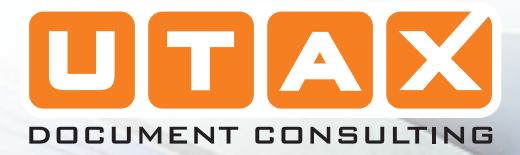

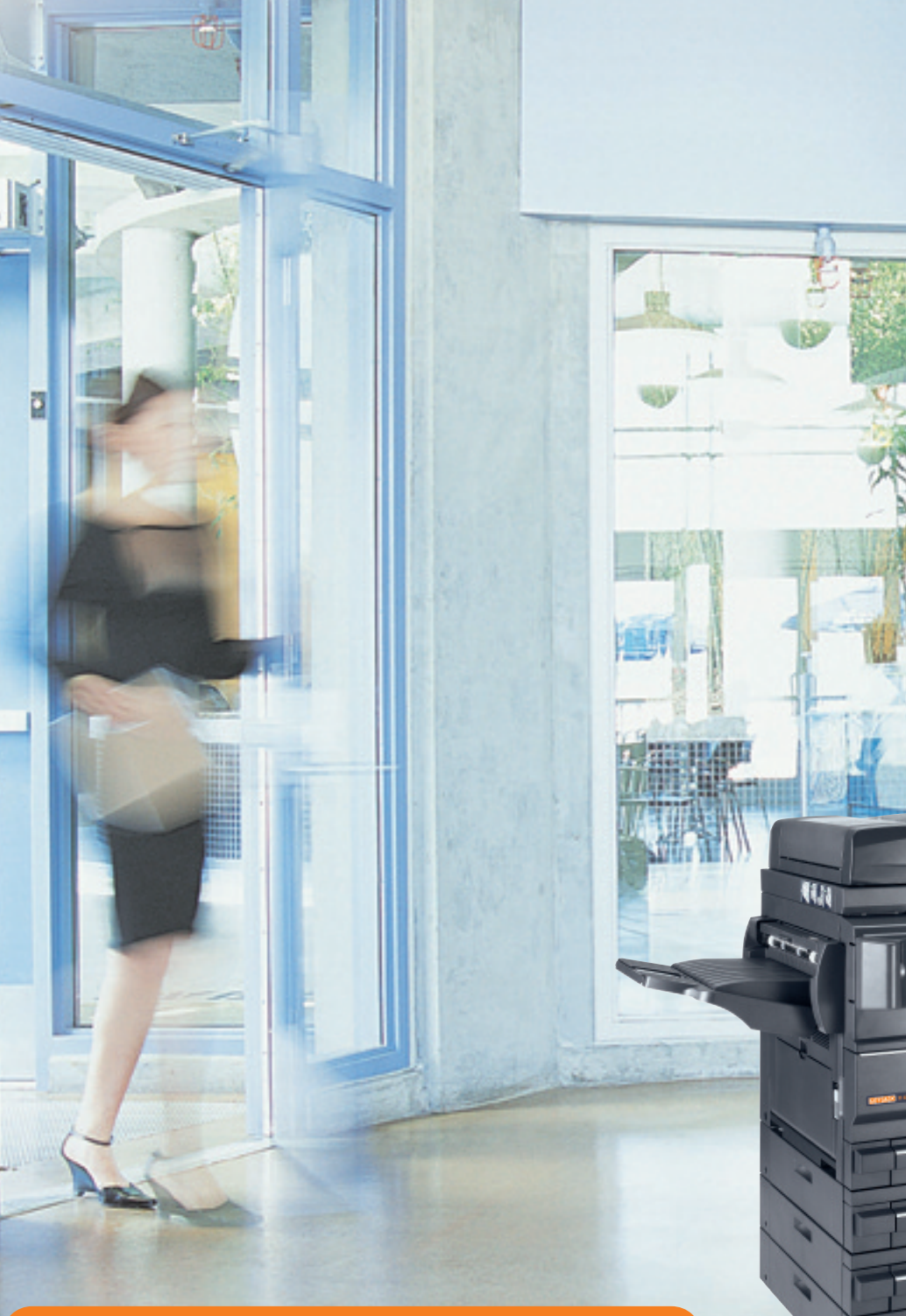

# CD 1218 | 1222

# MANUEL D'INSTRUCTIONS

SYSTEME MULTIFONCTIONNEL

NUL

AVANCEE

Ce manuel d'utilisation avancé concerne les modèles CD 1218 et CD 1222. Ce manuel d'utilisation indique que le modèle CD 1218 est un modèle 18 ppm (impressions par minute) et que le modèle CD 1222 est un modèle 22 ppm

# Introduction

Le présent *Manuel d'utilisation avancée* contient les chapitres suivants :

• 1 Fonctions de copie

Décrit les fonctions de copieur disponibles sur l'appareil.

• 2 Paramètres imprimante

Décrit les paramètres disponibles pour les fonctions d'imprimante.

• 3 Paramètres système

Décrit les paramètres généraux disponibles sur l'appareil.

4 Comptabilité travaux

Décrit la fonction et les paramètres de comptabilité des travaux.

Annexe

Fournit les spécifications de l'appareil.

## **Conventions typographiques**

| Convention                      | Description                                                                                                    | Exemple                                                                                                    |  |
|---------------------------------|----------------------------------------------------------------------------------------------------|----------------------------------------------------------------------------------------------------|--|
| Texte en italique               | Sert à insister sur un mot clé,<br>une expression ou un message.<br>En outre, les références à<br>d'autres publications sont mises<br>en italique. | Ouvrez le <i>bac multifonctions</i> .                                                                                                    |  |
| Texte en gras entre<br>crochets | Sert à insister sur la sélection<br>d'un mode ou d'une touche de<br>fonction.                                                                      | Appuyez sur <b>[Entrée]</b> .                                                                                                    |  |
| Remarques                       | Sert à fournir des informations<br>supplémentaires ou utiles sur<br>une fonction.                                                                  | <b>REMARQUE :</b> afin de garantir la meilleure qualité de copie, il est recommandé d'effectuer cette opération de nettoyage au moins une fois par mois.    |  |
| Important                       | Sert à fournir des informations importantes.                                                                                                    | <b>IMPORTANT :</b> ne jamais utiliser d'eau,<br>de diluant ou d'autres solvants<br>organiques pour nettoyer le verre fendu.                                 |  |
| Attention                       | Sert à attirer l'attention sur les<br>dégâts <i>mécaniques</i> pouvant<br>survenir suite à une action.                                             | <b>ATTENTION :</b> pour des raisons de sécurité, toujours retirer la fiche du cordon d'alimentation de la prise de courant lors du nettoyage de l'appareil. |  |
| Avertissement                   | Sert à prévenir l'utilisateur de tout risque de blessures corporelles.                                                                             | <b>AVERTISSEMENT :</b> présence de haute tension dans la zone du chargeur.                                                                                  |  |

Le présent manuel utilise les conventions typographiques suivantes.

## Unités de mesure

Ce manuel contient des informations correspondant à l'utilisation des versions en pouces et métriques de l'appareil. Les écrans et messages présentés dans ce manuel reflètent la version en pouces de l'appareil. Si vous utilisez la version métrique, reportez-vous aux messages sur votre appareil.

# **Table des matières**

## Introduction

| Conventions typographiques |  |  |  |  | ii |
|----------------------------|--|--|--|--|----|
|----------------------------|--|--|--|--|----|

# 1 Fonctions de copie

| Format original                           |
|-------------------------------------------|
| Position de l'original                    |
| Mode Groupage                             |
| Agrafage                                  |
| Mode Marge                                |
| Mode Effacer bordure                      |
| Numérisation en continue                  |
| Rotation auto                             |
| Mode Impression économique (EcoPrint)1-12 |
| Mode Originaux mixtes                     |
| Fonction Programme                        |

# 2 Paramètres imprimante

| Page d'état                             |
|-----------------------------------------|
| Fonction e-MPS                          |
| Interface                               |
| Émulation                               |
| Police                                  |
| Configuration d'impression              |
| Qualité d'impression                    |
| Fonctionnement de la carte mémoire 2-33 |
| Fonctionnement du disque dur 2-39       |
| Fonctionnement du disque virtuel        |
| Gestion du papier                       |
| Autres paramètres imprimante 2-46       |

# 3 Paramètres système

| Paramètres de copie par défaut      | 3-2    |
|-------------------------------------|--------|
| Paramètres par défaut de l'appareil | . 3-14 |
| Affichage et impression du compteur | . 3-30 |
| Production de rapports              | . 3-32 |
| Langue de l'interface utilisateur   | . 3-33 |
| Réglage utilisateur                 | . 3-34 |

# 4 Comptabilité travaux

| Mode Comptabilité travaux | 4-2  |
|---------------------------|------|
| Gestion des comptes       | 4-4  |
| Paramètres par défaut     | 4-12 |

| Jtilisation de la comptabilité travaux | 4-15 |
|----------------------------------------|------|
| Annexe                                 |      |
| Papier                                 | xe-2 |
| GlossaireAnnex                         | e-12 |

# **1** Fonctions de copie

Ce chapitre décrit comment utiliser les fonctions de copieur de l'appareil.

| • | Format original                        |      |
|---|----------------------------------------|------|
| • | Position de l'original                 |      |
| • | Mode Groupage                          | 1-5  |
| • | Agrafage                               |      |
| • | Mode Marge                             |      |
| • | Mode Effacer bordure                   |      |
| • | Numérisation en continue               | 1-10 |
| • | Rotation auto                          | 1-11 |
| • | Mode Impression économique (EcoPrint). | 1-12 |
| • | Mode Originaux mixtes                  | 1-13 |
| • | Fonction Programme                     | 1-14 |

## Format original

La fonction *Format original* permet de sélectionner le format de l'original à numériser. Cette sélection doit correspondre au format physique de l'original.

Les options de format d'original suivantes sont disponibles :

- Format standard pour sélectionner un format d'original standard.
- Autre format standard utilisez cette option pour les autres formats d'original standard.
- *Entrer le format* utilisez cette option pour entrer un format d'original personnalisé si le format requis n'est pas affiché.

#### **Format standard**

Utilisez la procédure suivante pour sélectionner un format d'original standard.

- Placez l'original et appuyez sur [Format Original].
- 2 Appuyez sur ▲ ou ▼ pour sélectionner le format d'original requis, puis appuyez sur [Entrée].

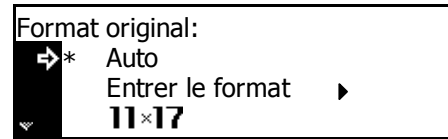

Sélectionnez *Auto* pour que l'appareil sélectionne automatiquement le même format que l'original sur la glace d'exposition.

Appuyez sur la touche [Départ]. La copie commence.

### Autre format standard

Utilisez la procédure suivante pour sélectionner d'autres formats d'original standard.

- Placez l'original et appuyez sur [Format Original].
- 2 Appuyez sur la touche ▲ ou ▼ pour sélectionner Autre format standard, puis appuyez sur [Entrée].
- 3 Appuyez sur la touche ▲ ou ▼ pour sélectionner le format d'original requis, puis appuyez sur [Entrée].

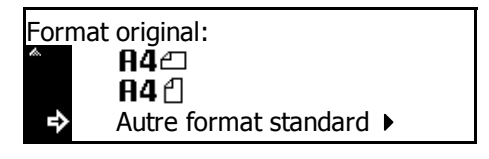

| Autr | Autre format standard: |  |  |  |  |
|------|------------------------|--|--|--|--|
| ⇒    | A34                    |  |  |  |  |
|      | <b>B4</b> 🗆            |  |  |  |  |
| *    | <b>B5</b> ∕⊐           |  |  |  |  |

Appuyez sur **[Départ]**. La copie commence.

| Entrer le format |                                                                                                    |                                |
|------------------|----------------------------------------------------------------------------------------------------|--------------------------------|
| 1                | Placez l'original et appuyez sur [Format Original].                                                                                                    |                                |
| 2                | Appuyez sur la touche▲ ou ▼<br>pour sélectionner <i>Entrer format</i> ,<br>puis appuyez sur <b>[Entrée]</b> .                                                                       | Format original:               |
| 3                | Appuyez sur < ou > pour<br>sélectionner le format vertical<br>requis ; 50 à 297 mm par<br>incréments de 1 mm (2" à 11 5/8"<br>par incréments de 1/8") peuvent<br>être sélectionnés. | Entrer format:                 |
|                  | Appuyez sur la touche ▼ pour sélec                                                                                                    | ctionner le format horizontal. |
| 4                | Appuyez sur la touche < ou > pour<br>sélectionner le format horizontal ;<br>50 à 432 mm par incréments de<br>1 mm (2" à 17" par incréments de<br>1/8") peuvent être sélectionnés.   | Entrer format:                 |
|                  | Appuyez sur [Entrée].                                                                                                    |                                |
| 5                | Appuyez sur la touche [Départ]. La                                                                                                    | copie commence.                |

## Position de l'original

Lorsque vous utilisez les fonctions suivantes, indiquez l'orientation de l'original :

- Copie recto verso
- Séparation (à partir d'originaux recto-verso)
- Mode marge
- Mode Effacer bordure
- Mode Combiner
- Mode Originaux mixtes (en option)
- Agrafage (en option)

Lorsque les originaux sont placés sur la glace d'exposition :

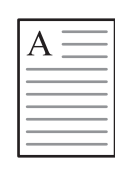

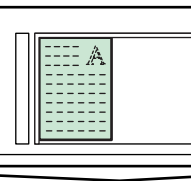

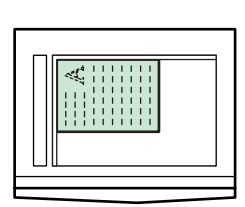

Original

Arrière

En haut à

Lorsque les originaux sont chargés dans le processeur de documents :

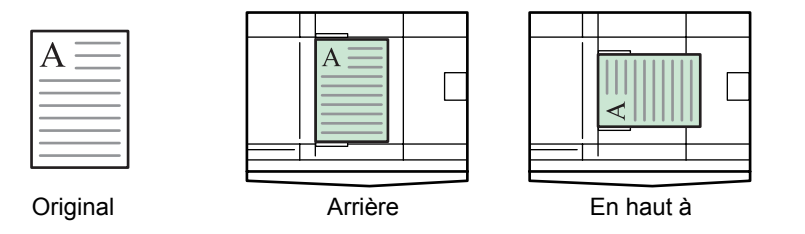

**REMARQUE :** Pour modifier le paramètre par défaut de *l'orientation de l'original*, voir la section *Orientation de l'original, page 3-20.* 

- Appuyez sur la touche [Fonction].
- 2 Appuyez sur la touche ▲ ou ▼ pour sélectionner *Rég. Dir. Orig.*, puis appuyez sur **[Entrée]**.
- 3 Appuyez sur la touche ▲ ou ▼ pour sélectionner Arrière ou Supér. gauche, puis appuyez sur [Entrée].

| Fonction: |                                                                                 |                      |  |  |
|-----------|---------------------------------------------------------------------------------|----------------------|--|--|
| <b>₽</b>  | <ol> <li>☐ Fin</li> <li>⊇ Rég. Dir. Orig.</li> <li>∃ Num. en continu</li> </ol> | : Arrière<br>: Arrêt |  |  |
|           |                                                                                 |                      |  |  |

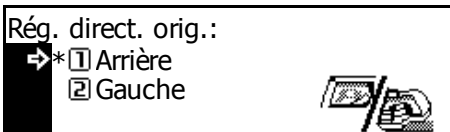

## Mode Groupage

Ce mode permet de modifier le sens de la sortie de l'impression à la fin de chaque jeu afin de faciliter la séparation.

**REMARQUE :** Si le *processeur de documents* (en option) ou le *module de finition* (en option) n'est pas installé, utilisez cette fonction avec l'option de *tri* des copies.

Les formats de papier pouvant être utilisés avec le mode *groupage* sont A4, B5 et 11 × 8 1/2"

**REMARQUE :** Vérifiez que la fonction de *Rotation auto* est *activée, voir la section Rotation auto, page 1-11.* 

1 Placez l'original et appuyez sur [Décaker].

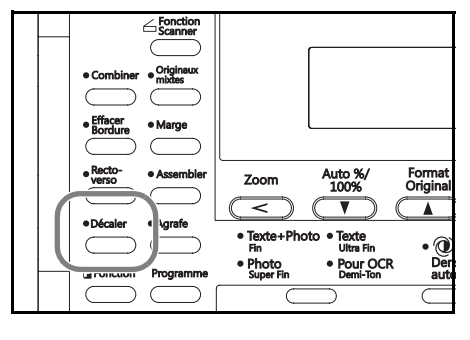

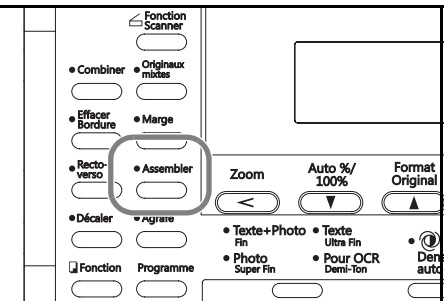

2 Appuyez sur [Assembler].

3 Entrez le nombre de copies requis, puis appuyez sur [Départ].

Si vous utilisez le *processeur de documents*, la copie s'effectue automatiquement.

Si vous utilisez la glace d'exposition, un message s'affiche lorsque l'original suivant est requis. Placez l'original suivant et appuyez sur **[Départ]**.

Lorsque tous les originaux ont été numérisés, appuyez sur [Entrée].

# Agrafage

Les copies peuvent être agrafées dans le coin supérieur gauche ou droite.

**REMARQUE** : Le *module de finition* en option doit être installé.

Le sens des originaux et la position d'agrafage sont présentés ci-dessous.

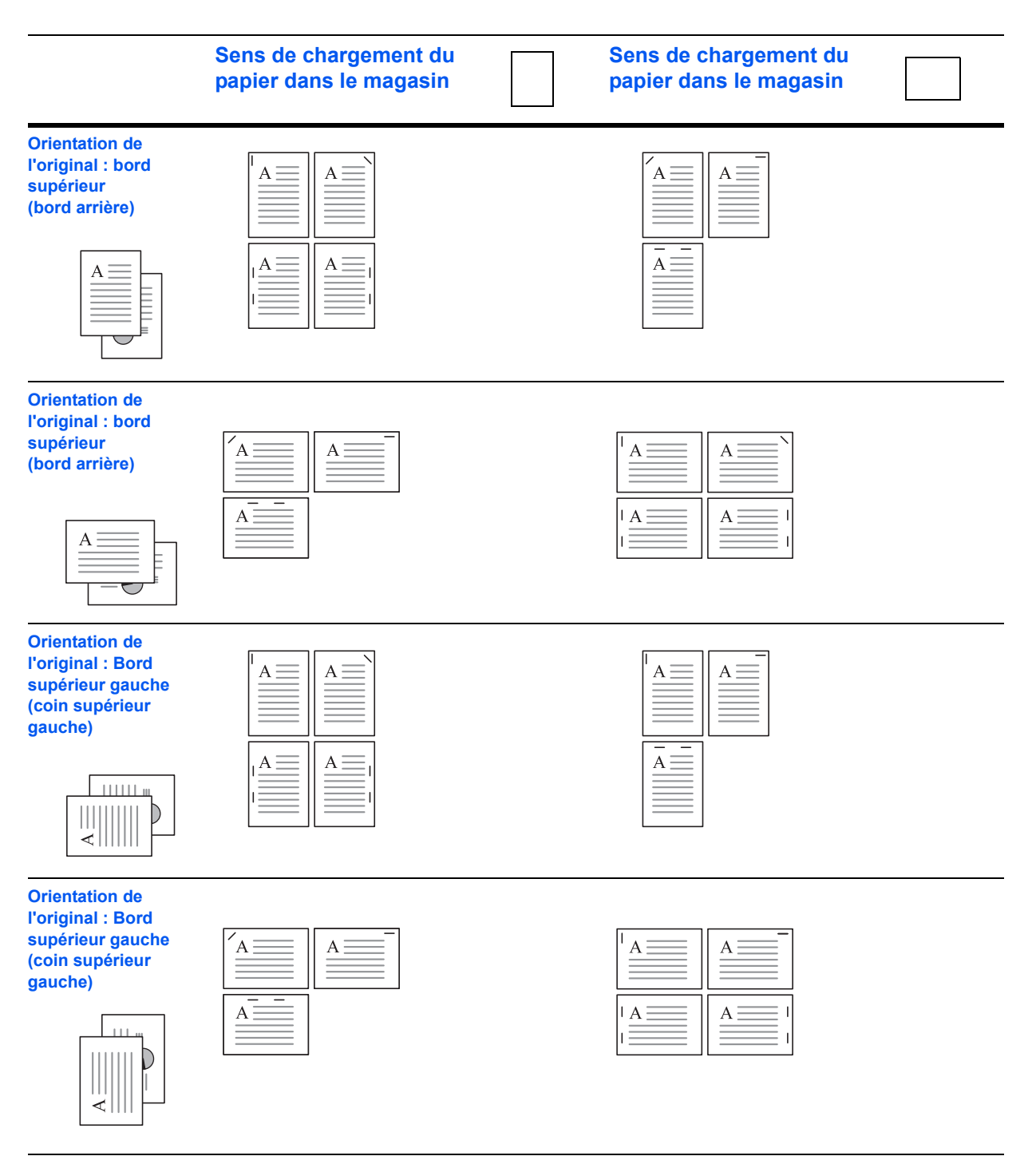

1 Placez l'original et appuyez sur [Agrafe].

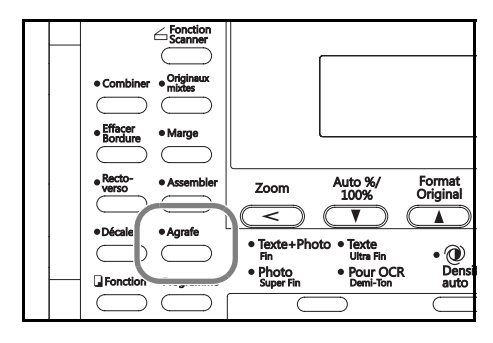

2 Appuyez sur la touche ▲ ou ▼ pour sélectionner la position d'agrafage, puis appuyez sur [Entrée].

| Agrafage :<br>→ ① Supér. gauch<br>② Supér. droite | ne<br>e 👔 |
|---------------------------------------------------|-----------|
|                                                   |           |

3 Appuyer sur la touche [Départ].

Si vous utilisez le *processeur de documents*, la copie s'effectue automatiquement.

Si vous utilisez la glace d'exposition, un message s'affiche lorsque l'original suivant est requis. Placez l'original suivant et appuyez sur **[Départ]**.

Lorsque tous les originaux ont été numérisés, appuyez sur [Entrée].

## Mode Marge

L'image de l'original peut être décalée pour faire une marge (un espace vierge) sur la gauche ou en haut de la copie. Vous pouvez définir la largeur de chaque marge sur 1 mm à 18 mm par incréments de 1 mm (1/8" à 3/4" par incréments de 1/8").

**REMARQUE :** Pour définir la valeur par défaut de la *largeur de la marge*, voir la section *Valeur de largeur de marge par défaut, page 3-11.* 

- Placez l'original et appuyez sur [Marge].
- 2 Appuyez sur la touche ▲ ou ▼ pour sélectionner *Marge gauche* ou *Marge haute*, puis appuyez sur [Entrée].
- 3 Appuyez sur < ou > pour sélectionner la largeur de la marge ; 1 mm à 18 mm par incréments de 1 mm (1/8" à 3/4" par incréments de 1/8") peuvent être sélectionnés.

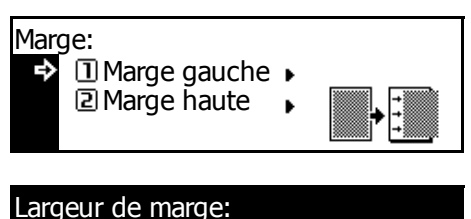

| Large | ur de ma | arge:      |   |
|-------|----------|------------|---|
|       | 6mm      | 1mm — 18mm |   |
|       |          |            | • |
|       |          |            |   |

Appuyez sur [Entrée].

4 Appuyez sur **[Départ]**. La copie commence.

## **Mode Effacer bordure**

Cette option permet d'effacer les ombres apparaissant sur les bords des copies. Les modes suivants sont disponibles :

| Mode          | Description                                                                                                    |
|---------------|----------------------------------------------------------------------------------------------------|
| Bord. feuille | Utilisez ce mode pour effacer les ombres apparaissant lorsque vous utilisez des feuilles. Vous pouvez définir la largeur de la bordure à effacer de 1 mm à 18 mm par incréments de 1 mm (1/8" à 3/4" par incréments de 1/8" ). |
| Bord. livre   | Ce mode permet de produire des copies propres d'un livre<br>épais. Vous pouvez définir la largeur de la bordure à effacer<br>de 1 mm à 18 mm par incréments de 1 mm (1/8" à 3/4" par<br>incréments de 1/8").                   |

**REMARQUE :** Pour définir la valeur par défaut de la largeur de l'*effacement de bordure*, voir la section *Valeur par défaut de la largeur de l'effacement de bordure, page 3-12.* 

- Placez l'original et appuyez sur [Effacer bordure].
- 2 Appuyez sur ▲ ou ▼ pour sélectionner *Bord. feuille* ou *Bord. livre*, puis appuyez sur **[Entrée]**.
- Appuyez sur < ou > pour définir la largeur d'effacement de bordure ;
   1 mm à 18 mm par incréments de
   1 mm (1/8" à 3/4" par incréments de 1/8") peuvent être sélectionnés.

| Effa<br>¢                   | cer Bordure:<br>① Bord. feuille<br>② Bord. livre | • | + |  |
|-----------------------------|--------------------------------------------------|---|---|--|
|                             |                                                  |   |   |  |
| Largeur effacement Bordure: |                                                  |   |   |  |

6mm 1mm – 18mm

Appuyez sur [Entrée].

Appuyez sur **[Départ]**. La copie commence.

## Numérisation en continue

Le mode *numérisation en continu* permet de numériser individuellement ou par blocs des originaux, mais en les traitant comme un travail unique. Les originaux sont numérisés dans la mémoire de l'appareil et les copies sont effectuées une fois que les originaux ont été numérisés.

- Placez le premier original, puis appuyez sur **[Fonction]**.
- 2 Appuyez sur la touche ▲ ou ▼ pour sélectionner l'option *Num. en continu*, puis appuyez sur [Entrée].
- 3 Appuyez sur la touche ▲ ou ▼ pour sélectionner *Marche*, puis appuyez sur [Entrée].

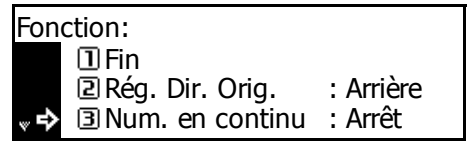

- Numérisation en continu: \*① Arrêt • ② Marche
- 4 Appuyez sur la touche ▲ ou ▼ pour sélectionner *Fin*, puis appuyez sur [Entrée].
- 5 Appuyez sur la touche [Départ].

Placez le ou les originaux suivants et appuyez sur **[Départ]**. Répétez cette procédure pour numériser tous les originaux restants.

Lorsque tous les originaux ont été numérisés, appuyez sur [Entrée].

La copie commence.

## **Rotation auto**

L'option *Rotation auto* permet de faire pivoter automatiquement les images de 90 degrés dans le sens des aiguilles d'une montre si l'orientation de l'original est différente de celle du papier chargé dans le magasin.

**REMARQUE :** Pour activer la *rotation auto* comme paramètre par défaut, *voir la section Rotation automatique des copies, page 3-11.* 

Les formats de papier pouvant être utilisés pour la *rotation auto* sont A4,  $11 \times 8$  1/2" ou des formats plus petits.

**REMARQUE** : A3, B4, Folio, 11 × 17" (Ledger) ou 8 1/2 × 14" (Legal) ne peuvent pas être utilisés pour la *rotation auto*.

- Placez le ou les premiers originaux, puis appuyez sur **[Fonction]**.
- 2 Appuyez sur la touche ▲ ou ▼ pour sélectionner *Rotation auto.*, puis appuyez sur [Entrée].
- 3 Appuyez sur la touche ▲ ou ▼ pour sélectionner Marche, puis appuyez sur [Entrée].

| Fonction:                |           |  |  |  |
|--------------------------|-----------|--|--|--|
| 2 Rég. Dir. Orig.        | : Arrière |  |  |  |
| 3 Num. en continu        | : Arrêt   |  |  |  |
| 🗋 \Lambda Rotation auto. | : Marche  |  |  |  |
|                          |           |  |  |  |

Rotation automatique: ① Arrêt →\*② Marche

## Mode Impression économique (EcoPrint)

Le mode *Ecoprint* réduit la consommation de toner. Utilisez ce mode s'il n'est pas nécessaire de produire des copies de haute qualité, pour des copies rapides par exemple.

**REMARQUE :** L'exposition de copie sera un peu plus claire. Pour définir le mode *EcoPrint* comme paramètre par défaut, voir la section *Mode Impression économique (EcoPrint), page 3-4.* 

- Placez le ou les premiers originaux, puis appuyez sur **[Fonction]**.
- 2 Appuyez sur la touche ▲ ou ▼ pour sélectionner *EcoPrint*, puis appuyez sur [Entrée].
- 3 Appuyez sur la touche ▲ ou ▼ pour sélectionner Marche, puis appuyez sur [Entrée].

| Fonction: |                        |          |  |  |
|-----------|------------------------|----------|--|--|
| to.       | Image: Num. en continu | : Arrêt  |  |  |
|           | Rotation auto.         | : Marche |  |  |
| ₽         | 5 EcoPrint             | : Arrêt  |  |  |

## Mode Originaux mixtes

Si vous utilisez le *processeur de documents* en option, le mode *Originaux mixtes* permet à l'appareil de détecter chaque format d'original et de produire des copies sur le même format de papier que l'original.

**REMARQUE :** Le nombre maximal de feuilles pouvant être chargées dans le *processeur de documents* dans ce mode est 30.

Les formats d'originaux suivants peuvent être utilisés dans le mode de *Originaux mixtes* :

- Spécification en pouces 11 × 8 1/2" et 11 × 17" (Ledger) ou 8 1/2 × 14" (Legal) et 8 1/2 × 11" (Lettre)
- Spécification métrique A3 et A4, folio and A4R, ou B4 et B5.

La largeur de l'original doit être identique.

- Placez les originaux dans le *processeur de documents*.
- 2 Appuyez sur [Originaux mixtes].

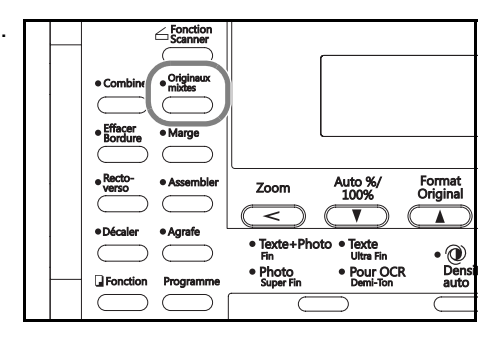

3 Appuyez sur [Départ]. La copie commence.

## **Fonction Programme**

Jusqu'à huit combinaisons de modes et de fonctions de copie affichées sur le panneau de commande peuvent être enregistrées comme programme unique.

### **Enregistrement d'un programme**

- 1 Sélectionnez les options de copie à enregistrer (par exemple 5 copies, *Trier*, *Marge*), puis appuyez sur **[Programme]**.
- 2 Appuyez sur la touche ▲ ou ▼ pour sélectionner *Enreg.* programme, puis appuyez sur [Entrée].
- 3 Appuyez sur la touche ▲ ou ▼ pour sélectionner le numéro de programme requis (1 à 8), puis appuyez sur [Entrée].

Programme: <sup>▲</sup> ⑦ Programme N°7 ⑧ Programme N°8 ♀ ⑨ Enregistrer programme. ►

Le programme est enregistré.

**REMARQUE :** Vous pouvez également sélectionner le numéro du programme à l'aide du pavé numérique.

### Utilisation d'un programme

- Appuyez sur la touche [Programme].
- 2 Appuyez sur la touche ▲ ou ▼ pour sélectionner le numéro de programme requis, puis appuyez sur [Entrée].

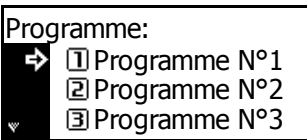

**REMARQUE :** Vous pouvez également sélectionner le numéro du programme à l'aide du pavé numérique.

3 Placez les originaux et appuyez sur [Départ].

Les copies sont produites en utilisant les paramètres enregistrés dans le programme.

# **2** Paramètres imprimante

Cette section explique comment modifier les paramètres propres aux fonctions d'imprimante du système.

| • | Page d'état                        | 2-2  |
|---|------------------------------------|------|
| • | Fonction e-MPS                     | 2-3  |
| • | Interface                          | 2-11 |
| • | Émulation                          | 2-17 |
| • | Police                             | 2-20 |
| • | Configuration d'impression         | 2-25 |
| • | Qualité d'impression               | 2-30 |
| • | Fonctionnement de la carte mémoire | 2-33 |
| • | Fonctionnement du disque dur       | 2-39 |
| • | Fonctionnement du disque virtuel   | 2-40 |
| • | Gestion du papier                  | 2-42 |
| • | Autres paramètres imprimante       | 2-46 |

## Page d'état

Les paramètres par défaut de l'imprimante, la capacité de la mémoire et les autres informations sont imprimées sur la page d'état.

- Appuyez sur [Imprimer]. 1
- 2 Appuyez sur la touche ▲ ou ▼ pour sélectionner MENU, puis appuyez sur [Entrée].
- 3 Appuyez sur la touche ▲ ou ▼ pour sélectionner Impress. page config., puis appuyez sur [Entrée].
- Appuyez sur la touche ▲ ou ▼ 4 pour sélectionner Impression, puis appuyez sur [Entrée].

La page d'état est imprimée.

| Prêt                    |    | 日 |
|-------------------------|----|---|
| ACTION                  |    |   |
| ANNULER                 |    |   |
| A MENU 🖡                |    |   |
|                         |    |   |
| Menu                    |    | 日 |
| Retour                  |    | _ |
| Impress. page config.   | •  |   |
| Interface               | ۱. |   |
|                         |    |   |
| Impression Page config. |    | 日 |
| Aucun                   |    |   |
| Impression.             |    |   |

日

## **Fonction e-MPS**

Les paramètres suivants sont disponibles :

- Copie rapide/Vérification et mise en attente
- Impression privée/Travail enregistré
- Boîte aux lettres virtuelle
- Liste de boîtes aux lettres virtuelles
- Liste des codes de travaux
- Paramètres d'informations e-MPS

**REMARQUE :** Pour pouvoir utiliser les fonctions *e-MPS*, le *disque dur* en option doit être installé. Si le *Fonctionnement du disque virtuel* (voir *page 2-40*) est *Activé*, la vérification avant impression et l'impression privée peuvent être utilisées.

### Accès e-MPS

- Appuyez sur [Imprimer].
- 2 Appuyez sur la touche ▲ ou ▼ pour sélectionner *MENU*, puis appuyez sur [Entrée].
- 3 Appuyez sur la touche ▲ ou ▼ pour sélectionner *e-MPS*, puis appuyez sur [Entrée].

L'écran e-MPS s'affiche.

Sélectionnez les options souhaitées.

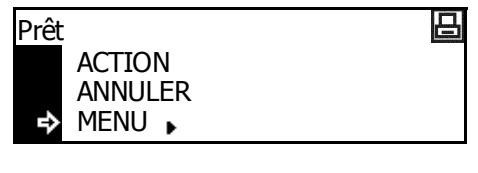

| Menu                  |   | 日 |
|-----------------------|---|---|
| Retour                |   |   |
| Impress. page config. | • |   |
| ͺ 🕹 e-MPS             | • |   |

## Copie rapide/Vérification et mise en attente

Les options *Copie rapide* et *Vérification et mise en attente* sont sélectionnées depuis le pilote d'imprimante.

Lorsqu'un travail de *Copie rapide* est reçu, l'appareil l'enregistre dans sa mémoire jusqu'à ce que l'utilisateur entre le nombre de copies requis et imprime le travail.

Lorsqu'un travail de *Vérification et mise en attente* est reçu, l'appareil imprime un jeu, puis enregistre le travail en mémoire. L'utilisateur peut vérifier le travail, modifier le nombre de copies le cas échéant et imprimer les jeux restants.

e-MPS

⇔

Retour

tom

Copies

Effacer

Copie Rapide Privé/Enregistré

Sélect. nom de l'utilisateur

- Accès *e-MPS*, voir la section *Accès e-MPS*, page 2-3.
- 2 Appuyez sur la touche ▲ ou ▼ pour sélectionner *Copie Rapide*, puis appuyez sur **[Entrée]**.
- 3 Appuyez sur ▲ ou ▼ pour sélectionner le nom d'utilisateur indiqué par le pilote d'imprimante, puis appuyez sur [Entrée].
- 4. Appuyez sur la touche ▲ ou ▼ pour sélectionner le nom de travail indiqué par le pilote d'imprimante, puis appuyez sur [Entrée].
- 5 Entrez le nombre de copies à l'aide des touches numériques, puis appuyez sur **[Entrée]**.

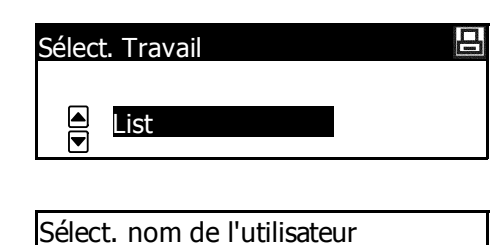

: 001

口

L'impression commence.

Suppression de copie rapide/vérification et mise en attente

Les travaux de copie rapide et de vérification et mise en attente enregistrés en mémoire sont supprimés automatiquement lorsque l'appareil est mis hors tension. Pour supprimer un travail manuellement, suivez la procédure suivante.

- Sélectionnez le travail à supprimer, voir la section *Copie* rapide/Vérification et mise en attente, page 2-4.
- 2 Appuyez sur la touche ▲ ou ▼ pour sélectionner *Effacer*, puis appuyez sur [Entrée].

| Sélect. nom de l'utilisateur |                   |   |     |
|------------------------------|-------------------|---|-----|
| ₽                            | Copies<br>Effacer | : | 001 |

### Impression privée/Travail enregistré

Si *Privé* est sélectionné sur le pilote d'imprimante, l'utilisateur doit entrer un code d'accès à 4 chiffres avant d'envoyer le travail. Le travail est conservé en mémoire jusqu'à ce que l'utilisateur entre le même code d'accès à 4 chiffres pour l'imprimer. Les données sont effacées une fois l'impression effectuée.

Si le travail *Enregistré* est sélectionné, il n'y a aucune restriction d'accès. Le travail est imprimé, puis gardé en mémoire.

**REMARQUE**: Pour plus d'informations sur les options du pilote d'imprimante, voir le *KX Printer Driver Operation Guide*.

- Affichez l'écran e-MPS.
- 2 Appuyez sur la touche ▲ ou ▼ pour sélectionner Privé/Enregistré, puis appuyez sur [Entrée].
- 3 Appuyez sur la touche ▲ ou ▼ pour sélectionner le nom d'utilisateur indiqué par le pilote d'imprimante, puis appuyez sur [Entrée].
- 4 Utilisez les touches numériques pour saisir le code d'accès à 4 chiffres et appuyez sur [Entrée].
- 5 Utilisez les touches numériques pour saisir le code d'accès à 4 chiffres et appuyez sur [Entrée].
- 6 Entrez le nombre de copies à l'aide des touches numériques, puis appuyez sur [Entrée].

L'impression commence.

| ₹          | e-MPS<br>Retour<br>Copie Rapide<br>Privé/Enregistré |   |
|------------|-----------------------------------------------------|---|
| ▼          | Sélect. nom de l'utilisateur                        | 日 |
| ote<br>sur | ▲ tom                                               |   |
|            |                                                     |   |
| ies<br>4   | Sélect. Travail                                     | 日 |
| ée].       | <ul> <li>▲ List</li> </ul>                          |   |
| ies        | List                                                |   |
| 4<br>ée].  |                                                     |   |
| à          | Cálast, non de llutiliseteur                        |   |
| es,        | Copies : 001<br>Effacer                             |   |
|            |                                                     |   |

#### Suppression d'une impression privée/d'un travail enregistré

Chaque travail enregistré peut être supprimé manuellement en suivant la procédure ci-dessous :

- 1 Sélectionnez le travail à supprimer, voir la section *Impression* privée/Travail enregistré, page 2-5.
- 2 Appuyez sur la touche ▲ ou ▼ pour sélectionner Supprimer, puis appuyez sur [Entrée].

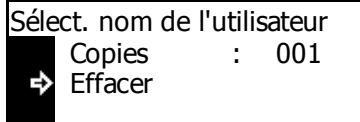

## Boîte aux lettres virtuelle

La *boîte aux lettres virtuelle* est sélectionnée depuis le pilote d'imprimante et permet de sauvegarder des travaux sur l'appareil. Un travail reste dans une *boîte aux lettres virtuelle* jusqu'à ce qu'un code d'accès à 5 chiffres soit entré pour activer l'impression. Une fois le travail imprimé, les données sont supprimées de la boîte aux lettres.

**REMARQUE**: Pour plus d'informations sur les options du pilote d'imprimante, voir le *KX Printer Driver Operation Guide*.

- Affichez l'écran e-MPS.
- 2 Appuyez sur la touche ▲ ou ▼ pour sélectionner *Impr. Donnée VMB*, puis appuyez sur [Entrée].
- 3 Appuyez sur la touche ▲ ou ▼ pour sélectionner la boîte aux lettres pour l'impression, puis appuyez sur [Entrée].
- 4 Utilisez les touches numériques pour saisir le code d'accès à 5 chiffres et appuyez sur **[Entrée]**.

L'impression commence. Une fois

e-MPS Copie Rapide Privé/Enregistré Impr. Données VMB ↓ Impr. Donnée VMB ↓ 001 : File B ↓ 001 : File B Entrer code ID

l'impression effectuée, les données du document dans la boîte aux lettres sont supprimées.

### Liste de boîtes aux lettres virtuelles

Vous pouvez imprimer une liste des numéros de *boîte aux lettres virtuelles*, les données enregistrées dans la boîte aux lettres, la taille des données enregistrées et d'autres informations.

- Affichez l'écran *e-MPS*.
- 2 Appuyez sur la touche ▲ ou ▼ pour sélectionner *Liste des VMB*, puis appuyez sur [Entrée].
- 3 Appuyez sur la touche ▲ ou ▼ pour sélectionner *Impression*, puis appuyez sur **[Entrée]**.

La liste des boîtes aux lettres virtuelles est imprimée.

| e-MPS                                           |   | 日 |
|-------------------------------------------------|---|---|
| Privé/Enregistré                                | • |   |
| Impr. Données VMB                               | • |   |
| 💭 🕹 Liste des VMB                               | • |   |
|                                                 |   |   |
|                                                 |   |   |
| Liste des VMB                                   |   | 8 |
| Liste des VMB<br>Aucun                          |   |   |
| Liste des VMB<br>Aucun<br>Microsoft Impression. |   | 8 |

## Liste des codes de travaux

Vous pouvez imprimer une liste des codes de travaux permanents sur le disque dur.

- Affichez l'écran *e-MPS*.
- 2 Appuyez sur la touche ▲ ou ▼ pour sélectionner Liste des codes travaux, puis appuyez sur [Entrée].
- 3 Appuyez sur la touche ▲ ou ▼ pour sélectionner *Impression*, puis appuyez sur **[Entrée]**.

La liste des codes de travaux est imprimée.

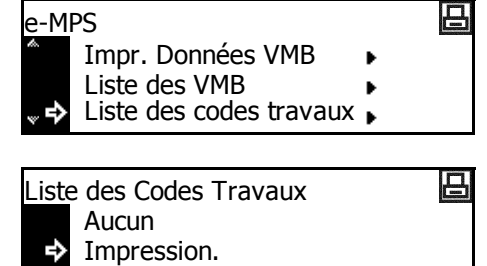

#### Paramètres d'informations e-MPS

Vous pouvez modifier les paramètres e-MPS comme le nombre maximal de documents pouvant être enregistrés sur le disque dur et la capacité affectée à chaque fonction.

#### Nombre maximal - Travaux de copie rapide

- Affichez l'écran *e-MPS*.
- 2 Appuyez sur la touche ▲ ou ▼ pour sélectionner Configuration e-MPS, puis appuyez sur [Entrée].
- 3 Appuyez sur la touche ▲ ou ▼ pour sélectionner *Copie Rapide*, puis appuyez sur **[Entrée]**.
- Appuyez sur < ou > pour sélectionner le nombre maximal de travaux pouvant être enregistrés (0 à 50 peuvent être sélectionnés). Appuyez sur [Entrée].

| e-MPS                   |   | 白 |
|-------------------------|---|---|
| Liste des VMB           | • |   |
| Liste des codes travaux | • |   |
| Configurations e-MPS    | • |   |
|                         |   |   |
| Configurations e-MPS    |   | 日 |
| Retour                  |   |   |
| Copie Rapide            | • |   |
| Code temp. dim. Trav.   | • |   |
|                         |   |   |
| Copie Rapide            |   | 日 |

 $(0 \sim 50)$ 

## Capacité totale - Travaux de code temporaire

Utilisez cette option pour définir la capacité totale de stockage de codes temporaires de tâches sur le disque dur.

32

- Affichez l'écran e-MPS.
- 2 Appuyez sur la touche ▲ ou ▼ pour sélectionner Configuration e-MPS, puis appuyez sur [Entrée].
- 3 Appuyez sur la touche ▲ ou ▼ pour sélectionner Code temp. dim.Travail, puis appuyez sur [Entrée].
- 4 Appuyez sur < ou > pour sélectionner la capacité de stockage de codes de travaux temporaires (0 à 9999 Mo peuvent être sélectionnés). Appuyez sur [Entrée].

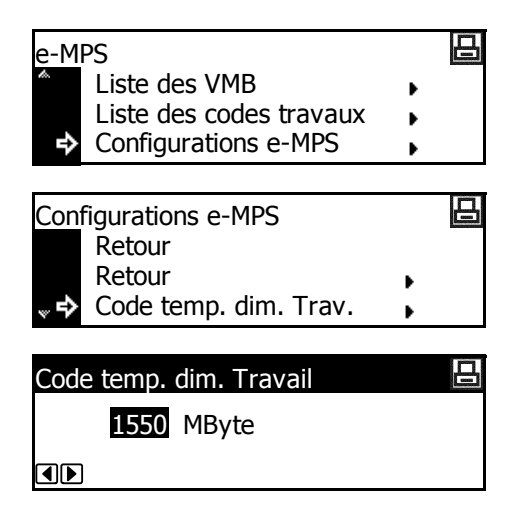

**REMARQUE :** La taille maximale réelle est la taille de l'espace disponible sur le disque dur.

#### Capacité totale - Codes permanents de travaux

Utilisez cette option pour définir la capacité totale de stockage de codes permanents de travaux sur le disque dur.

- Affichez l'écran *e-MPS*.
- 2 Appuyez sur la touche ▲ ou ▼ pour sélectionner Configuration e-MPS, puis appuyez sur [Entrée].
- 3 Appuyez sur la touche ▲ ou ▼ pour sélectionner Code perm. dim. Travail, puis appuyez sur [Entrée].
- 4 Appuyez sur < ou > pour sélectionner la capacité totale de stockage de codes permanents de travaux (0 à 9999 Mo peuvent être sélectionnés). Appuyez sur [Entrée].

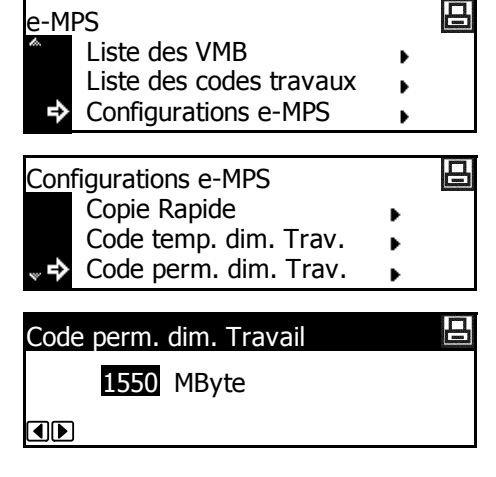

**REMARQUE :** La taille maximale réelle est la taille de l'espace disponible sur le disque dur.

#### Capacité totale - Boîtes aux lettres virtuelles

Utilisez cette option pour définir la capacité totale de stockage de boîtes aux lettres virtuelles sur le disque dur.

- Affichez l'écran *e-MPS*.
- 2 Appuyez sur la touche ▲ ou ▼ pour sélectionner Configuration e-MPS, puis appuyez sur [Entrée].
- 3 Appuyez sur la touche ▲ ou ▼ pour sélectionner *Dimensions VMB*, puis appuyez sur [Entrée].
- 4 Appuyez sur la touche < ou > pour sélectionner la capacité de stockage de boîtes aux lettres virtuelles (VMB) (0 à 9999 Mo peuvent être sélectionnés). Appuyez sur [Entrée].

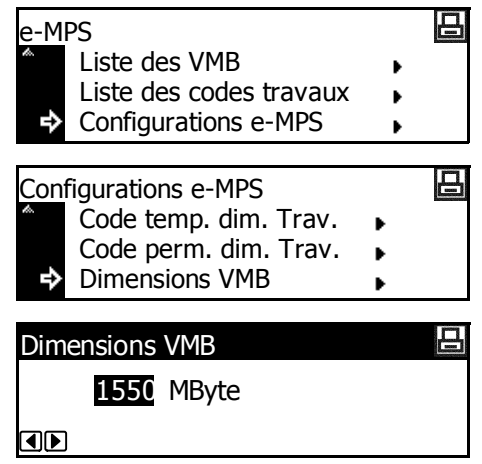

**REMARQUE :** La taille maximale réelle est la taille de l'espace disponible sur le disque dur.

## Interface

L'appareil est équipé d'une interface parallèle, USB et réseau.

Les paramètres suivants sont disponibles :

- Paramètre Réseau
- Paramètre Adresse IP
- Paramètre Masque de sous-réseau
- Passerelle par défaut
- · Impression de la page d'état du réseau

#### Accès à l'écran Interface

- Appuyez sur [Imprimer].
- 2 Appuyez sur la touche ▲ ou ▼ pour sélectionner *MENU*, puis appuyez sur [Entrée].
- 3 Appuyez sur la touche ▲ ou ▼ pour sélectionner *Interface*, puis appuyez sur [Entrée].

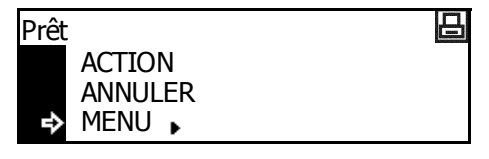

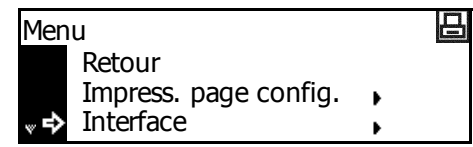

Définissez les options requises.

## Paramètre Réseau

Pour effectuer une impression en réseau, vous devez configurer le réseau. Cette section décrit les opérations à effectuer pour utiliser la fonction réseau.

**REMARQUE** : Avant de définir l'*adresse IP*, contactez l'*administrateur réseau* pour obtenir l'adresse et la préparer.

#### **NetWare**

Définissez cette option sur *Marche* si vous vous connectez à un réseau *NetWare*.

- Affichez l'écran Interface.
- 2 Appuyez sur la touche ▲ ou ▼ pour sélectionner *Réseau*, puis appuyez sur [Entrée].

| Interface       |   | 묩 |
|-----------------|---|---|
| Retour          |   |   |
| >Réseau         | • |   |
| <b>∝ I⇒</b> USB | • |   |

| 3 | Appuyez sur la touche ▲ ou ▼<br>pour sélectionner <i>NetWare</i> , puis<br>appuyez sur <b>[Entrée]</b> .                                                                                    | Réglage réseau:<br>Retour<br>NetWare<br>▼ TCP/IP |   | • | ₿  |
|---|----------------------------------------------------------------------------------------------------|--------------------------------------------------|---|---|----|
| 4 | Appuyez sur la touche ▲ ou ▼<br>pour sélectionner <i>Marche</i> ou<br><i>Arrêt</i> , puis appuyez sur <b>[Entrée]</b> .<br>Si <i>Marche</i> est sélectionné,<br><i>Changer</i> # s'affiche. | NetWare<br>Retour<br>>Marche<br>Arrêt            |   |   | ₽  |
| 5 | Appuyez sur la touche ▲ ou ▼<br>pour sélectionner <i>Changer</i> #, puis<br>appuyez sur <b>[Entrée]</b> .                                                                                   | NetWare<br>>Marche<br>Arrêt<br>Changer #         | • |   | ₽  |
| 6 | Appuyez sur la touche ▲ ou ▼<br>pour sélectionner le mode de la<br>page, puis appuyez sur <b>[Entrée]</b> .                                                                                 | NetWare Frame<br>Retour<br>Auto<br>↓ >802.3      |   |   | ₿  |
| _ |                                                                                                    | - for all and a standard                         |   |   | 1. |

7 Appuyez sur [Annuler]. L'écran des *fonctions standard de l'imprimante* s'affiche.

#### **EtherTalk**

Définissez cette option sur *Marche* si vous vous connectez à un ordinateur Apple Macintosh.

- Affichez l'écran Interface.
- 2 Appuyez sur la touche ▲ ou ▼ pour sélectionner *Réseau*, puis appuyez sur **[Entrée]**.
- 3 Appuyez sur la touche ▲ ou ▼ pour sélectionner *EtherTalk*, puis appuyez sur [Entrée].
- 4 Appuyez sur la touche ▲ ou ▼ pour sélectionner *Marche*, puis appuyez sur [Entrée].

| Interface<br>Retour<br>≻Réseau<br>⊎SB | • |   |
|---------------------------------------|---|---|
| Réglage réseau:                       |   | ₽ |

| Régl        | age réseau: |   |
|-------------|-------------|---|
| da.         | NetWare     | • |
|             | TCP/IP      | • |
| <sup></sup> | EtherTalk   | • |
|             |             |   |

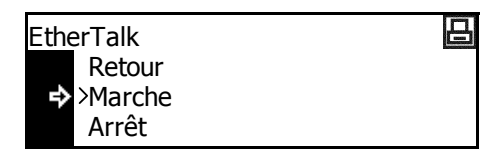

5 Appuyez sur **[Annuler]**. L'écran des *fonctions standard de l'imprimante* s'affiche.

#### TCP/IP

Définissez cette option sur *Marche* si vous vous connectez à un réseau *Windows* via *TCP/IP*.

- Affichez l'écran Interface.
- 2 Appuyez sur la touche ▲ ou ▼ pour sélectionner *Réseau*, puis appuyez sur [Entrée].
- 3 Appuyez sur la touche ▲ ou ▼ pour sélectionner *TCP/IP*, puis appuyez sur [Entrée].
- 4 Appuyez sur la touche ▲ ou ▼ pour sélectionner *Marche*, puis appuyez sur [Entrée].

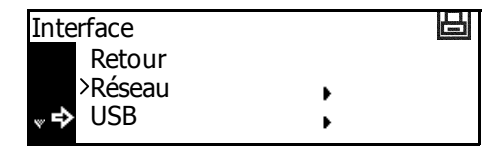

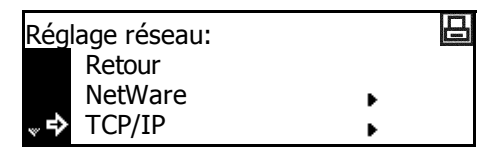

日

#### DHCP

Définissez cette option sur *Marche* si vous utilisez le protocole *DHCP* (*Dynamic Host Configuration Protocol*).

TCP/IP

Retour

>Marche Arrêt

Arrêt

- Affichez l'écran TCP/IP.
- 2 Appuyez sur la touche ▲ ou ▼ pour sélectionner Changer #, puis appuyez sur [Entrée].
- 3 Appuyez sur la touche ▲ ou ▼ pour sélectionner DHCP, puis appuyez sur [Entrée].
- 4 Appuyez sur la touche ▲ ou ▼ pour sélectionner *Marche*, puis appuyez sur [Entrée].

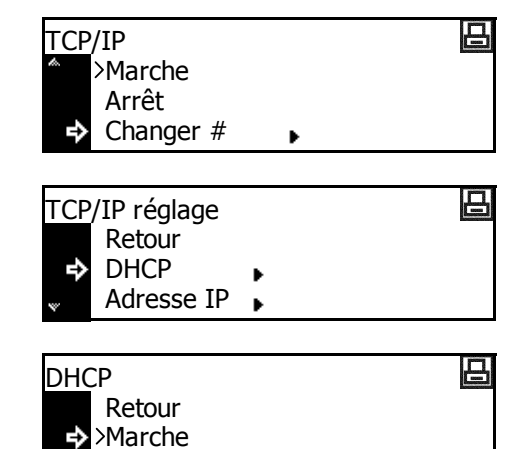

## Paramètre Adresse IP

Suivez la procédure ci-dessous pour enregistrer une *adresse IP* vers l'appareil. Contactez l'administrateur réseau avant d'effectuer cette procédure.

Si la procédure suivante est utilisée pour entrer l'*adresse IP* manuellement, assurez-vous que le paramètre *DHCP* est *désactivé* et que le paramètre *TCP/IP* est *activé*.

**REMARQUE :** Pour appliquer les modifications apportées aux paramètres réseau, mettez l'appareil hors tension, puis remettez-le sous tension.

TCP/IP

>Marche

Arrêt Changer #

TCP/IP réglage

Affichez l'écran *TCP/IP*.

2 Appuyez sur la touche ▲ ou ▼ pour sélectionner *Changer* #, puis appuyez sur **[Entrée]**.

3 Appuyez sur la touche ▲ ou ▼ pour sélectionner Adresse IP, puis appuyez sur [Entrée].

4 Appuyez sur la touche ▲ ou ▼ pour sélectionner Adresse IP, puis appuyez sur [Entrée].

5 Entrez l'adresse à l'aide du pavé numérique. Entrez le premier segment de l'*adresse IP* dans la zone mise en surbrillance, puis appuyez sur **[#]**.

6 Entrez le segment suivant, puis appuyez sur **[#]**.

Entrez les segments suivants en utilisant la même procédure.

|            | Retour    |            |    |   |        |
|------------|-----------|------------|----|---|--------|
| =>         | Adresse   | • TP       |    |   |        |
| ~ -        | //0/0550  | , 11       |    |   |        |
| ТСР        | /ID róala | <b>a</b> 0 |    |   | F      |
| ICF        | Retour    | ye         |    |   |        |
|            | DHCP      |            |    |   |        |
| <b>⊸</b> ⇔ | Adresse   | e IP       |    |   |        |
|            |           |            | -  |   |        |
| IP /       | Adress    |            |    |   | 旧      |
| <u> </u>   |           |            |    |   | Access |
|            | 0.        | 0.         | 0. | 0 |        |
|            |           |            |    |   |        |
| L          |           |            |    |   |        |
|            |           |            |    |   |        |
| IP /       | Address   |            |    |   | L      |
| 1          |           |            |    |   |        |

10. 0.

叩

日

0

0.

Appuyez sur [Entrée] une fois que l'adresse complète a été saisie.

#### Paramètre Masque de sous-réseau

Reprenez à partir de l'étape 6 pour enregistrer l'adresse du *masque de sous-réseau*.

**REMARQUE :** En cas de doute concernant l'adresse du *masque de sous-réseau*, contacter l'administrateur réseau.

- Affichez l'écran Paramètre *TCP/IP*.
- 2 Appuyez sur la touche ▲ ou ▼ pour sélectionner *Masque de sous-réseau*, puis appuyez sur la touche [Entrée].
- 3 Entrez l'adresse du masque de sous-réseau en suivant la même procédure que pour l'adresse IP dans les étapes 8 et 9 de la section Définition de l'adresse IP.

| TCP/IP réglage        |   |
|-----------------------|---|
| DHCP                  | • |
| Adresse IP            | • |
| Masque de sous réseau | • |
|                       |   |
| Subnet Mask           | 日 |

0.

0.

0

tion *Définition de l'adresse IP*.

0.

Appuyez sur [Entrée] une fois que l'adresse complète a été saisie.

### Passerelle par défaut

Reprenez à partir de l'étape 3 pour définir la passerelle par défaut.

**REMARQUE :** En cas de doute concernant l'adresse de la *passerelle par défaut*, contactez l'administrateur réseau.

- Accédez à l'écran Paramètre TCP/IP.
- 2 Appuyez sur la touche ▲ ou ▼ pour sélectionner Passerelle, puis appuyez sur [Entrée].
- 3 Entrez l'adresse de la passerelle (Gateway) en suivant la même procédure que pour l'adresse IP dans les étapes 8 et 9 de la section Définition de l'adresse IP.

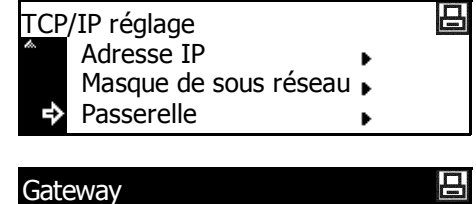

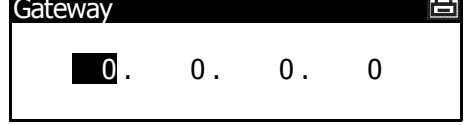

Appuyez sur [Entrée] une fois que l'adresse complète a été saisie.

4 Lorsque vous avez entré tous les paramètres réseau, appuyez sur [Annuler].

L'écran des fonctions standard de l'imprimante s'affiche.

## Impression de la page d'état du réseau

Lorsque vous imprimez la *page d'état*, vous pouvez également imprimer successivement la *page d'état du réseau*.

- Affichez l'écran Interface.
- 2 Appuyez sur la touche ▲ ou ▼ pour sélectionner *Réseau*, puis appuyez sur [Entrée].
- 3 Appuyez sur la touche ▲ ou ▼ pour sélectionner la page d'état du réseau, puis appuyez sur [Entrée].
- 4 Appuyez sur la touche ▲ ou ▼ pour sélectionner *Marche* ou *Arrêt*, puis appuyez sur [Entrée].

| Interface |   | 四 |
|-----------|---|---|
| Retour    |   |   |
| >Réseau   | • |   |
| 🖏 🔿 USB   | • |   |
|           |   |   |

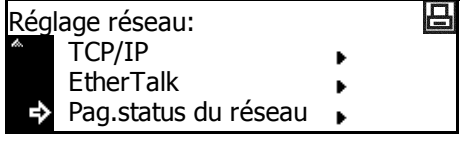

| Pag.status du réseau | 日 |
|----------------------|---|
| Retour               |   |
| Marche               |   |
| Arrêt >              |   |

5 Appuyez sur **[Annuler]**. L'écran des *fonctions standard de l'imprimante* s'affiche.
# Émulation

Les paramètres suivants sont disponibles :

- Sélection du mode d'émulation
- KC-GL Épaisseur du stylo
- Impression d'erreur KPDL
- KPDL (AUTO) Autre sélection d'émulation

**REMARQUE :** Vous pouvez définir l'émulation de chaque interface.

### Sélection du mode d'émulation

Modes d'émulation pouvant être utilisés avec cet appareil : *PCL6, KC-GL, KDPL, KDPL (AUTO), Line Printer, IBM Proprinter, Diablo 630, EPSON LQ-850.* 

Si vous définissez le mode *KC-GL*, vous pouvez définir l'épaisseur du stylo et le format de la page.

Si vous définissez le mode *KPDL (AUTO)*, le basculement entre le mode *KPDL* et un autre mode d'émulation sera effectué automatiquement en fonction des données d'impression.

Si vous définissez le mode *KPDL* ou *KPDL* (*AUTO*), les informations sur les erreurs se produisant au cours de l'impression peuvent être imprimées.

- Appuyez sur [Imprimer].
- 2 Appuyez sur la touche ▲ ou ▼ pour sélectionner *MENU*, puis appuyez sur [Entrée].
- 3 Appuyez sur la touche ▲ ou ▼ pour sélectionner Émulation, puis appuyez sur [Entrée].
- 4 Appuyez sur la touche ▲ ou ▼ pour sélectionner l'interface, puis appuyez sur [Entrée].
- 5 Appuyez sur la touche ▲ ou ▼ pour sélectionner le mode d'émulation, puis appuyez sur [Entrée].

| Prê | Ìt                    |   | 日 |
|-----|-----------------------|---|---|
|     | ACTION                |   |   |
|     | ANNULER               |   |   |
| Ę   | MENU 🖡                |   |   |
|     |                       |   |   |
| Me  | nu                    |   | 日 |
| ~   | Impress. page config. | • |   |

Interface Emulation

|   | 日     |
|---|-------|
|   |       |
| • |       |
| • |       |
|   | )<br> |

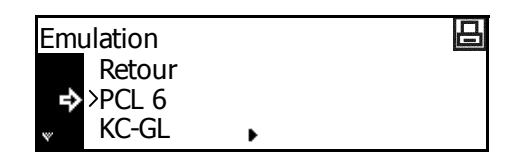

Si vous avez sélectionné le mode *KC-GL*, *voir la section KC-GL* - *Épaisseur du stylo, page 2-18.* 

Si vous avez sélectionné le mode *KPDL* ou *KPDL* (AUTO), voir la section Impression d'erreur KPDL, page 2-19.

Si vous avez sélectionné le mode KPDL (AUTO), voir la section KPDL (AUTO) - Autre sélection d'émulation, page 2-19.

## KC-GL - Épaisseur du stylo

Si vous avez sélectionné le mode d'émulation *KC-GL*, vous pouvez définir les épaisseurs des huit stylos et le format de la page. Pour la configuration, suivez la procédure *Sélection du mode d'émulation* depuis l'étape 5.

- Appuyez sur la touche ▲ ou ▼ pour sélectionner Stylo KC-GL Régler, puis appuyez sur [Entrée].
- Appuyez sur ▲ ou ▼ pour sélectionner le stylo requis, puis appuyez sur [Entrée].
- 3 Appuyez sur < ou > pour sélectionner l'épaisseur (le nombre de points), puis appuyez sur [Entrée].

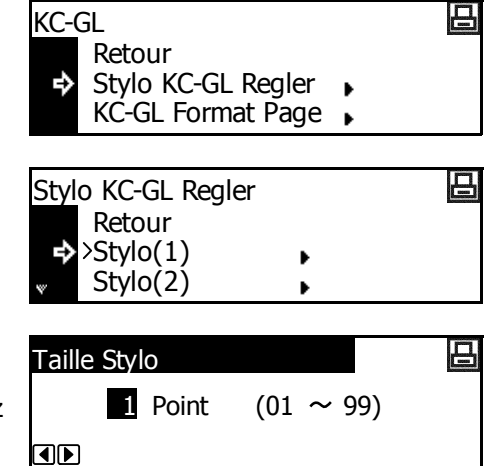

- 4 Appuyez sur la touche ▲ ou ▼ pour sélectionner *Retour*, puis appuyez sur [Entrée].
- 5 Appuyez sur la touche ▲ ou ▼ pour sélectionner KC-GL Format page, puis appuyez sur [Entrée].
- KC-GL Retour Stylo KC-GL Regler → KC-GL Format Page →
- 6 Appuyez sur la touche ▲ ou ▼ pour sélectionner le format de la page, puis appuyez sur [Entrée].

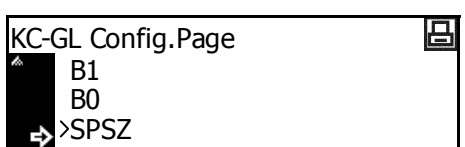

**REMARQUE :** SPSZ est le format indiqué par la commande PRESCRIBE SPSZ. Pour plus d'informations sur les commandes PRESCRIBE, voir le *Guide de référence des commandes PRESCRIBE*.

#### **Impression d'erreur KPDL**

Vous pouvez imprimer les informations sur les erreurs se produisant lors de l'impression dans le mode d'émulation *KPDL*. Pour la configuration, suivez la procédure *Sélection du mode d'émulation* depuis l'étape 5.

 Appuyez sur la touche ▲ ou ▼ pour sélectionner *Impr. Err. KPDL*, puis appuyez sur [Entrée]. KPDL Retour ► Erreur Imp. KPDL ►

Si Marche est sélectionné, les

informations sur toutes les erreurs qui se sont produites sont imprimées.

2 Appuyez sur [Annuler]. L'écran des fonctions standard de l'imprimante s'affiche.

## KPDL (AUTO) - Autre sélection d'émulation

Si vous définissez le mode *KPDL (AUTO)*, le basculement entre le mode *KPDL* et un autre mode d'émulation sera effectué automatiquement en fonction des données d'impression. Pour la configuration, suivez la procédure de sélection du mode d'émulation depuis l'étape 5.

Les modes d'émulation disponibles sont : *PCL6, KC-GL, Line Printer, IBM Proprinter, DIABLO 630, EPSON LQ-850* 

- Appuyez sur ▲ ou ▼ pour sélectionner *Emulation alt.*, puis appuyez sur [Entrée].
- 2 Appuyez sur la touche ▲ ou ▼ pour sélectionner le mode d'émulation, puis appuyez sur [Entrée].

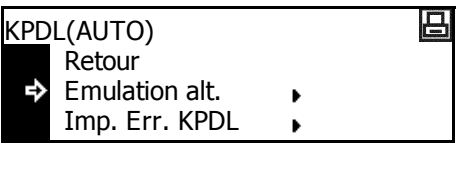

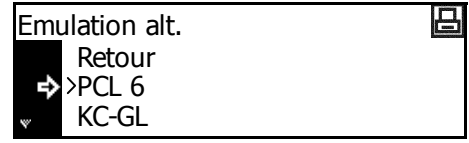

# **Police**

Vous pouvez sélectionner la police par défaut de l'interface courante. La police par défaut peut être une des polices internes ou une police enregistrée dans la carte mémoire en option.

Les paramètres suivants sont disponibles :

- Sélection de la police •
- Taille de police ٠
- Espacement des caractères pour les polices Courier/Letter Gothic
- Courier/Letter Gothic Épaisseur
- Jeu de codes •
- Impression d'une liste des polices

**REMARQUE** : Vous pouvez définir la police de chaque interface.

## Accès à l'écran Police

- Appuyez sur [Imprimer]. 1
- Appuyez sur la touche ▲ ou ▼ 2 pour sélectionner MENU, puis appuyez sur [Entrée].
- 3 Appuyez sur la touche ▲ ou ▼ pour sélectionner Fonte, puis appuyez sur [Entrée].
- Appuyez sur la touche ▲ ou ▼ 4 pour sélectionner l'interface, puis appuyez sur [Entrée].

L'écran Police s'affiche.

Sélectionnez les options souhaitées.

| Prêt<br>ACTION<br>ANNULER<br>➡ MENU ►       |             |   |
|---------------------------------------------|-------------|---|
| Menu<br>Interface<br>Emulation<br>↓ → Fonte | ><br>><br>> |   |
| Interface<br>Retour<br>>Réseau              | •           | ⊟ |

USB

Þ

Þ

### Sélection de la police

**REMARQUE**: Si des polices en option et des polices internes sont enregistrées sur l'appareil, un écran de sélection de la police *interne* ou *en option* s'affiche. Appuyez sur la touche  $\blacktriangle$  ou  $\blacktriangledown$  pour sélectionner la police à définir.

- Affichez l'écran *Police*.
- 2 Appuyez sur la touche ▲ ou ▼ pour sélectionner *Choisir la police*, puis appuyez sur [Entrée].

| Font | æ                 |   | 日 |
|------|-------------------|---|---|
|      | Retour            |   |   |
| ₽    | Choisir la police | • |   |
| v    | Entrer code       | • |   |

3 Appuyez sur la touche ▲ ou ▼ pour sélectionner *Font ID*, puis appuyez sur [Entrée].

| Font | ID   | 日 |
|------|------|---|
|      | I000 |   |
|      |      |   |

Le numéro de la police s'affiche.

Les caractères affichés avant les numéros de police indiquent les éléments suivants :

| Affichage | Description                                              |  |
|-----------|----------------------------------------------------------|--|
| I         | Police interne                                           |  |
| S         | Polices téléchargées                                     |  |
| М         | Polices dans la carte mémoire                            |  |
| н         | Polices sur le disque virtuel ou le disque dur en option |  |
| 0         | Polices sur la mémoire ROM en option                     |  |

4 Appuyez sur < ou > pour sélectionner le numéro de la police, puis appuyez sur [Entrée]. Pour les numéros de polices internes, voir la section Impression d'une liste des polices, page 2-24.

|                  | Si vous avez sélectionné une polic<br>défaut, vous pouvez définir sa taill<br><i>Courier</i> ou <i>Letter Gothic</i> comme p<br><i>Espacement</i> s'affiche.        | ce proportionnelle comme police par<br>le. Si vous avez sélectionné la police<br>olice par défaut, seul le paramètre |
|------------------|----------------------------------------------------------------------------------------------------|----------------------------------------------------------------------------------------------------|
| 1                | Affichez l'écran Police.                                                                                                    |                                                                                                    |
| 2                | Appuyez sur la touche ▲ ou ▼<br>pour sélectionner <i>Choisir la</i><br><i>police</i> , puis appuyez sur <b>[Entrée]</b> .                                           | Fonte<br>Retour<br>Choisir la police<br>Entrer code                                                                  |
| 3                | Appuyez sur la touche ▲ ou ▼<br>pour sélectionner <i>Détail</i> , puis<br>appuyez sur <b>[Entrée]</b> .                                                             | Choisir la police<br>Retour<br>I000<br>↓<br>Détail ↓                                                                 |
| 4                | Appuyez sur la touche < ou > pour<br>sélectionner la taille des<br>caractères (4,00 à 999,75 points<br>peuvent être sélectionnés).<br>Appuyez sur <b>[Entrée]</b> . | Format de police □ □ □ □ □ □ □ □ □ □ □ □ □ □ □ □ □ □ □                                                               |
| 5                | Appuyez sur <b>[Annuler]</b> . L'écran de s'affiche.                                                                                                    | es fonctions standard de l'imprimante                                                                                |
| Espacement des c | aractères pour les polices                                                                                                    | Courier/Letter Gothic                                                                                                |
|                  | Vous pouvez définir l'espacement<br>Letter Gothic.                                                                                                    | des caractères pour la police <i>Courier</i> ou                                                                      |
| 1                | Affichez l'écran Police.                                                                                                    |                                                                                                    |

- 2 Appuyez sur la touche ▲ ou ▼ pour sélectionner Choisir la police, puis appuyez sur [Entrée].
- Appuyez sur la touche ▲ ou ▼ 3 pour sélectionner Détail, puis appuyez sur [Entrée].
- Appuyez sur la touche < ou > po 4 sélectionner l'espacement des caractères (0,44 à 99,99 cpp). Appuyez sur [Entrée].

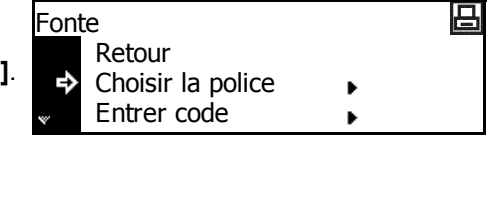

|     | Choisir la police<br>Retour<br>I000<br><b>↓</b> ◆ Détail | ►<br>►        | ₽ |
|-----|----------------------------------------------------------|---------------|---|
| our | Espacement de Po                                         | olice         | 日 |
|     | 10.00 <sub>CPI</sub>                                     | (0.44~ 99.99) | ) |
|     |                                                          |               |   |

## **Courier/Letter Gothic - Épaisseur**

Vous pouvez choisir entre deux types d'épaisseur pour la police *Courier* ou *Letter Gothic*. Un exemple de modification de l'épaisseur de la police *Courier* est présenté ci-dessous.

- Affichez l'écran Police.
- 2 Appuyez sur la touche ▲ ou ▼ pour sélectionner Choisir la police, puis appuyez sur [Entrée].
- 3 Appuyez sur la touche ▲ ou ▼ pour sélectionner *Courier*, puis appuyez sur [Entrée].
- 4 Appuyez sur ▲ ou ▼ pour sélectionner *Normal* ou *Foncé*, puis appuyez sur [Entrée].

| Font | te                |   |   | 占 |
|------|-------------------|---|---|---|
|      | Retour            |   |   |   |
| ⇒    | Choisir la police |   | • |   |
| w    | Entrer code       |   | • |   |
|      |                   |   |   |   |
| Cho  | isir la police    |   |   | 日 |
| ta.  | 1000              | • |   |   |
|      | Détail            | × |   |   |
| ~ ¢  | Courrier          | • |   |   |
|      |                   |   |   |   |
| Cou  | rier              |   |   | 日 |

5 Appuyez sur [Annuler]. L'écran des *fonctions standard de l'imprimante* s'affiche.

Retour

>Normal Foncé

#### Jeu de codes

3

L'émulateur *PCL6* vous permet de sélectionner un jeu de codes.

- Affichez l'écran *Police*.
- 2 Appuyez sur la touche ▲ ou ▼ pour sélectionner *Entrer code*, puis appuyez sur [Entrée].
  - Appuyez sur la touche ▲ ou ▼ pour sélectionner *le paramètre de code*, puis appuyez sur [Entrée].

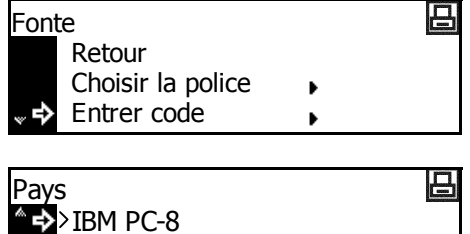

PC-855 Serbia ISO Cyrillic

### Impression d'une liste des polices

1

- Affichez l'écran Police.
- 2 Appuyez sur ▲ ou ▼ pour sélectionner *Liste polices internes*, puis appuyez sur [Entrée].

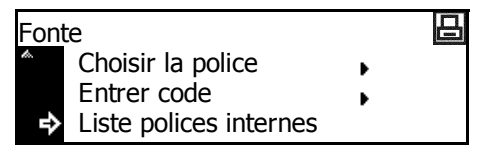

**REMARQUE :** Si des polices en option et des polices internes sont enregistrées sur l'appareil, vous pouvez également sélectionner la *Option liste polices.* 

3 Appuyez sur la touche ▲ ou ▼ pour sélectionner *Impression*, puis appuyez sur **[Entrée]**. La liste des polices est imprimée.

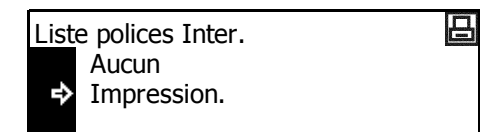

|                                         | Internal Scalable | and Bitm  | apped F   | onts List | t 📃                                     | PRESCRIBE |
|-----------------------------------------|-------------------|-----------|-----------|-----------|-----------------------------------------|-----------|
|                                         | Font Name         | Scalable  | /Bitmap   | Password  | Selection [FSE1                         | [] Font D |
| 00000                                   | 0.0               | 8888      | 0.0.0     | 0001      | 000000000000000000000000000000000000000 | 0011      |
|                                         |                   |           |           |           |                                         | 0010      |
|                                         |                   |           |           |           |                                         | 0011      |
| Internal Castab                         | le and Ditmonead  | Conto Lie |           |           | DECODIDE                                | 0010      |
| Internal Scalab                         | ie and bitilapped | FOILS LIS | 4         | P         | RESCRIDE                                | 00000     |
| Font Name                               | Scalable/Bitmap   | Password  | Selection | (FSET)    | Font ID                                 | 00000     |
| 1000884                                 | 0011001           | 0001      | 880088    | 1000100   | 0000                                    | 0011      |
| 1000000                                 | 0000000           | 0001      | 0000000   | 000100    | 0000                                    | 0011      |
| 1000100                                 | 0000000           | 8881      | 880088    | 1000100   | 0000                                    | 0011      |
| 100001                                  | 0000000           | 0001      | 8466884   | 0000000   | 0000                                    | 0011      |
| 100011005                               | 000000            | 0001      | 110001    | 1000100   | 8885                                    | 0010      |
| 100010                                  | 0000000           | 0001      | 8400884   | 1000100   | 0000                                    | 0011      |
| 100000000                               | 0000000           | 8881      | 888888    | 1000100   | 0000                                    | 0000      |
| 10001101                                | 0000000           | 0001      | 8400884   | 1000100   | 0000                                    | 0011      |
| 1000220001                              | 0088808           | 1951      |           | 1965188   | 4000                                    | 0010      |
| 1999                                    | 0000000           | 0001      |           |           | 1000                                    | 0000      |
|                                         |                   |           |           |           |                                         | 0011      |
|                                         |                   | 1001      |           |           | 1000                                    | 0000      |
| 1000000                                 | 0000000           | 0001      |           | 1000100   | 4465                                    | 0010      |
| 100533009                               | 0011001           | 8881      | 888888    | 1005100   | 1000                                    | 0011      |
| 000000000                               | 0000000           | 8001      | 1100011   | 000100    | 0000                                    | 0014      |
| 10000000                                | 0000000           | 8801      | 888888    | 000000    | 0000                                    | 0011      |
| 100000000                               | 0011005           | 0001      | 8400884   | 1000100   | 0000                                    | 0000      |
| 10001000                                | 0000000           | 0001      |           | 000000    | 0000                                    | 0000      |
| 100000000000000000000000000000000000000 | 0000000           | 1001      | 8400884   | 000100    | 0000                                    |           |
| 1000000000000                           | 0000000           | 0001      | 888888    | 000000    | 0000                                    | 0010      |
| 10000000000000                          | 0000000           | 0.0.01    | 1100011   | 000000    | 0000                                    | 0011      |
| 000000000000                            | 0000000           | 0001      | 8800881   | 0000000   | 0000                                    | 0011      |
| 100000000000000000000000000000000000000 | 0000000           | 0001      | 0000000   | 000000    | 0000                                    | 0011      |
| 1000000000                              | 0000000           | 0001      | 880088    | 1000100   | 0000                                    | 0010      |
| 10000000000000                          | 0000000           | 8881      | 8466884   | 1000000   | 0000                                    | 0011      |
| 1009                                    | 0000000           | 8881      | 888888    | 1000100   | 0000                                    | 0000      |
| a a a a d d d                           | 0011000           | 1001      |           | 1008844   | 0000                                    | 0011      |
| 10000100000                             | 000000            | 4401      |           | 10000000  | 8888                                    | 0010      |
| 10001                                   | 0000000           | 0001      | 1100011   | 1000100   | 0000                                    | 0011      |
|                                         | *******           | 1991      |           |           | 4000                                    | 0011      |
|                                         | 0000000           | 1001      |           |           | 2000                                    | 0011      |
| 10055100551                             | 000000            | 0001      |           | 1000100   | 2000                                    | 0011      |
| 100000000000000000000000000000000000000 | 0011000           | 0001      | 1000000   | 000100    | 0000                                    | 0010      |
| 00000000000                             | 0000000           | 0001      |           | 1000000   | 0000                                    |           |
| 10000000000000                          | 0000000           | 8801      |           | 000000    | 0000                                    | 11        |
| 1000100                                 | 0010000           | 0001      |           | 000100    | 0000                                    |           |
| 100011001                               | 0011001           | 0001      |           | 1000100   | 0000                                    | 11        |
| 100011001                               | 0011001           | 0001      | 8400884   | 1000100   | 0000                                    |           |
| (000000000)                             | 0000000           | 0001      |           | 000000    | 0000                                    |           |
|                                         |                   |           |           |           |                                         | - 1       |

## **Configuration d'impression**

Les paramètres suivants sont disponibles :

- Nombre d'exemplaires
- Zoom
- Orientation de l'impression
- Mode de protection de page
- Action de retour à la ligne (LF)
- Action de retour chariot
- A4 large

**REMARQUE :** Vous pouvez définir la configuration d'impression de chaque interface.

Prêt

ACTION

ANNULER MENU

## Accès à l'écran de configuration de page

- Appuyez sur [Imprimer].
- 2 Appuyez sur la touche ▲ ou ▼ pour sélectionner *MENU*, puis appuyez sur [Entrée].
- 3 Appuyez sur la touche ▲ ou ▼ pour sélectionner *Config. page*, puis appuyez sur **[Entrée]**.
- 4 Appuyez sur la touche ▲ ou ▼ pour sélectionner l'interface, puis appuyez sur [Entrée].

L'écran de *configuration de page* s'affiche.

| Men         | u            |   | 日 |
|-------------|--------------|---|---|
| <i>i</i> a. | Emulation    | • |   |
|             | Fonte        | • |   |
| <sup></sup> | Config. page | • |   |
|             |              |   |   |

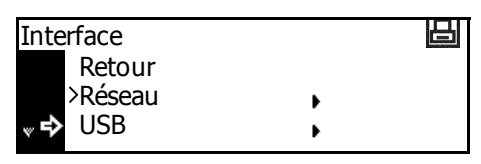

Modifiez les options souhaitées en suivant les instructions à partir de la page *page 2-26*.

日

### Nombre d'exemplaires

Vous pouvez définir le nombre d'exemplaires à imprimer (entre 1 et 999).

- Affichez l'écran *Config. page*.
- 2 Appuyez sur la touche ▲ ou ▼ pour sélectionner Copies, puis appuyez sur [Entrée].
- Appuyez sur < ou > pour sélectionner le nombre de copie (1 à 999 peuvent être sélectionnés). Appuyez sur [Entrée].

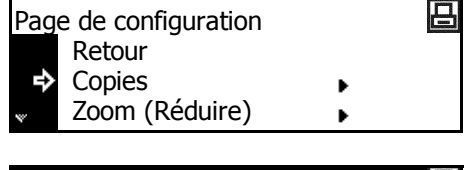

| es | Copies | 日 |
|----|--------|---|
|    | 1      |   |
|    |        |   |

4 Appuyez sur [Annuler]. L'écran des fonctions standard de l'imprimante s'affiche.

#### Zoom

Si vous indiquez le *format du papier* (format de l'original) et le *format de sortie*, l'appareil réduit l'image à un taux d'agrandissement prédéfini pour l'imprimer sur le papier au *format de sortie* indiqué.

- Affichez l'écran Config. page.
- 2 Appuyez sur la touche▲ ou ▼ pour sélectionner Zoom (Réduire), puis appuyez sur [Entrée].
- 3 Appuyez sur la touche ▲ ou ▼ pour sélectionner le format du papier, puis appuyez sur >.
- 4 Appuyez sur la touche ▲ ou ▼ pour sélectionner le format de sortie. Le taux de réduction est défini et affiché automatiquement. Appuyez sur [Entrée].

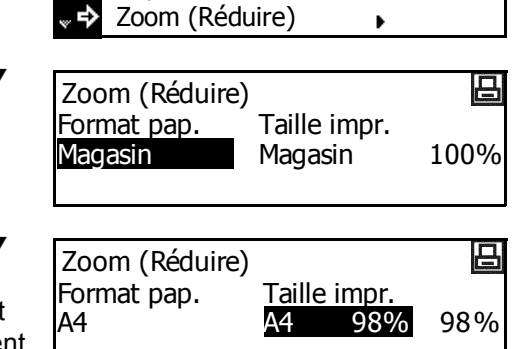

Page de configuration

Retour

Copies

日

## **Orientation de l'impression**

Vous pouvez sélectionner comme *orientation de l'impression Portrait* ou *Paysage*.

- Affichez l'écran *Config. page*.
- 2 Appuyez sur la touche ▲ ou ▼ pour sélectionner *Orientation*, puis appuyez sur **[Entrée]**.
- 3 Appuyez sur la touche ▲ ou ▼ pour sélectionner Portrait ou Paysage, puis appuyez sur [Entrée].

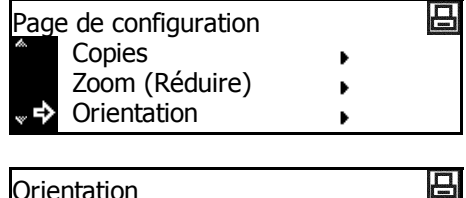

- Orientation Retour → >Portrait Paysage
- 4 Appuyez sur [Annuler]. L'écran des *fonctions standard de l'imprimante* s'affiche.

### Mode de protection de page

4

Pour que la mémoire de l'appareil reste optimale, le paramètre par défaut de ce mode est *Auto*. Ce menu n'est généralement pas affiché. En cas d'erreur de saturation en raison d'une mémoire d'imprimante insuffisante, le mode de *protection de page* est défini de force sur *Marche*. Une fois que cette erreur s'est produite, redéfinissez ce paramètre sur *Auto*.

- Affichez l'écran *Config. page*.
- 2 Appuyez sur la touche ▲ ou ▼ pour sélectionner *Protection* page, puis appuyez sur [Entrée].
- 3 Appuyez sur la touche ▲ ou ▼ pour sélectionner Auto, puis appuyez sur [Entrée].

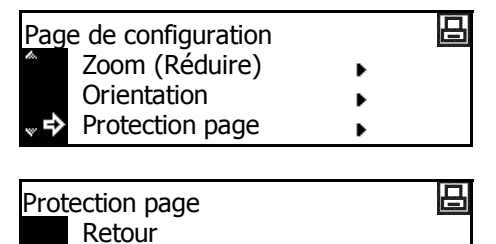

Appuyez sur **[Annuler]**. L'écran des *fonctions standard de l'imprimante* s'affiche.

Ð

>Auto.

## Action de retour à la ligne (LF)

Cette option permet de définir l'action que l'appareil doit exécuter lorsqu'il reçoit un code de *retour à la ligne* (0AH).

- Affichez l'écran *Config. page*.
- 2 Appuyez sur la touche ▲ ou ▼ pour sélectionner Saut de ligne, puis appuyez sur [Entrée].
- 3 Appuyez sur la touche ▲ ou ▼ pour sélectionner l'action à effectuer (Uniquement LF, CR + LF et Ignore retour ligne), puis appuyez sur [Entrée].

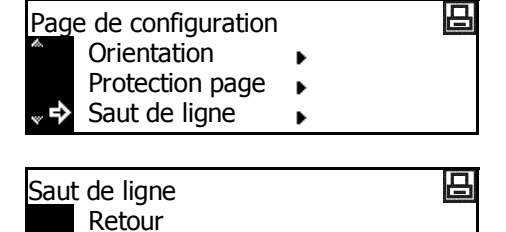

>Uniquement LF

CR + LF

- Uniquement LF : effectue un retour à la ligne.
  - CR + LF : effectue un retour à la ligne et un retour chariot.

₽

- Ignore retour ligne : n'effectue pas de retour à la ligne.
- 4 Appuyez sur [Annuler]. L'écran des fonctions standard de l'imprimante s'affiche.

#### Action de retour chariot

Cette option permet de définir l'action que l'appareil doit exécuter lorsqu'il reçoit un code de *retour chariot* (0DH).

- Affichez l'écran Config. page.
- 2 Appuyez sur la touche ▲ ou ▼ pour sélectionner *Retour chariot*, puis appuyez sur [Entrée].
- 3 Appuyez sur la touche ▲ ou ▼ pour sélectionner l'action à effectuer (*Retour chariot seulmt*, *CR* + *LF* et *Ignore retour chariot*), puis appuyez sur [Entrée].

 Page de configuration
 □

 Image Protection page
 □

 Saut de ligne
 □

 Retour chariot
 □

Retour chariot Retour >retour chariot seulmt. CR + LF

- Retour chariot seulmt : effectue un retour chariot.
- *CR* + *LF* : effectue un retour chariot et un retour à la ligne.
- *Ignore retour chariot* : n'effectue pas de retour chariot.
- 4 Appuyez sur [Annuler]. L'écran des fonctions standard de l'imprimante s'affiche.

凸

## A4 large

La zone d'impression du format A4 peut être agrandie.

- 1 Affichez l'écran Config. page.
- 2 Appuyez sur la touche ▲ ou ▼ pour sélectionner Mode 80 carac., puis appuyez sur [Entrée].
- 3 Appuyez sur la touche  $\blacktriangle$  ou  $\blacktriangledown$ pour sélectionner Marche ou Arrêt, puis appuyez sur [Entrée].

| Page de configuration |   | 日        |
|-----------------------|---|----------|
| Saut de ligne         | • |          |
| Retour chariot        | • |          |
| Mode 80 carac.        | • |          |
|                       |   | <u> </u> |
| Larg, A4              |   | 日        |
| Retour                |   |          |

Marche >Arrêt

# **Qualité d'impression**

Les paramètres suivants sont disponibles :

- Mode KIR
- EcoPrint
- Résolution
- Densité d'impression

## Accès à l'écran Qualité d'impression

- Appuyez sur [Imprimer].
- 2 Appuyez sur la touche ▲ ou ▼ pour sélectionner *MENU*, puis appuyez sur **[Entrée]**.
- 3 Appuyez sur la touche ▲ ou ▼ pour sélectionner Qualité d'impression, puis appuyez sur [Entrée].

| Prêt |         | 日 |
|------|---------|---|
|      | ACTION  |   |
|      | ANNULER |   |
| ₽    | MENU 🕨  |   |

| Mer            | u            |   | 日 |
|----------------|--------------|---|---|
| ta.            | Fonte        | • |   |
|                | Config. page | • |   |
| <sup>∞</sup> ₽ | Qualité Imp. | • |   |

L'écran Qualité d'impression s'affiche.

Sélectionnez les options souhaitées.

#### Mode KIR

Améliore la qualité d'impression à 2400 ppp équivalent × 600 ppp.

- Affichez l'écran Qualité d'impression.
- 2 Appuyez sur la touche ▲ ou ▼ pour sélectionner *Mode KIR*, puis appuyez sur [Entrée].
- 3 Appuyez sur la touche ▲ ou ▼ pour sélectionner Marche ou Arrêt, puis appuyez sur [Entrée].

| Qualit | é imp.        |   | 日 |
|--------|---------------|---|---|
|        | Retour        |   |   |
| ₽      | Mode KIR      | • |   |
| *      | Mode EcoPrint | • |   |
|        |               |   |   |

- KIR mode Retour → >Marche Arrêt
- 4 Appuyez sur [Annuler]. L'écran des *fonctions standard de l'imprimante* s'affiche.

| LCOFTIN          |                                                                                                    |
|------------------|----------------------------------------------------------------------------------------------------|
|                  | Le mode <i>EcoPrint</i> permet d'imprimer en utilisant moins de toner. Utilise<br>ce mode s'il n'est pas nécessaire de produire des copies de haute qualit<br>pour des copies rapides par exemple. |
| 1                | Affichez l'écran Qualité d'impression.                                                                                                    |
| 2                | Appuyez sur la touche ▲ ou ▼<br>pour sélectionner <i>EcoPrint mode</i> ,<br>puis appuyez sur <b>[Entrée]</b> .<br>Qualité imp.<br>Retour<br>Mode KIR<br>♥ Mode EcoPrint                            |
| 3                | Appuyez sur la touche ▲ ou ▼<br>pour sélectionner <i>Marche</i> ou<br><i>Arrêt</i> , puis appuyez sur <b>[Entrée]</b> .<br>► CoPrint mode<br>Retour<br>Marche<br>► >Arrêt                          |
| 4                | Appuyez sur <b>[Annuler]</b> . L'écran des <i>fonctions standard de l'imprimante</i> s'affiche.                                                                                                    |
| Résolution       |                                                                                                    |
|                  | Avec cet appareil, trois types de résolution sont disponibles : 300 ppp, 60 ppp et le mode Fast 1200.                                                                                              |
| 1                | Affichez l'écran Qualité d'impression.                                                                                                    |
| 2                | Appuyez sur la touche ▲ ou ▼<br>pour sélectionner <i>Résolution</i> , puis<br>appuyez sur <b>[Entrée]</b> .<br>Qualité imp.<br>Mode EcoPrint<br>Résolution                                         |
| 3                | Appuyez sur la touche ▲ ou ▼<br>pour sélectionner <i>Mode Fast</i><br><i>1200, 600 dpi</i> ou <i>300 dpi</i> , puis<br>appuyez sur <b>[Entrée]</b> .                                               |
| 4                | Appuyez sur [Annuler]. L'écran des fonctions standard de l'imprimante s'affiche.                                                                                                    |
| Densité d'impres | sion                                                                                                    |
|                  | La densité d'impression peut être définie entre cinq niveaux : 1 (clair) à (sombre).                                                                                                    |
| 1                | Affichez l'écran Qualité d'impression.                                                                                                    |
| 2                | Appuyez sur la touche ▲ ou ▼<br>pour sélectionner <i>Densité</i> Mode EcoPrint                                                                                                    |

Appuyez sur la touche ▲ ou ▼ Ζ pour sélectionner Densité *d'impression*, puis appuyez sur [Entrée].

Þ

Résolution

�

Densité d'impression

3 Appuyez sur < ou > pour sélectionner la *Densité d'impression*, puis appuyez sur [Entrée].

| Densité d'impression | 日 |
|----------------------|---|
| 3                    |   |
|                      |   |

## Fonctionnement de la carte mémoire

Si la *carte mémoire* en option est installée dans l'appareil, les opérations de *lecture*, *écriture* et *suppression* peuvent être effectuées pour différents types de données.

Les options suivantes sont disponibles :

- Lecture des données de police
- Lecture des données de macro
- Lecture des données
- Lecture du programme
- Écriture des données
- Suppression des données
- Suppression des données de police
- Suppression des données de programme
- Suppression des données de macro
- Suppression des données de langue
- Formatage de la carte mémoire
- · Impression d'une liste des partitions

## Accès à l'écran Carte mémoire

- Appuyez sur [Imprimer].
- 2 Appuyez sur la touche ▲ ou ▼ pour sélectionner *MENU*, puis appuyez sur [Entrée].
- 3 Appuyez sur la touche ▲ ou ▼ pour sélectionner Carte Mémoire, puis appuyez sur [Entrée].

L'écran Carte mémoire s'affiche.

Sélectionnez les options souhaitées.

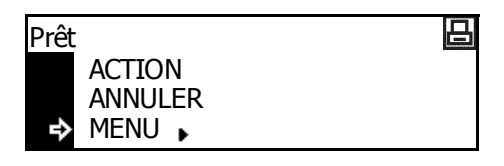

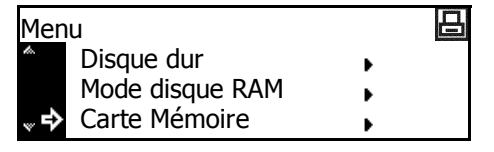

## Lecture des données de police

- Affichez l'écran Carte mémoire.
- 2 Appuyez sur la touche ▲ ou ▼ pour sélectionner *Lecture fonte*, puis appuyez sur **[Entrée]**.

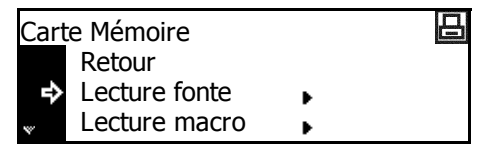

3 Appuyez sur la touche  $\blacktriangle$  ou  $\lor$  pour sélectionner *OK*, puis appuyez sur **[Entrée]**.

Les polices sont lues depuis la carte mémoire.

4 Appuyez sur [Annuler]. L'écran des *fonctions standard de l'imprimante* s'affiche.

## Lecture des données de macro

- Affichez l'écran *Carte mémoire*.
- 2 Appuyez sur la touche ▲ ou ▼ pour sélectionner *Lecture macro*, puis appuyez sur **[Entrée]**.

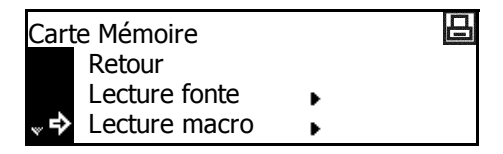

- 3 Appuyez sur la touche ▲ ou ▼ pour sélectionner *OK*, puis appuyez sur [Entrée]. Les macros sont lues depuis la *carte mémoire*.
- 4 Appuyez sur [Annuler]. L'écran des *fonctions standard de l'imprimante* s'affiche.

#### Lecture des données

- Affichez l'écran Carte mémoire.
- 2 Appuyez sur la touche ▲ ou ▼ pour sélectionner *Lecture données*, puis appuyez sur [Entrée].

| Carte Mémoire   |   | 日 |
|-----------------|---|---|
| Lecture fonte   | • |   |
| Lecture macro   | • |   |
| Lecture données | • |   |

3 Appuyez sur la touche ▲ ou ▼ pour sélectionner les données à lire, puis appuyez sur [Entrée].

Les données sélectionnées sont lues depuis la carte mémoire.

#### Lecture du programme

- Affichez l'écran *Carte mémoire*.
- 2 Appuyez sur la touche ▲ ou ▼ pour sélectionner *Lecture programme*, puis appuyez sur [Entrée].

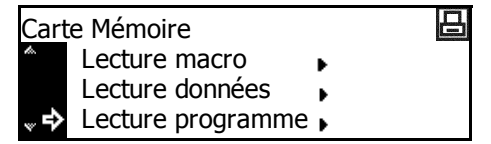

3 Appuyez sur la touche ▲ ou ▼ pour sélectionner le programme à lire, puis appuyez sur [Entrée].

Le programme sélectionné est lu depuis la carte mémoire.

4 Appuyez sur [Annuler]. L'écran des *fonctions standard de l'imprimante* s'affiche.

## Écriture des données

- Affichez l'écran Carte mémoire.
- 2 Appuyez sur la touche ▲ ou ▼ pour sélectionner *Ecriture données*, puis appuyez sur [Entrée].

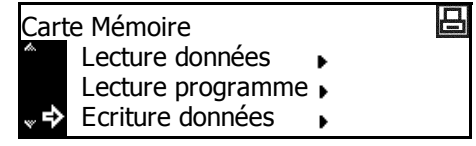

3 Appuyez sur la touche  $\blacktriangle$  ou  $\triangledown$  pour sélectionner *OK*, puis appuyez sur **[Entrée]**. *ACTION* et *ANNULER* s'affichent.

**REMARQUE :** Si vous sélectionnez *ANNULER* et appuyez sur **[Entrée]**, les données ne sont pas écrites.

**4** Envoyez les données de votre ordinateur vers l'appareil.

Une fois les données reçues, le message affiché sur l'écran devient *Traitement des données*. Une fois la réception terminée, le message devient *En attente*.

5 Appuyez sur la touche  $\blacktriangle$  ou  $\checkmark$  pour sélectionner *ACTION*, puis appuyez sur **[Entrée]**.

Les données sont écrites sur la carte mémoire.

## Suppression des données

- Affichez l'écran *Carte mémoire*.
- 2 Appuyez sur la touche ▲ ou ▼ pour sélectionner *Effacer* données, puis appuyez sur [Entrée].

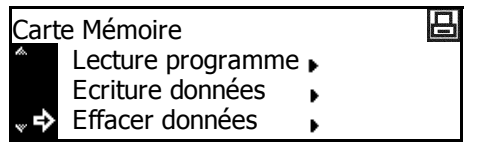

3 Appuyez sur la touche ▲ ou ▼ pour sélectionner les données à supprimer, puis appuyez sur [Entrée].

Les données sélectionnées sont supprimées de la carte mémoire.

4 Appuyez sur [Annuler]. L'écran des fonctions standard de l'imprimante s'affiche.

#### Suppression des données de police

- Affichez l'écran Carte mémoire.
- 2 Appuyez sur la touche ▲ ou ▼ pour sélectionner *Effacer fonte*, puis appuyez sur **[Entrée]**.

| Cart       | e Mémoire        |   | E |
|------------|------------------|---|---|
| <i>i</i> . | Ecriture données | × |   |
|            | Effacer données  | × |   |
| °<br>∾     | Effacer police   | • |   |

3 Appuyez sur la touche ▲ ou ▼ pour sélectionner la police à supprimer, puis appuyez sur [Entrée].

La police sélectionnée est supprimée de la carte mémoire.

Appuyez sur [Annuler]. L'écran des fonctions standard de l'imprimante s'affiche.

#### Suppression des données de programme

- Affichez l'écran Carte mémoire.
- 2 Appuyez sur la touche ▲ ou ▼ pour sélectionner *Effacer prog.*, puis appuyez sur **[Entrée]**.

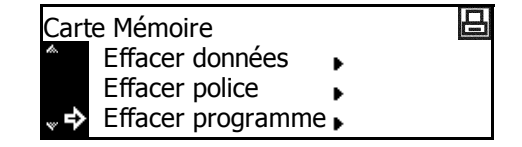

3 Appuyez sur la touche ▲ ou ▼ pour sélectionner le programme à supprimer, puis appuyez sur [Entrée].

Le programme sélectionné est supprimé de la carte mémoire.

#### Suppression des données de macro

- Affichez l'écran Carte mémoire.
- 2 Appuyez sur la touche ▲ ou ▼ pour sélectionner *Effacer macro*, puis appuyez sur **[Entrée]**.

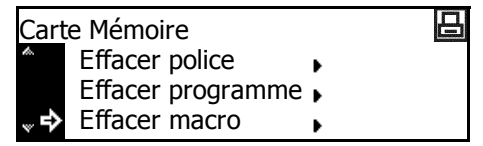

3 Appuyez sur la touche ▲ ou ▼ pour sélectionner les données de macro à supprimer, puis appuyez sur [Entrée].

Les données de macro sélectionnées sont supprimées de la *carte mémoire*.

4 Appuyez sur [Annuler]. L'écran des *fonctions standard de l'imprimante* s'affiche.

#### Suppression des données de langue

- Affichez l'écran *Carte mémoire*.
- 2 Appuyez sur la touche ▲ ou ▼ pour sélectionner *Effacer la langue*, puis appuyez sur [Entrée].

| Cart        | e Mémoire         |   | 日 |
|-------------|-------------------|---|---|
| <i>l</i> a. | Effacer programme | • |   |
|             | Effacer macro     | • |   |
| °\$         | Effacer la langue | • |   |

3 Appuyez sur la touche ▲ ou ▼ pour sélectionner les données de langue à supprimer, puis appuyez sur [Entrée].

Les données de langue sélectionnées sont supprimées de la *carte mémoire*.

4 Appuyez sur [Annuler]. L'écran des *fonctions standard de l'imprimante* s'affiche.

#### Formatage de la carte mémoire

**REMARQUE :** Vérifiez que la *carte mémoire* est formatée pour utiliser cet appareil. Vous ne pouvez pas utiliser une *carte mémoire* formatée avec un autre appareil.

- Affichez l'écran *Carte mémoire*.
- 2 Appuyez sur la touche ▲ ou ▼ pour sélectionner *Formatage*, puis appuyez sur **[Entrée]**.

| Carte Mémoire         |   | 日 |
|-----------------------|---|---|
| Retour<br>➡ Formatage | • |   |

3 Appuyez sur la touche ▲ ou ▼ pour sélectionner *OK*, puis appuyez sur **[Entrée]**.

Le formatage de la *carte mémoire* commence. Une fois le formatage terminé, les informations sur le format sont imprimées.

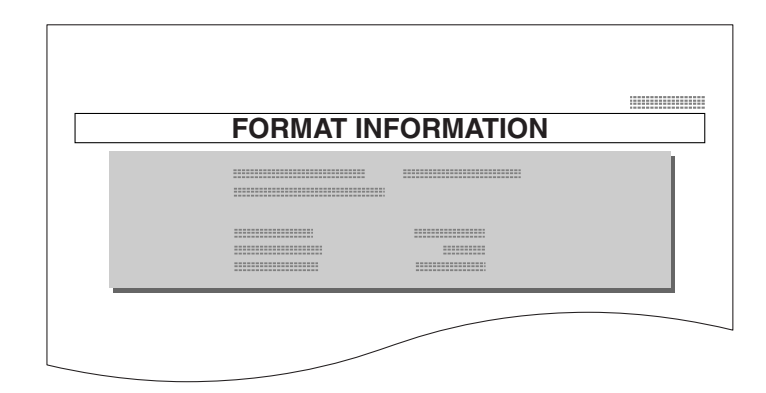

## Impression d'une liste des partitions

- Affichez l'écran Carte mémoire.
- 2 Appuyez sur la touche ▲ ou ▼ pour sélectionner *Liste des Partitions*, puis appuyez sur [Entrée].
- 3 Appuyez sur la touche ▲ ou ▼ pour sélectionner *Impression*, puis appuyez sur **[Entrée]**.

La liste des partitions est imprimée.

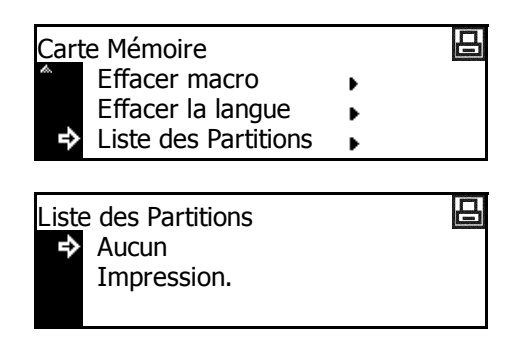

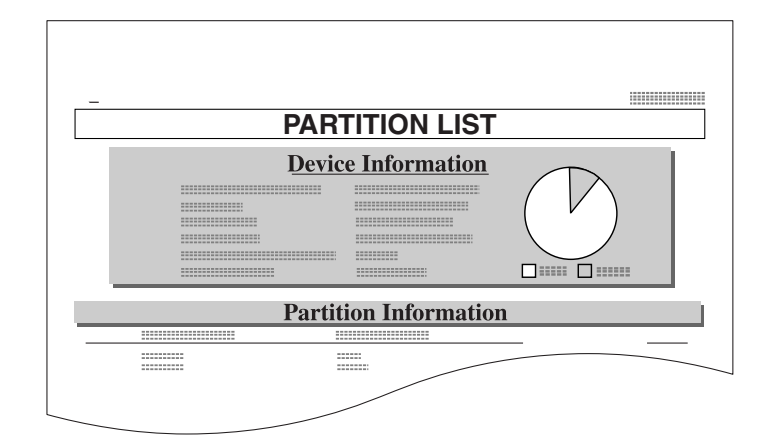

## Fonctionnement du disque dur

Si le *disque dur* en option est installé dans l'appareil, les opérations de *lecture*, *écriture* et *suppression* peuvent être effectuées pour différents types de données.

Le *disque dur* peut également être formaté et une *liste des partitions* imprimée.

## Accès au disque dur

- Appuyez sur [Imprimer].
- 2 Appuyez sur la touche ▲ ou ▼ pour sélectionner *MENU*, puis appuyez sur [Entrée].
- 3 Appuyez sur la touche ▲ ou ▼ pour sélectionner *Disque dur*, puis appuyez sur [Entrée].

La procédure d'utilisation de

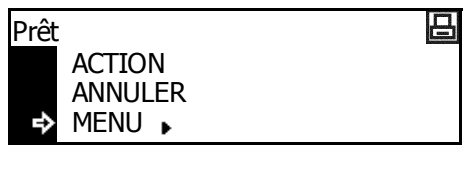

| Menu           |   | 日 |
|----------------|---|---|
| Config. page   | • |   |
| Qualité Imp.   | • |   |
| 🗋 🗘 Disque dur | • |   |

chaque élément est la même que pour la *carte mémoire*, voir la section *Fonctionnement de la carte mémoire, page 2-33.* 

# Fonctionnement du disque virtuel

## Fonctions du disque virtuel

L'appareil est équipé des fonctions de *disque virtuel*. Le *disque virtuel* est une unité virtuelle du disque qui utilise une partie de la mémoire. Si vous affectez une certaine taille de mémoire au *disque virtuel*, vous pouvez l'utiliser pour le tri électronique (pour diminuer la durée d'impression totale) et le stockage et la lecture des données.

**IMPORTANT** : Les données écrites sur le *disque virtuel* sont supprimées lorsque l'appareil est réinitialisé et lorsqu'il est mis hors tension(O).

La zone du *disque virtuel* est affectée à partir de la mémoire disponible de l'utilisateur. La vitesse d'impression peut donc être inférieure ou la mémoire insuffisante, en fonction de la valeur du paramètre du *disque virtuel*.

Les fonctions du *disque virtuel* sont désactivées comme paramètre par défaut. Pour utiliser les fonctions du *disque virtuel*, procédez de la manière suivante.

- Appuyez sur [Imprimer].
- 2 Appuyez sur la touche ▲ ou ▼ pour sélectionner *MENU*, puis appuyez sur [Entrée].
- 3 Appuyez sur la touche ▲ ou ▼ pour sélectionner Mode disque RAM, puis appuyez sur [Entrée].
- 4 Appuyez sur la touche ▲ ou ▼ pour sélectionner *Marche*, puis appuyez sur [Entrée].

Changer # s'affiche.

- 5 Appuyez sur [Annuler].
- 6 Appuyez sur la touche ▲ ou ▼ pour sélectionner *Oui*, puis appuyez sur [Entrée].

La machine redémarre.

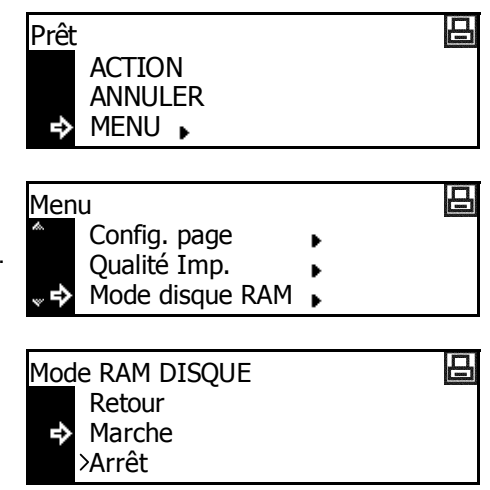

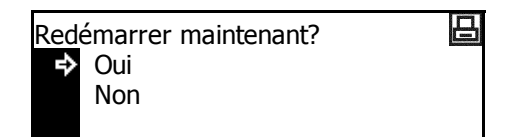

Þ

日

日

日

#### Fonctionnement du disque virtuel

- Appuyez sur [Imprimer].
- 2 Appuyez sur la touche ▲ ou ▼ pour sélectionner *MENU*, puis appuyez sur [Entrée].
- 3 Appuyez sur la touche ▲ ou ▼ pour sélectionner *Mode disque RAM*, puis appuyez sur **[Entrée]**.
- 4 Appuyez sur la touche ▲ ou ▼ pour sélectionner Changer #, puis appuyez sur [Entrée].

La procédure d'utilisation de

chaque élément est la même que pour la *carte mémoire*, voir la section *Fonctionnement de la carte mémoire, page 2-33.* 

Prêt

₽

Menu

÷

�

ACTION

ANNULER MENU

Config. page

Qualité Imp. Mode disque RAM

Mode RAM DISQUE

>Marche

Arrêt Changer #

#### Taille du disque virtuel

| 1 | Appuyez sur [Imprimer].                                                                                                    |                                                                                  |
|---|----------------------------------------------------------------------------------------------------|----------------------------------------------------------------------------------|
| 2 | Appuyez sur la touche ▲ ou ▼<br>pour sélectionner <i>MENU</i> , puis<br>appuyez sur <b>[Entrée]</b> .                        | Prêt<br>ACTION<br>ANNULER<br>➡ MENU ►                                            |
| 3 | Appuyez sur la touche ▲ ou ▼<br>pour sélectionner <i>Mode disque</i><br><i>RAM</i> , puis appuyez sur <b>[Entrée]</b> .      | Menu Config. page Qualité Imp. Mode disque RAM                                   |
| 4 | Appuyez sur la touche ▲ ou ▼<br>pour sélectionner <i>Changer</i> #, puis<br>appuyez sur <b>[Entrée]</b> .                    | Mode RAM DISQUE<br><sup>▲</sup> → Marche<br>Arrêt<br>Changer #                   |
| 5 | Appuyez sur la touche ▲ ou ▼<br>pour sélectionner Taille <i>RAM</i><br><i>DISQUE</i> , puis appuyez sur<br><b>[Entrée]</b> . | RAM DISQUE mode réglage<br>Retour<br>→ Taille RAM DISQUE<br>Liste des Partitions |
| 6 | Appuyez sur < ou > pour<br>sélectionnez la taille du disque<br>virtuel (1 à 1024 Mo). Appuyez sur<br><b>[Entrée]</b> .       | RAM DISQUE taille     28     MByte                                               |
| 7 | Appuyez sur <b>[Annuler]</b> .                                                                                               |                                                                                  |

8 Appuyez sur la touche ▲ ou ▼ pour sélectionner Oui, puis appuyez sur [Entrée].

La machine redémarre.

Redémarrer maintenant? Dui Non 日

## **Gestion du papier**

Les paramètres suivants sont disponibles :

- Mode de bac MF
- · Source du papier
- Mode d'impression recto verso
- Destination de sortie
- Priorité A4/Lettre

#### Accès à l'écran de gestion du papier

- Appuyez sur [Imprimer].
- 2 Appuyez sur la touche ▲ ou ▼ pour sélectionner *MENU*, puis appuyez sur [Entrée].
- Prêt ACTION ANNULER → MENU ▶
- 3 Appuyez sur la touche ▲ ou ▼ pour sélectionner *Gestion Papier*, puis appuyez sur **[Entrée]**.

L'écran Gestion Papier s'affiche.

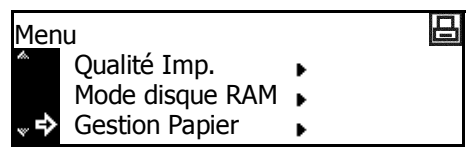

Sélectionnez les options souhaitées.

#### Mode de bac MF

Si vous sélectionnez *Prioritaire*, le papier chargé dans le *bac multifonctions* sera alimenté.

- Affichez l'écran Gestion Papier.
- 2 Appuyez sur la touche ▲ ou ▼ pour sélectionner *Mode Bypass*, puis appuyez sur **[Entrée]**.
- 3 Appuyez sur la touche ▲ ou ▼ pour sélectionnez *Magasin* ou *Prioritaire*, puis appuyez sur [Entrée].

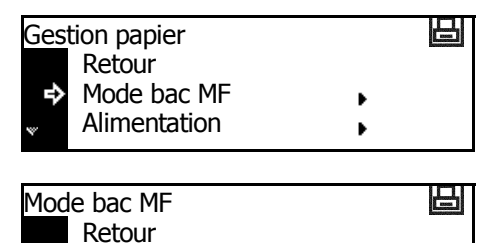

>Magasin

Prioritaire

#### Source du papier

Cette option permet de définir la *source de papier* à sélectionner en premier.

- Affichez l'écran Gestion Papier.
- 2 Appuyez sur la touche ▲ ou ▼ pour sélectionner *Alimentation*, puis appuyez sur **[Entrée]**.
- 3 Appuyez sur la touche ▲ ou ▼ pour sélectionner la source du papier, puis appuyez sur [Entrée].

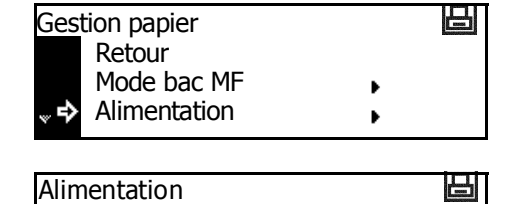

Retour

Bac MF

⇒>Magasin 1

4 Appuyez sur [Annuler]. L'écran des *fonctions standard de l'imprimante* s'affiche.

#### Mode d'impression recto verso

Cette option permet de définir l'emplacement de la reliure sur les impressions finies pour le mode recto verso.

| Paramètre        | Emplacement de la reliure |
|------------------|---------------------------|
| Bord relié court | Reliure d'un côté court   |
|                  |                           |
| Bord relié long  | Reliure sur un côté long  |
|                  | 2 3 5 3                   |

**REMARQUE :** Ce paramètre est affiché uniquement si l'*unité duplex* est installée.

Affichez l'écran Gestion Papier.

- 2 Appuyez sur la touche ▲ ou ▼ pour sélectionner *Mode recto* verso, puis appuyez sur [Entrée].
- 3 Appuyez sur la touche ▲ ou ▼ pour sélectionner Bord relié court ou Bord relié long, puis appuyez sur [Entrée].

| Gest        | tion papier      |   | 日 |
|-------------|------------------|---|---|
| <i>t</i> a. | Mode bac MF      | • |   |
|             | Alimentation     | • |   |
| <sup></sup> | Mode recto verso | • |   |
|             |                  |   |   |

- Mode recto verso Retour Aucun Bord relié court
- 4 Appuyez sur **[Annuler]**. L'écran des *fonctions standard de l'imprimante* s'affiche.

## Destination de sortie

| Paramètre             | Destination de sortie            |
|-----------------------|----------------------------------|
| Plateau<br>supérieur  | Bac de sortie du corps principal |
| Finisseur             | Finisseur en option              |
| Séparateur de travaux | Séparateur de travaux en option  |

Cette option permet de définir la destination de sortie.

**REMARQUE :** Cet élément est affiché uniquement si le *finisseur* ou le *séparateur de travaux* est installé.

- Affichez l'écran *Gestion Papier*.
- 2 Appuyez sur la touche ▲ ou ▼ pour sélectionner *Empileuse*, puis appuyez sur **[Entrée]**.
- 3 Appuyez sur la touche ▲ ou ▼ pour sélectionner la destination de sortie du papier, puis appuyez sur [Entrée].

| Gest       | ion papier   |   | 日 |
|------------|--------------|---|---|
| to.        | Mode bac MF  | • |   |
|            | Alimentation | • |   |
| <b>∞</b> 🜩 | Empileuse    | • |   |
|            |              |   |   |

- Empileuse Retour Plateau sup. Finisseur
- 4 Appuyez sur [Annuler]. L'écran des *fonctions standard de l'imprimante* s'affiche.

口

#### **Priorité A4/Lettre**

Les formats A4 et 8 1/2 × 11" (Lettre) peuvent être considérés comme le même format.

- Affichez l'écran Gestion Papier. 1
- Appuyez sur la touche ▲ ou ▼ 2 pour sélectionner Priorité A4/LT, puis appuyez sur [Entrée].
- 3 Appuyez sur la touche ▲ ou ▼ pour sélectionner Marche ou Arrêt, puis appuyez sur [Entrée].

| Gestion papier |   |   |  |
|----------------|---|---|--|
| Alimentation   | • |   |  |
| Empileuse      | • |   |  |
| Priorite A4/LT | • |   |  |
|                |   |   |  |
| Priorité A4/LT |   | 日 |  |

Retour

Marche ⇒>Arrêt

# Autres paramètres imprimante

Vous pouvez définir les élément suivants comme autres paramètres imprimante.

- · Délai de temporisation de l'alimentation papier
- Vidage des données reçues
- · Réinitialisation des fonctions de l'imprimante
- Mode de protection de ressource
- Auto contin.
- Détection d'erreur recto verso
- Détection d'erreur d'agrafage
- Impression d'une page d'état de maintenance

## Accès à l'écran Autres

- Appuyez sur [Imprimer].
- 2 Appuyez sur la touche ▲ ou ▼ pour sélectionner *MENU*, puis appuyez sur [Entrée].
- 3 Appuyez sur la touche ▲ ou ▼ pour sélectionner Autres, puis appuyez sur [Entrée]. L'écran Autres s'affiche.

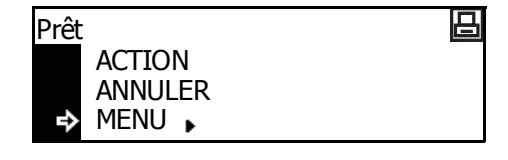

Mode disque RAM

**Gestion Papier** 

Autres

日

•

Sélectionnez les options souhaitées.

#### Délai de temporisation de l'alimentation papier

Si l'appareil ne reçoit aucune information indiquant la fin des données après avoir reçu les dernières données, il attend un certain temps sans imprimer la dernière page. Une fois le temps prédéfini écoulé, l'appareil effectue automatiquement un saut de page. Si vous définissez le temps sur 0, l'appareil n'effectue pas de saut de page tant que ACTION n'a pas été sélectionné.

Menu

- Affichez l'écran Autres.
- 2 Appuyez sur la touche ▲ ou ▼ pour sélectionner Délai dépassé saut de page, puis appuyez sur [Entrée].
- 3 Appuyez sur la touche < ou > pour définir le temps (0 à 495 secondes par incréments de 5 secondes peuvent être sélectionnés). Appuyez sur [Entrée].

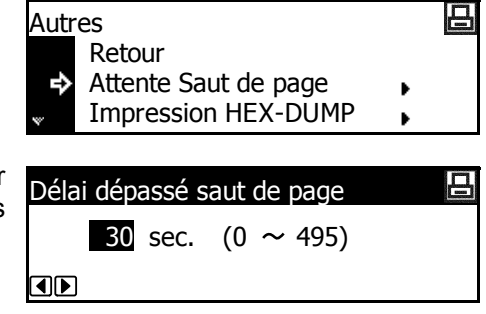

4 Appuyez sur [Annuler]. L'écran des *fonctions standard de l'imprimante* s'affiche.

#### Vidage des données reçues

Vous pouvez imprimer les données reçues sous forme de codes hexadécimaux pour le débogage des programmes et des fichiers.

- Affichez l'écran Autres.
- 2 Appuyez sur la touche ▲ ou ▼ pour sélectionner *Impression HEX-DUMP*, puis appuyez sur [Entrée].
- 3 Appuyez sur la touche ▲ ou ▼ pour sélectionner OK, puis appuyez sur [Entrée].
- Autres
  Retour
  Attente Saut de page
  Minpression HEX-DUMP
- Impression HEX-DUMP Retour ↔ OK

*En attente* s'affiche, puis l'écran des fonctions standard de l'imprimante.

- 4 Envoyez les données vers l'imprimante, les pages de vidage sont imprimées.
- 5 Appuyez sur la touche  $\blacktriangle$  ou  $\checkmark$  pour sélectionner *ACTION*, puis appuyez sur [Entrée].
- 6 Appuyez sur [Annuler]. L'écran des *fonctions standard de l'imprimante* s'affiche.

#### Réinitialisation des fonctions de l'imprimante

Cette fonction réinitialise les paramètres temporaires de l'imprimante (comme l'orientation de page et la police courantes) sur les paramètres par défaut.

- Affichez l'écran Autres.
- 2 Appuyez sur la touche ▲ ou ▼ pour sélectionner *Initialiser l'imprim.*, puis appuyez sur [Entrée].
- Appuyez sur la touche ▲ ou ▼ pour sélectionner OK, puis appuyez sur [Entrée].

Les fonctions de l'imprimante sont réinitialisées.

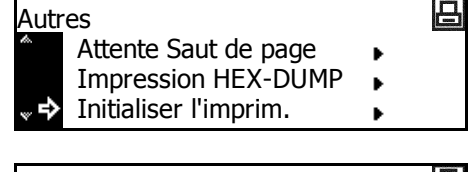

Réinitialiser l'imprimante Retour ↔ OK

## Mode de protection de ressource

Le *mode de protection de ressource* protège les données de ressource telles que les polices et les macros téléchargées et mémorise les ressources PCL même si le mode d'émulation est désactivé. Si vous sélectionnez *Permanent*, les ressources temporaires ne sont pas protégées. Si vous sélectionnez *Perm/Temp*, les ressources temporaires sont protégées.

- Affichez l'écran Autres.
- 2 Appuyez sur la touche ▲ ou ▼ pour sélectionner *Ressource* prot., puis appuyez sur [Entrée].
- 3 Appuyez sur la touche ▲ ou ▼ pour sélectionner Arrêt, Permanent ou Perm/Temp, puis appuyez sur [Entrée].

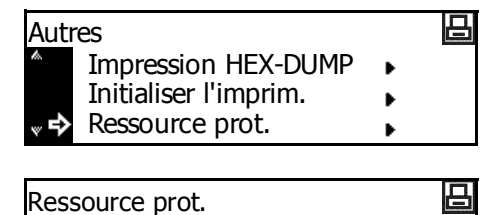

Retour

>Permanent

Arrêt

⇒

#### Auto contin.

Si un des messages d'erreur suivants apparaît, l'erreur peut être effacée et l'impression peut continuer une fois le temps de reprise prédéfini écoulé (auto contin.).

- Saturation de la mémoire
- Capacité d'impression dépassée
- Erreur KPDL
- Fichier absent
- Erreur DISQUE DUR
- Erreur RAM DISQUE
- Erreur carte mémoire
- Décompte impossible
- Dépassement sortie max
- Erreur compte
- R/V désactivé
- Ajouter des agrafes
- e-MPS non stocké
- · Erreur ROM opt.

Vous pouvez également définir le temps qui doit s'écouler avant que le mode *Auto contin.* soit activé.

- Affichez l'écran Autres.
- 2 Appuyez sur la touche ▲ ou ▼ pour sélectionner Auto Contin., puis appuyez sur [Entrée].
- 3 Appuyez sur la touche ▲ ou ▼ pour sélectionner Marche ou Arrêt, puis appuyez sur [Entrée]. Si Marche est sélectionné, Changer # s'affiche.
- Pour définir le temps devant s'écouler avant que le mode Auto contin. soit activé, appuyez sur ▲ ou ▼ pour sélectionner Changer #, puis appuyez sur [Entrée].

L'écran Auto contin. (temps) s'affiche.

| Autr       | res                   |   | 日 |
|------------|-----------------------|---|---|
| to.        | Initialiser l'imprim. | • |   |
|            | Ressource prot.       | • |   |
| <b>∞ ₽</b> | Auto Contin.          | • |   |

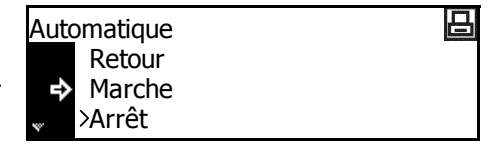

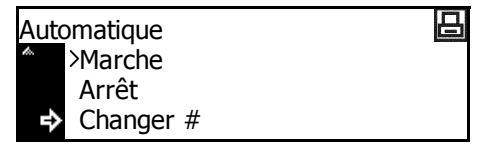

5 Appuyez sur la touche < ou > pour sélectionner le temps (0 à 495 secondes par incréments de 5 secondes peuvent être sélectionnés). Appuyez sur [Entrée].

| Continue Auto (temps)    | 日 |
|--------------------------|---|
| <b>30</b> sec. (0 ~ 495) |   |
|                          |   |

6 Appuyez sur [Annuler]. L'écran des *fonctions standard de l'imprimante* s'affiche.

#### Détection d'erreur recto verso

Ce paramètre est disponible si l'*unité recto verso* est installée. Vous pouvez choisir d'afficher ou non *R/V désactivé. Appuyer ACTION* lorsque vous sélectionnez l'impression recto verso et indiquez le type de papier pouvant être utilisé pour l'impression recto verso, étiquette par exemple.

| Paramètre | Traitement                                                                                                    |                                                                   |   |   |
|-----------|----------------------------------------------------------------------------------------------------|-------------------------------------------------------------------|---|---|
| Marche    | Si vous sélectionnez ACTION, l'impression recto est effectuée.<br>Si vous sélectionnez ANNULER, l'impression est annulée. |                                                                   |   |   |
| Arrêt     | L'impression recto est effectuée.                                                                                         |                                                                   |   |   |
| 1         | Affichez l'écran Autres.                                                                                                  |                                                                   |   |   |
| 2         | Appuyez sur la touche ▲ ou ▼<br>pour sélectionner <i>Erreur finisseur</i> ,<br>puis appuyez sur <b>[Entrée]</b> .         | Autres<br>Ressource prot.<br>Auto Contin.<br>Fin Erreur           | • | 8 |
| 3         | Appuyez sur ▲ ou ▼ pour<br>sélectionner <i>Rec / Ver en cours,</i><br>puis appuyez sur <b>[Entrée]</b> .                  | Erreur Finisseur<br>Retour<br>Rec / Ver en cours<br>Mode Agrafage | 1 | 8 |
| 4         | Appuyez sur la touche ▲ ou ▼<br>pour sélectionner <i>Marche</i> ou<br><i>Arrêt</i> , puis appuyez sur <b>[Entrée]</b> .   | Recto/Verso en cours<br>Retour<br>Marche<br>→ >Arrêt              | [ | 8 |

## Détection d'erreur d'agrafage

Vous pouvez choisir d'afficher ou non *Ajouter des agrafes. Appuyer sur ACTION* lorsque les agrafes viennent à manquer au cours de l'agrafage.

| Paramètre | Traitement                                                                                                    |
|-----------|----------------------------------------------------------------------------------------------------|
| Marche    | Si vous sélectionnez ACTION, l'impression est effectuée sans<br>agrafage.<br>Si vous sélectionnez ANNULER, l'impression est annulée. |
| Arrêt     | L'impression est effectuée sans agrafage.                                                                                            |

**REMARQUE :** Ce paramètre est affiché uniquement si le *finisseur* est installé.

- Affichez l'écran Autres.
- 2 Appuyez sur la touche ▲ ou ▼ pour sélectionner *Erreur finisseur*, puis appuyez sur **[Entrée]**.
- 3 Appuyez sur la touche ▲ ou ▼ pour sélectionner Mode Agrafage, puis appuyez sur [Entrée].
- 4 Appuyez sur ▲ ou ▼ pour sélectionner Marche ou Arrêt, puis appuyez sur [Entrée].

| Autres<br>Ressource prot.<br>Auto Contin.                |   | * * * |   |
|----------------------------------------------------------|---|-------|---|
| Erreur Finisseur<br>Retour<br>Rec / Ver en cours         | • |       | - |
| <ul> <li>Mode Agrafage</li> <li>Mode Agrafage</li> </ul> | • |       | 8 |
| Retour<br>Marche<br>➡ Arrêt                              |   |       |   |

## Impression d'une page d'état de maintenance

La page d'état de maintenance contient des informations plus détaillées sur les paramètres de l'imprimante que la page d'état. Elle est utilisée principalement par le personnel chargé de la maintenance de l'appareil. Pour imprimer cette page, suivez la procédure ci-dessous.

- Affichez l'écran Autres. 1
- Appuyez sur la touche ▲ ou ▼ 2 pour sélectionner Service, puis appuyez sur [Entrée].
- Appuyez sur ▲ ou ▼ pour 3 sélectionner Impression Page Config., puis appuyez sur [Entrée].
- Appuyez sur la touche ▲ ou ▼ 4 pour sélectionner Impression, puis appuyez sur [Entrée]. La page d'état de maintenance est imprimée.

| Autr | res                 |   |   | 日 |
|------|---------------------|---|---|---|
| ¢.   | Auto Contin.        | • |   |   |
|      | Fin Erreur          | • |   |   |
| ₽    | Service             | • |   |   |
|      |                     |   |   |   |
| Serv | vice                |   |   | 日 |
|      | Retour              |   |   |   |
| ⇒    | Impr. page config.  |   | • |   |
|      | Alimentation papier |   | • |   |

日

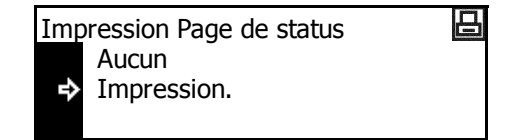
# **3** Paramètres système

Ce chapitre décrit les paramètres système disponibles sur l'appareil.

| • | Paramètres de copie par défaut      | 3-2  |
|---|-------------------------------------|------|
| • | Paramètres par défaut de l'appareil | 3-14 |
| • | Affichage et impression du compteur | 3-30 |
| • | Production de rapports              | 3-32 |
| • | Langue de l'interface utilisateur   | 3-33 |
| • | Réglage utilisateur                 | 3-34 |
|   |                                     |      |

# Paramètres de copie par défaut

Le *mode initial* correspond à l'état de l'appareil après son préchauffage ou si l'utilisateur a appuyé sur *Réinitialiser*. Si aucune opération n'est effectuée pendant une période déterminée, l'appareil retourne en mode initial et tous les paramètres sélectionnés sont réinitialisés.

Avec les paramètres d'usine par défaut, le papier du même format que l'original est sélectionné automatiquement (mode de *sélection auto du papier*), le taux d'agrandissement de la copie est défini sur 100 %, le nombre d'exemplaires est défini sur 1 et la *qualité d'image* est définie sur le mode *Texte* + *Photo*.

Suivez les instructions suivantes pour personnaliser les paramètres selon vos besoins.

Les paramètres suivants sont disponibles :

- Mode densité
- Qualité image de l'original
- Mode Impression économique (EcoPrint)
- Réglage de la couleur d'arrière-plan
- Sélection du papier
- · Type de papier en mode de Originaux mixtes du papier
- · Magasin prioritaire
- · Agrandissement par défaut
- Réglage de densité auto
- Réglage de densité OCR auto
- Réglage de densité pour les originaux texte + photo
- · Réglage de densité pour les originaux texte
- Réglage de densité pour les originaux photo
- Copies assemblées
- Groupage des copies
- Rotation automatique des copies
- Valeur de largeur de marge par défaut
- · Valeur par défaut de la largeur de l'effacement de bordure
- Nombre d'exemplaires maximal
- Traitement de réduction des lignes noires

## Accès à l'écran Copie par défaut

Pour accéder à l'écran Copie par défaut, suivez la procédure suivante.

- Appuyez sur la touche [Menu système/Compteur].
- 2 Appuyez sur ▲ ou ▼ pour sélectionner *Copie par défaut*, puis appuyez sur [Entrée].
- 3 Entrez le code de gestion à 4 chiffres à l'aide du clavier numérique.

| Men        | u Système / Comptei   | ur:  |
|------------|-----------------------|------|
| <i>k</i> . | Imprimer Rapport      | •    |
|            | Comptab. Travaux      | •    |
| °,         | Copie par défaut      | •    |
|            |                       |      |
| Séle       | ct PIN avec touches i | num. |

**REMARQUE :** Le réglage d'usine par défaut du code de gestion est 1800 pour le modèle 18 ppm et 2200 pour le modèle 22 ppm.

Si le code est accepté, l'écran *Copie par défaut* s'affiche.

| Сорі | e par défaut:     |           |
|------|-------------------|-----------|
|      | Fin               |           |
| ₽    | Mode d' densité   | :Manuel   |
| ¥    | Qualité originale | :Txt+Phto |
|      |                   |           |

4 Modifiez les options sur les paramètres par défaut requis en suivant les instructions à partir de la page page 3-4.

**REMARQUE :** Un astérisque (\*) en regard d'un paramètre indique qu'il s'agit du paramètre courant.

|   |   | Définissez le mode d'densité par o                                                                                                    | léfaut sur <i>Auto</i> ou <i>Manu</i>                            | el.                  |
|---|---|----------------------------------------------------------------------------------------------------|------------------------------------------------------------------|----------------------|
|   | 1 | Affichez l'écran Copie par défau.                                                                                                    |                                                                  |                      |
| : | 2 | Appuyez sur ▲ ou ▼ pour<br>sélectionner <i>Mode d'densité</i> , puis<br>appuyez sur <b>[Entrée]</b> .                                     | Copie par défaut:<br>Fin<br>Mode d' densité<br>Qualité originale | :Manuel<br>:Txt+Phto |
| ; | 3 | Appuyez sur ▲ ou ▼ pour<br>sélectionner <i>Auto</i> ou <i>Manuel</i><br>comme paramètre par défaut,<br>puis appuyez sur <b>[Entrée]</b> . | Mode d' densité                                                  |                      |
|   | 4 | Appuyez sur <b>[Annuler]</b> . L'écran de s'affiche.                                                                                      | es fonctions standard du                                         | copieur              |

# Qualité image de l'original

Cette option permet de définir le mode de qualité de l'original.

- Affichez l'écran Copie par défaut.
- 2 Appuyez sur la touche ▲ ou ▼ pour sélectionner *Qualité originale*, puis appuyez sur [Entrée].
- 3 Appuyez sur la touche ▲ ou ▼ pour sélectionner *Texte+Photo*, *Texte* ou *Photo* comme paramètre par défaut, puis appuyez sur **[Entrée]**.

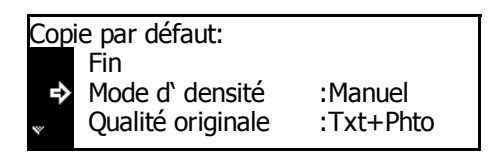

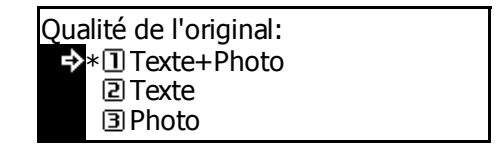

4 Appuyez sur **[Annuler]**. L'écran des *fonctions standard du copieur* s'affiche.

# Mode Impression économique (EcoPrint)

Cette option permet de définir le mode *EcoPrint* comme paramètre par défaut.

- Affichez l'écran Copie par défaut.
- 2 Appuyez sur la touche ▲ ou ▼ pour sélectionner *EcoPrint*, puis appuyez sur [Entrée].

| Copie par défaut: |           |
|-------------------|-----------|
| Mode d' densité   | : Manuel  |
| Qualité originale | :Txt+Phto |
| 🗣 🕈 EcoPrint      | : Arrêt   |

3 Appuyez sur la touche ▲ ou ▼ pour sélectionner *Marche* afin d'activer le mode *Ecoprint* comme paramètre par défaut. Si vous ne souhaitez pas utiliser le mode

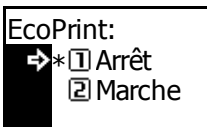

*EcoPrint* comme paramètre par défaut, sélectionnez *Arrêt*. Appuyez sur **[Entrée]**.

4 Appuyez sur [Annuler]. L'écran des fonctions standard du copieur s'affiche.

#### Réglage de la couleur d'arrière-plan

Si la *couleur d'arrière-plan* est trop sombre ou trop claire, réglez-la à l'aide de cette option.

- Affichez l'écran Copie par défaut.
- 2 Appuyez sur la touche ▲ ou ▼ pour sélectionner *Aju. expo. Arr.*, puis appuyez sur **[Entrée]**.
- Appuyez sur < ou > pour définir la couleur d'arrière-plan sur le paramètre par défaut requis.
   Déplacez le curseur vers la droite pour assombrir la couleur

| Qualité originale :<br>EcoPrint : |          |
|-----------------------------------|----------|
| EcoPrint :                        | Txt+Phto |
|                                   | Arrêt    |
| 🔲 🕈 Aju. expo. Arr. 🛛 🔅           | 3 🖩      |

| Aju. e | exp. A | rr pl: |      |     |     |
|--------|--------|--------|------|-----|-----|
|        | 1 🗆    | 2 🖾    | *3 🛙 | 4 🔳 | 5 🖩 |

d'arrière-plan et vers la gauche pour l'éclaircir. Appuyez sur [Entrée].

4 Appuyez sur [Annuler]. L'écran des fonctions standard du copieur s'affiche.

#### Sélection du papier

Cette option permet de sélectionner automatiquement le magasin contenant le même format de papier que l'original ou d'avoir un magasin fixe en priorité.

- Affichez l'écran Copie par défaut.
- 2 Appuyez sur la touche ▲ ou ▼ pour sélectionner Sélection Papier, puis appuyez sur [Entrée].
- 3 Appuyez sur la touche ▲ ou ▼ pour sélectionner Auto ou Magasin par défaut, puis appuyez sur [Entrée].

| Copie par défaut: |         |
|-------------------|---------|
| EcoPrint          | : Arrêt |
| Aju. expo. Arr.   | :3 🖩    |
| Sélection Papier  | : Auto  |

Sélection Papier: →\*①Auto ② Magasin par défaut

# Type de papier en mode de Originaux mixtes du papier

Le papier sélectionné dans le mode de *Originaux mixtes du papier* peut être restreint à un certain type de papier.

Types de papier pouvant être définis : *standard, transparent, préimprimé, étiquettes, relié, recyclé, velin, rugueux, papier à en-tête, couleur, perforé, enveloppe, carte, papier épais, haute qualité et Personnalisé 1 (à 8)* 

**REMARQUE :** Vous pouvez sélectionner un type de papier parmi les types définis pour les magasins, voir la section *Type de papier (magasins 1 à 4), page 3-17.* 

- Affichez l'écran Copie par défaut.
- 2 Appuyez sur la touche ▲ ou ▼ pour sélectionner *Type pap.* (*Auto*), puis appuyez sur [Entrée].
- 3 Appuyez sur la touche ▲ ou ▼ pour sélectionner Arrêt ou Marche, puis appuyez sur [Entrée].
- 4 Si vous avez sélectionné Marche, appuyez sur ▲ ou ▼ pour sélectionner le type de papier requis, puis appuyez sur [Entrée].

| Сорі           | <u>Cop</u> ie par défaut: |         |  |  |
|----------------|---------------------------|---------|--|--|
| <i>l</i> a.    | Aju. expo. Arr.           | :3 🖩    |  |  |
|                | Sélection Papier          | : Auto  |  |  |
| <sup></sup> *≎ | Type pap. (Auto)          | :Normal |  |  |

Type papier (Auto): □ Arrêt →\*2 Marche

Type papier (Auto): → Normal Pré-imprimé

#### **Magasin prioritaire**

Vous pouvez sélectionner le magasin (1 à 4) qui sera automatiquement sélectionné en priorité.

**REMARQUE :** Ce paramètre est affiché uniquement si le *chargeur de papier* en option est installé.

**IMPORTANT :** Vous ne pouvez pas définir le *bac multifonctions* comme magasin prioritaire.

- Affichez l'écran Copie par défaut.
- 2 Appuyez sur la touche ▲ ou ▼ pour sélectionner *Magasin par déf.*, puis appuyez sur [Entrée].
- 3 Appuyez sur la touche ▲ ou ▼ pour sélectionner le magasin prioritaire, puis appuyez sur [Entrée].

| Сорі         | e par défaut:    |   |          |
|--------------|------------------|---|----------|
| <i>i</i> th. | Sélection Papier | : | Auto     |
|              | Type pap. (Auto) | : | Normal   |
| °<br>*       | Magasin par déf. | : | Magasin1 |

- Magasin par défaut: \* 1 Magasin 1 2 Magasin 2 3 Magasin 3
- 4 Appuyez sur [Annuler]. L'écran des fonctions standard du copieur s'affiche.

#### Agrandissement par défaut

Choisissez de définir ou non le mode de sélection du *taux de zoom auto* lorsqu'un magasin est sélectionné.

- Affichez l'écran Copie par défaut.
- 2 Appuyez sur la touche ▲ ou ▼ pour sélectionner Mode par défaut, puis appuyez sur [Entrée].
- 3 Appuyez sur la touche ▲ ou ▼ pour sélectionner 100% ou Auto %, puis appuyez sur [Entrée].

| Copie par défaut:   |            |
|---------------------|------------|
| Type pap. (Auto)    | : Normal   |
| Magasin par déf.    | : Magasin1 |
| 🛹 🕈 Mode par défaut | : 100%     |

Mode par défaut: →\*1100% 2 Auto %

# Réglage de densité auto

Cette option permet de régler la densité générale du mode densité auto.

- Affichez l'écran Copie par défaut.
- 2 Appuyez sur la touche ▲ ou ▼ pour sélectionner *Défin. dens. auto*, puis appuyez sur [Entrée].
- 3 Appuyez sur < ou > pour régler l'exposition. Déplacez le curseur vers la droite pour assombrir la densité ou vers la gauche pour l'éclaircir, puis appuyez sur [Entrée].

| Copie par défaut:                    |            |
|--------------------------------------|------------|
| <ul> <li>Magasin par déf.</li> </ul> | : Magasin1 |
| Mode par défaut                      | : 100%     |
| 🗋 🖈 Défin. dens auto                 | :4🔳        |

| Définissez densité auto: |   |    |   |   |   |   |     |    |  |
|--------------------------|---|----|---|---|---|---|-----|----|--|
| 10                       | ] | 2🛛 | З | # | 4 | 5 | 628 | 7∎ |  |
|                          |   |    |   |   | _ |   |     |    |  |

4 Appuyez sur [Annuler]. L'écran des fonctions standard du copieur s'affiche.

#### Réglage de densité OCR auto

Cette option permet de régler la densité générale de la numérisation pour l'option OCR lorsque les fonctions du *scanner* sont utilisées.

- Affichez l'écran Copie par défaut.
- 2 Appuyez sur la touche ▲ ou ▼ pour sélectionner *Dens. auto* (*OCR*), puis appuyez sur [Entrée].
- 3 Appuyez sur < ou > pour régler l'exposition. Déplacez le curseur vers la droite pour assombrir la densité ou vers la gauche pour l'éclaircir, puis appuyez sur [Entrée].

| Copi        | e par défaut:    |        |
|-------------|------------------|--------|
| da.         | Mode par défaut  | : 100% |
|             | Défin dens auto  | :4 🔳   |
| <sup></sup> | Dens. auto (OCR) | :4 🖩   |
|             |                  |        |

| Régle | z den | sité au | uto(C | CR): |    |    |  |
|-------|-------|---------|-------|------|----|----|--|
| 10    | 20    | 3 🖩     | 4     | 5∎   | 62 | 7∎ |  |
|       |       |         |       |      |    |    |  |

# Réglage de densité pour les originaux texte + photo

Cette option permet de régler la densité de la valeur centrale dans le mode d'*densité manuelle* pour des originaux *Texte* + *Photo*.

- Affichez l'écran Copie par défaut.
- 2 Appuyez sur la touche ▲ ou ▼ pour sélectionner *Dens. Txt+Photo*, puis appuyez sur [Entrée].
- 3 Appuyez sur < ou > pour régler l'exposition. Déplacez le curseur vers la droite pour assombrir la densité ou vers la gauche pour l'éclaircir, puis appuyez sur [Entrée].

| Copie          | e par défaut:    |        |
|----------------|------------------|--------|
| <i>*</i> .     | Mode par défaut  | : 100% |
|                | Défin. dens auto | :4 🗉   |
| <sub>∾</sub> ⇔ | Dens. Txt+Photo  | :4 🖩   |

| Densi | té des | s orig. | texte | e+ph | oto: |    |
|-------|--------|---------|-------|------|------|----|
| 10    | 20     | 3 🖩     | 4     | 5∎   | 62   | 7∎ |
|       |        |         | 9     |      |      |    |

4 Appuyez sur [Annuler]. L'écran des fonctions standard du copieur s'affiche.

## Réglage de densité pour les originaux texte

Cette option permet de régler la densité de la valeur centrale dans le mode d'*densité manuelle* pour des originaux *Texte*.

- Affichez l'écran Copie par défaut.
- 2 Appuyez sur la touche ▲ ou ▼ pour sélectionner *Dens. Orig. Text*, puis appuyez sur [Entrée].
- 3 Appuyez sur < ou > pour régler l'exposition. Déplacez le curseur vers la droite pour assombrir la densité ou vers la gauche pour l'éclaircir, puis appuyez sur [Entrée].

| <u>Cop</u> ie par défaut: |      |  |  |  |
|---------------------------|------|--|--|--|
| Dens. auto (OCR)          | :4 🔳 |  |  |  |
| Dens. Txt+Photo           | :4 🛛 |  |  |  |
| Dens. Orig.Texte          | :4 🗉 |  |  |  |
|                           |      |  |  |  |

| Densité des originaux texte: |    |     |     |   |    |    |
|------------------------------|----|-----|-----|---|----|----|
| 10                           | 2🛛 | 3 🖩 | 4 📖 | 5 | 62 | 7∎ |
|                              |    |     | 9   |   |    |    |

# Réglage de densité pour les originaux photo

Cette option permet de régler la densité de la valeur centrale dans le mode d'*densité manuelle* pour des originaux *Photo*.

- Affichez l'écran Copie par défaut.
- 2 Appuyez sur la touche ▲ ou ▼ pour sélectionner *Dens. Orig. Photo*, puis appuyez sur [Entrée].
- 3 Appuyez sur < ou > pour régler l'exposition. Déplacez le curseur vers la droite pour assombrir la densité ou vers la gauche pour l'éclaircir, puis appuyez sur [Entrée].

| Copie par défaut: |      |
|-------------------|------|
| Dens. Txt+Photo   | :4 🛛 |
| Dens. Orig.Texte  | :4 🛛 |
| Dens. Orig.Photo  | :4 🛛 |
|                   |      |

- Densité des originaux photo: 1 □ 2 ⊠ 3 ₪ 4 5 團 6 ⊠ 7 ■ ∢ ▶
- 4 Appuyez sur [Annuler]. L'écran des fonctions standard du copieur s'affiche.

### **Copies assemblées**

Si le *processeur de documents* en option est installé, choisissez de définir ou non le mode de *Copies assemblées* comme paramètre par défaut.

**REMARQUE :** Ce paramètre est affiché uniquement si le *processeur de documents* est installé.

- Affichez l'écran Copie par défaut.
- 2 Appuyez sur la touche ▲ ou ▼ pour sélectionner *Tri*, puis appuyez sur [Entrée].
- 3 Appuyez sur ▲ ou ▼ pour sélectionner *Marche* ou *Arrêt*, puis appuyez sur [Entrée].

| Copie par défaut: |                  |   |        |  |
|-------------------|------------------|---|--------|--|
| <i>i</i> a.       | Dens. Orig.Texte | : | 4 🔳    |  |
|                   | Dens. Orig.Photo | : | 4 🔳    |  |
| <sub>∾</sub> 🜩    | Assembler        | : | Marche |  |

Assembler: ☐ Arrêt → \*② Marche

#### Groupage des copies

Cette option permet de définir le mode *Groupage* comme paramètre par défaut.

Décaler:

Image: Arrêt → \* Image: Arrêt

2 Marche

- Affichez l'écran *Copie par défaut*.
- 2 Appuyez sur la touche ▲ ou ▼ pour sélectionner *Décaler*, puis appuyez sur [Entrée].
- 3 Appuyez sur ▲ ou ▼ pour sélectionner *Marche* ou *Arrêt*, puis appuyez sur [Entrée].

| Copie par défaut:    |   |  |  |  |
|----------------------|---|--|--|--|
| Dens. Orig.Photo : 4 |   |  |  |  |
| Assembler : Marche   | ) |  |  |  |
| Décaler : Arrêt      |   |  |  |  |

4 Appuyez sur [Annuler]. L'écran des *fonctions standard du copieur* s'affiche.

#### Rotation automatique des copies

Cette option permet de définir le mode de *rotation automatique* comme paramètre par défaut.

- Affichez l'écran Copie par défaut.
- 2 Appuyez sur la touche ▲ ou ▼ pour sélectionner *Rotation auto.*, puis appuyez sur [Entrée].
- 3 Appuyez sur ▲ ou ▼ pour sélectionner *Marche* ou *Arrêt*, puis appuyez sur [Entrée].

| Copie par défaut: |          |
|-------------------|----------|
| Assembler         | : Marche |
| Décaler           | : Arrêt  |
| Rotation auto.    | : Marche |
|                   |          |

Rotation automatique: I Arrêt Arrêt Marche

4 Appuyez sur **[Annuler]**. L'écran des *fonctions standard du copieur* s'affiche.

# Valeur de largeur de marge par défaut

Cette option permet de définir la valeur par défaut de la largeur de marge.

- Affichez l'écran Copie par défaut.
- 2 Appuyez sur la touche ▲ ou ▼ pour sélectionner la largeur de marge, puis appuyez sur [Entrée].

| Copie par défaut: |                |          |  |  |
|-------------------|----------------|----------|--|--|
| s.                | Décaler        | : Arrêt  |  |  |
|                   | Rotation auto. | : Marche |  |  |
| <sup></sup>       | Larg. de marge | : 6mm    |  |  |

3 Appuyez sur la touche ▲ ou ▼ pour sélectionner la largeur de marge par défaut. Vous pouvez sélectionner de 1 mm à 18 mm par incréments de 1 mm

| Largeur de marge: |     |            |   |
|-------------------|-----|------------|---|
|                   | 2mm | 1mm — 18mm | • |
|                   |     |            |   |

(1/8" à 3/4" par incréments de 1/8") ; appuyez ensuite sur [Entrée].

4 Appuyez sur [Annuler]. L'écran des fonctions standard du copieur s'affiche.

#### Valeur par défaut de la largeur de l'effacement de bordure

Cette option permet de définir la valeur par défaut de la *largeur d'effacement de bordure*.

- Affichez l'écran *Copie par défaut*.
- 2 Appuyez sur la touche ▲ ou ▼ pour sélectionner Largeur effacement Bordure, puis appuyez sur [Entrée].
- 3 Appuyez sur la touche ▲ ou ▼ pour sélectionner la largeur d'effacement de bordure. Vous pouvez sélectionner de 1 mm à 18 mm par incréments de 1 mm (1/8"

| Copie par défaut:    |          |
|----------------------|----------|
| Rotation auto.       | : Marche |
| Larg. de marge       | : 6mm    |
| 🗋 🖈 larg effac. bord | : 6mm    |
|                      |          |

| Largeur d'effacement Bordure: |     |            |          |
|-------------------------------|-----|------------|----------|
|                               | 6mm | 1mm — 18mm | <b>₽</b> |
|                               |     |            |          |

à 3/4" par incréments de 1/8") ; appuyez ensuite sur [Entrée].

4 Appuyez sur [Annuler]. L'écran des fonctions standard du copieur s'affiche.

#### Nombre d'exemplaires maximal

Cette option permet de définir le nombre maximal de copies pouvant être sélectionnées à la fois.

- Affichez l'écran Copie par défaut.
- 2 Appuyez sur la touche ▲ ou ▼ pour sélectionner Limite de copies, puis appuyez sur [Entrée].
- 3 Entrez le nombre maximal de copies (1 à 999) à l'aide des touches numériques, puis appuyez sur **[Entrée]**.

| Copie par dé | faut:    |      |       |       |
|--------------|----------|------|-------|-------|
| Larg. de     | e marg   | е    | : 6m  | ım    |
| larg effa    | ac. bor  | d    | : 6m  | ım    |
| 🛶 Limite d   | le copie | es   | : 999 | 9Régl |
|              |          |      |       |       |
| Limite de co | pies:    |      |       |       |
|              | 999      | Тенх |       |       |
| L .          | 555      | JCur |       |       |
| Touches      |          |      |       |       |

numériques

## Traitement de réduction des lignes noires

Δ

s'affiche.

Si des lignes noires (qui n'apparaissent pas dans l'image originale) apparaissent depuis le *processeur de documents*, vous pouvez les rendre moins apparentes. Le traitement de *réduction des lignes noires* réduit la capacité de reproduction des caractères fins, et il est donc recommandé d'utiliser le paramètre par défaut.

Pour utiliser le traitement de *réduction des lignes noires*, sélectionnez d'abord *Faible*. Si les lignes noires ne sont pas réduites, sélectionnez *Fort*.

- Affichez l'écran *Copie par défaut*.
- 2 Appuyez sur la touche ▲ ou ▼ pour sélectionner *Corr. ligne* noire, puis appuyez sur [Entrée].
- 3 Appuyez sur la touche ▲ ou ▼ pour sélectionner Nulle, Faible ou Fort, puis appuyez sur [Entrée].

| Copie par défaut: |           |
|-------------------|-----------|
| larg effac. bord  | : 6mm     |
| Limite de copies  | : 999Régl |
| Corr.ligne noire  | : Aucun   |

Appuyez sur [Annuler]. L'écran des fonctions standard du copieur

Corr.ligne noire:

In Aucun

MANUEL D'UTILISATION AVANCÉE

# Paramètres par défaut de l'appareil

L'appareil passe en *mode initial* après son préchauffage ou si l'opérateur a appuyé sur *Réinitialiser*. Les options et paramètres rétablis dans le *mode initial* sont les paramètres par défaut.

Suivez les instructions suivantes pour personnaliser les paramètres par défaut selon vos besoins.

Les paramètres suivants sont disponibles :

- · Changement de magasin automatique
- Format du papier (magasins 1 à 4)
- Type de papier (magasins 1 à 4)
- Affichage de confirmation du bac multifonctions
- Grammage du type de papier
- · Impression recto verso pour le type de papier
- Type de papier personnalisé
- Orientation de l'original
- Temps de veille automatique
- Heure mode basse puissance
- Destination des copies produites
- Destination des télécopies produites
- Mode de fonctionnement par défaut
- Touche Son
- · Date et heure
- · Réglage du contraste de l'écran
- · Modification du code de gestion administrateur
- Arrêt automatique
- · Effacement auto
- Temps d'effacement auto
- Mode silence

#### Accès à l'écran par défaut de l'appareil

3

Pour accéder à l'écran *par défaut de l'appareil*, suivez la procédure cidessous.

- Appuyez sur la touche [Menu système/Compteur].
- 2 Appuyez sur ▲ ou ▼ pour sélectionner *Machine par défaut*, puis appuyez sur [Entrée].
  - Entrez le code de gestion à 4 chiffres à l'aide du clavier numérique.

| Menu Système / Compteur:     |
|------------------------------|
| Comptab. Travaux             |
| Copie par défaut             |
| 🛹 🕈 Machine par défaut 🛛 🖡   |
|                              |
| Sélect PIN avec touches num. |
|                              |
|                              |

**REMARQUE :** Le réglage d'usine par défaut du code de gestion est 1800 pour le modèle 18 ppm et 2200 pour le modèle 22 ppm. Pour des informations complémentaires, voir la section *Modification du code de gestion administrateur, page 3-26.* 

Si le code est accepté, l'écran *Machine par défaut* s'affiche.

| Machine par défaut: |                  |            |
|---------------------|------------------|------------|
|                     | Fin              |            |
| ⇔                   | Bas.Magasin auto | : Marche   |
| ¥                   | Format papier 1  | : AutoPouc |

4 Modifiez les options sur les paramètres par défaut requis en suivant les instructions à partir de la page *page 3-4*.

**REMARQUE :** Un astérisque (\*) en regard d'un paramètre indique qu'il s'agit du paramètre courant.

# Changement de magasin automatique

Si plusieurs magasins contiennent le même format de papier et s'il n'y a plus de papier dans un magasin lors de la copie, la fonction de *changement automatique de magasin* basculera l'alimentation papier d'un magasin à un autre magasin contenant le même format et la même orientation de papier.

Pour empêcher le basculement vers un magasin contenant un type de papier différent, sélectionnez *On/Un type de papier*.

**REMARQUE :** Pour utiliser cette fonction sur le modèle 18 ppm, le *chargeur de papier en option* doit être installé.

- Affichez l'écran Machine par défaut.
- 2 Appuyez sur la touche ▲ ou ▼ pour sélectionner *Bas.Magasin auto*, puis appuyez sur [Entrée].
- 3 Appuyez sur ▲ ou ▼ pour sélectionner On / Tout type de papier, On / seulement même pap., ou Arrêt, puis appuyez sur [Entrée].

| Mac | Machine par défaut: |            |  |  |
|-----|---------------------|------------|--|--|
|     | Fin                 |            |  |  |
| ⇒   | Bas.Magasin auto    | : Marche   |  |  |
| w   | Format papier 1     | : AutoPouc |  |  |
|     |                     |            |  |  |

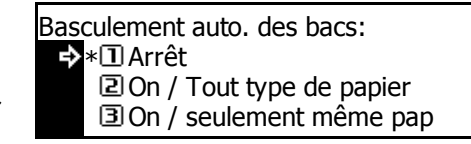

4 Appuyez sur [Annuler]. L'écran des fonctions standard du copieur s'affiche.

### Format du papier (magasins 1 à 4)

Cette option permet de définir les formats de papier pour les magasins 1 à 4. Pour détecter automatiquement le format du papier, définissez-la sur *Auto/Centimètre* ou *Auto/Pouce*.

**REMARQUE :** Pour le modèle 18 ppm, les magasins 2 à 4 sont inclus dans le chargeur de papier en option. Pour les modèles 22 ppm, les magasins 3 et 4 sont inclus dans le *chargeur de papier* en option. Ce paramètre est affiché uniquement si le *chargeur de papier* en option est installé.

- Affichez l'écran *Machine par défaut*.
- 2 Une option de format de papier est disponible pour chaque magasin. Appuyez sur la touche ▲ ou ▼ pour sélectionner l'option de format de papier requis, puis appuyez sur [Entrée].

Machine par défaut: Fin Bas.Magasin auto : Marche Format papier 1 : AutoPouc

- 3 Appuyez sur ▲ ou ▼ pour sélectionner Détect. Auto/Centimètre, Détect. Auto/Pouce ou un format de papier, puis appuyez sur [Entrée].
- Format papier (1er magasin): Auto/Centimetre →\*Auto/Pouce • 8½×13
- 4 Appuyez sur [Annuler]. L'écran des fonctions standard du copieur s'affiche.

# Type de papier (magasins 1 à 4)

Cette option permet de définir les types de magasins 1 à 4.

Types de papier pouvant être définis : *standard, préimprimé, relié, recyclé, rugueux, papier à en-tête, couleur, perforé, haute qualité* et *Personnalisé 1 à 8.* 

**REMARQUE :** Pour le modèle 18 ppm, les bacs 2 à 4 sont inclus dans le chargeur de papier en option. Pour le modèle 22 ppm, les bacs 3 et 4 sont inclus dans le *chargeur de papier* en option. Ce paramètre est affiché uniquement si le *chargeur de papier* en option est installé.

- Affichez l'écran *Machine par défaut*.
- 2 Une option de *type de papier* est disponible pour chaque magasin. Appuyez sur la touche ▲ ou ▼ pour sélectionner l'option de *type de papier* requise, puis appuyez sur [Entrée].
- 3 Appuyez sur la touche ▲ ou ▼ pour sélectionner le type de papier, puis appuyez sur [Entrée].

| Mac            | hine par défaut: |            |
|----------------|------------------|------------|
| ta.            | Format papier 3  | : AutoPouc |
|                | Format papier 4  | : AutoPouc |
| <sub>∾</sub> ₽ | Type papier 1    | : Normal   |

| Тур | e papier (1er magasin): |
|-----|-------------------------|
| ₽   | *Normal                 |
|     | Pré-imprimé             |
| *   | Relié                   |

# Affichage de confirmation du bac multifonctions

Cette option permet de choisir d'afficher l'écran *Format papier du bac multifonctions* lorsque l'utilisateur appuie sur la touche *Sélection papier* pour sélectionner le *bac multifonctions*.

- Affichez l'écran *Machine par défaut*.
- 2 Appuyez sur la touche ▲ ou ▼ pour sélectionner Vérif. Form. bac MF, puis appuyez sur [Entrée].
- 3 Appuyez sur la touche ▲ ou ▼ pour sélectionner Arrêt ou Marche, puis appuyez sur [Entrée].
- Machine par défaut: Type papier 3 : Normal Type papier 4 : Normal Vér. Form. bac MF : Arrêt
- Vérif. format bac MF: → \*① Arrêt ② Marche
- 4 Appuyez sur [Annuler]. L'écran des fonctions standard du copieur s'affiche.

## Grammage du type de papier

Cette option permet de définir le grammage de chaque type de papier.

Types de grammage pouvant être définis : *super-lourd, lourd3, lourd2, lourd1, moyen3, moyen2, moyen1* et *léger.* 

Affichez l'écran *Machine par défaut*.

Appuyez sur la touche  $\blacktriangle$  ou  $\blacktriangledown$  pour sélectionner *Type papier* (*Gr*), puis appuyez sur **[Entrée]**.

- 2 Appuyez sur la touche ▲ ou ▼ pour sélectionner le type de papier, puis appuyez sur [Entrée].
- 3 Appuyez sur la touche ▲ ou ▼ pour sélectionner le grammage du papier, puis appuyez sur [Entrée].

Machine par défaut: Type papier 4 : Normal Vér. Form. bac MF : Arrêt ↓ Type papier (Gr) ↓

Type papier (Gr): Fin → Normal : Normal 2 → Transparent : S. Lourd

Répétez cette procédure pour définir le grammage de chaque type de papier.

4 Une fois que vous avez modifié les paramètres, appuyez sur la touche ▲ ou ▼ pour sélectionner *Fin*, puis appuyez sur [Entrée].

| Type papier (Gr): |             |            |  |
|-------------------|-------------|------------|--|
| ₽                 | Fin         |            |  |
|                   | Normal      | : Normal 2 |  |
| *                 | Transparent | : S. Lourd |  |

#### Impression recto verso pour le type de papier

Cette option permet de définir l'utilisation du papier personnalisé (1 à 8) pour l'impression recto verso.

- Affichez l'écran *Machine par défaut*.
- 2 Appuyez sur la touche ▲ ou ▼ pour sélectionner Sél. T pap.(R/V), puis appuyez sur [Entrée].
- 3 Appuyez sur la touche ▲ ou ▼ pour sélectionner le type de papier, puis appuyez sur [Entrée].
- 4 Appuyez sur ▲ ou ▼ pour sélectionner Arrêt ou Marche, puis appuyez sur [Entrée].
- 5 Une fois que vous avez modifié les paramètres, appuyez sur la touche ▲ ou ▼ pour sélectionner *Fin*, puis appuyez sur **[Entrée]**.

- Vér. Form. bac MF : Arrêt Type papier (Gr) ↓
   Sél. T pap.(R/V) ↓
   Sélect.type pap.(R/V): Fin
   Spécif 1 · · · Marche
  - Spécif.1: MarcheSpécif.2: Marche

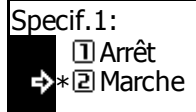

Machine par défaut:

| Séle | Sélect.type pap.(R/V): |          |  |
|------|------------------------|----------|--|
| ₽    | Fin                    |          |  |
|      | Spécif.1               | : Marche |  |
| ¥    | Spécif.2               | : Marche |  |

6 Appuyez sur [Annuler]. L'écran des fonctions standard du copieur s'affiche.

## Type de papier personnalisé

Si vous imprimez sur du papier perforé, préimprimé ou à en-tête en mode recto et recto-verso à partir de la même source de papier, les emplacements des perforations risquent de se déplacer ou les orientations peuvent être inversées des deux côtés. Définissez *Direction d'impression* pour faire correspondre l'orientation pour l'impression recto et recto-verso.

Exemple : le papier est défini comme sur l'illustration.

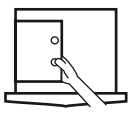

| Paramètre                 | Impression recto | Impression recto-verso |
|---------------------------|------------------|------------------------|
| Direction<br>d'impression | ° 1              | °1 2<br>°              |

| Paramètre   | Impression recto | Impression recto-verso |
|-------------|------------------|------------------------|
| Mode rapide | 1 °              | ₀<br>₀                 |

**REMARQUE :** Le réglage de *Direction d'impression* diminuera légèrement la vitesse de l'impression recto.

Si *Direction d'impression* est défini, chargez le papier avec le côté de la première page face au-dessous comme sur l'illustration A. Si le *Finisseur* en option est installé, chargez le papier avec le côté de la première page face au-dessous comme sur l'illustration B.

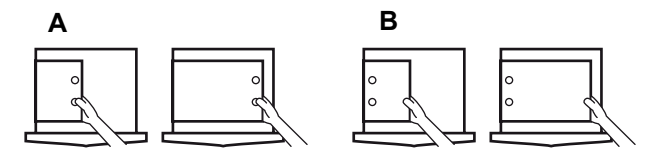

Si le *finisseur* en option est installé, le mode d'agrafage peut entraîner une orientation incorrecte de l'impression, selon l'emplacement de l'agrafage.

- Affichez l'écran *Machine par défaut*.
- 2 Appuyez sur la touche ▲ ou ▼ pour sélectionner *Type papier* spécifique, puis appuyez sur [Entrée].
- 3 Appuyez sur la touche ▲ ou ▼ pour sélectionner *Direction d'impression* ou *Mode Rapide* et appuyez sur [Entrée].

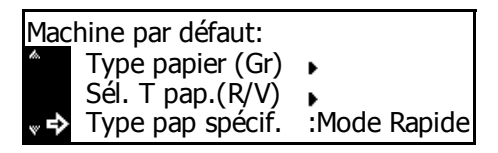

Type papier spécifique: Direction d'impression 2 Mode Rapide

4 Appuyez sur [Annuler]. L'écran des fonctions standard du copieur s'affiche.

# **Orientation de l'original**

Cette option permet de définir l'orientation de l'original par défaut.

- Affichez l'écran *Machine par défaut*.
- 2 Appuyez sur la touche ▲ ou ▼ pour sélectionner *Rég. Dir. Orig.*, puis appuyez sur [Entrée].

| Mac | Machine par défaut: |               |  |  |  |
|-----|---------------------|---------------|--|--|--|
| da. | Sél. T pap.(R/V)    | •             |  |  |  |
|     | Type pap spécif.    | : Mode Rapide |  |  |  |
|     | Rég. Dir. Orig.     | : Arrière     |  |  |  |

- 3 Appuyez sur la touche ▲ ou ▼ pour sélectionner Arrière ou Supér. gauche, puis appuyez sur [Entrée].
- Rég. direct. orig.: ➡\*① Arrière ② Gauche
- Appuyez sur [Annuler]. L'écran des fonctions standard du copieur s'affiche.

### Temps de veille automatique

Cette option permet de définir le temps écoulé avant que la fonction d'arrêt Auto ne soit activée si cette fonction a été définie.

Temps pouvant être définis :

- Spécification en pouces 1 à 240 minutes (par incréments de 1 minute)
- Spécification métrique 1 à 120 minutes (par incréments de 1 minute)

**REMARQUE :** Si vous utilisez souvent l'appareil, il est recommandé de définir une durée plus longue.

- Affichez l'écran *Machine par défaut*.
- 2 Appuyez sur la touche ▲ ou ▼ pour sélectionner Heure mode veille, puis appuyez sur [Entrée].
- Appuyez sur la touche < ou > pour sélectionner le temps requis (de 1 à 240 minutes ou de 1 à 120 minutes), puis appuyez sur [Entrée].

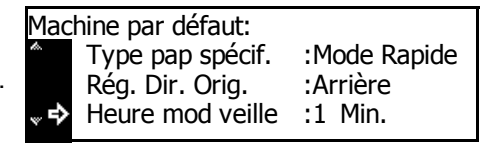

Heure mode veille: <u>1 Min.</u> 1-240Min. **()** 

4 Appuyez sur [Annuler]. L'écran des fonctions standard du copieur s'affiche.

#### Heure mode basse puissance

Cette option permet de définir le temps écoulé avant que le mode de *basse puissance* ne soit automatiquement activé.

Temps pouvant être définis :

- Spécification en pouces 1 à 240 minutes (par incréments de 1 minute)
- Spécification métrique 1 à 120 minutes (par incréments de 1 minute)

Affichez l'écran *Machine par défaut*.

2 Appuyez sur ▲ ou ▼ pour sélectionner *Heure puiss.bass*, puis appuyez sur [Entrée].

3 Appuyez sur la touche < ou > pour sélectionner le temps requis (de 1 à 240 minutes ou de 1 à 120 minutes), puis appuyez sur [Entrée].

| Мас        | hine par défaut: |           |
|------------|------------------|-----------|
| <i>6</i> . | Rég. Dir. Orig.  | : Arrière |
|            | Heure mod veille | : 1 Min.  |
| ~ �        | Heure puiss.bass | : 1 Min.  |
|            |                  |           |

| Heure mode basse puissance: |  |   |      |           |
|-----------------------------|--|---|------|-----------|
|                             |  | 1 | Min. | 1-240Min. |
| ∎⊾                          |  |   |      |           |

4 Appuyez sur [Annuler]. L'écran des *fonctions standard du copieur* s'affiche.

# **Destination des copies produites**

Cette option permet de définir la destination des copies produites prioritaire pour la copie.

| Élément de configuration | Destination de sortie            |
|--------------------------|----------------------------------|
| Plateau supérieur        | Bac de sortie du corps principal |
| Finisseur                | Finisseur en option              |
| Séparateur de travaux    | Séparateur de travaux en option  |

**REMARQUE :** Cet élément est affiché uniquement si le *finisseur* ou le *séparateur de travaux* est installé.

- Affichez l'écran Machine par défaut-
- 2 Appuyez sur la touche ▲ ou ▼ pour sélectionner *Sél Sortie COPIE*, puis appuyez sur [Entrée].
- 3 Appuyez sur la touche ▲ ou ▼ pour sélectionner la destination de sortie, puis appuyez sur [Entrée].

| Mac         | hine par défaut: |            |
|-------------|------------------|------------|
| to.         | Heure mod veille | :1 Min.    |
|             | Heure puiss.bass | :1 Min.    |
| <sup></sup> | Sél Sortie COPIE | : Plt.sup. |

Sortie copie: →\*① Plt.sup. ② Finissr

#### Destination des télécopies produites

Cette option permet de définir la destination de sortie du papier prioritaire pour les données de télécopie et les différents rapports reçus.

| Élément de configuration | Destination de sortie            |  |
|--------------------------|----------------------------------|--|
| Plateau supérieur        | Bac de sortie du corps principal |  |
| Finisseur                | Finisseur en option              |  |
| Séparateur de travaux    | Séparateur de travaux en option  |  |

**REMARQUE :** Cet élément est affiché uniquement si le kit de *télécopie* et le *finisseur* ou le *séparateur de travaux* sont installés.

- Affichez l'écran Machine par défaut.
- 2 Appuyez sur la touche ▲ ou ▼ pour sélectionner Sél Sortie FAX, puis appuyez sur [Entrée].
- 3 Appuyez sur la touche ▲ ou ▼ pour sélectionner la destination de sortie, puis appuyez sur [Entrée].

| Machine par défaut: |            |
|---------------------|------------|
| Heure puiss.bass    | :1 Min.    |
| Sél Sortie COPIE    | : Plt.sup. |
| 🔎 🕹 Sél. Sortie FAX | : Plt.sup. |
|                     |            |

- Sortie fax: →\*1 Plt.sup. 2 Finissr
- 4 Appuyez sur [Annuler]. L'écran des fonctions standard du copieur s'affiche.

# Mode de fonctionnement par défaut

Sélectionnez l'écran par défaut à afficher lorsque l'appareil est mis sous tension. L'écran *Copie* ou *Fax* peut être affiché.

**REMARQUE :** Ce paramètre est affiché uniquement si le kit de *télécopie* est installé.

- Affichez l'écran *Machine par défaut*.
- 2 Appuyez sur la touche ▲ ou ▼ pour sélectionner le mode principal, puis appuyez sur [Entrée].

| Mac        | hine par défaut: |            |
|------------|------------------|------------|
| th.        | Sél Sortie COPIE | : Plt.sup. |
|            | Sél. Sortie FAX  | : Plt.sup. |
| <b>∞</b> ₽ | Sél. mode princ. | : Copie    |

3 Appuyez sur la touche ▲ ou ▼ pour sélectionner le mode Copie ou le mode Fax, puis appuyez sur [Entrée].

Sélection mode principal: →\*① Mode Copie ② Mode Fax

4 Appuyez sur [Annuler]. L'écran des fonctions standard du copieur s'affiche.

## **Touche Son**

Cette option permet d'émettre un bip à chaque fois que l'opérateur appuie sur une touche du *panneau de commande*.

- Affichez l'écran *Machine par défaut*.
- 2 Appuyez sur ▲ ou ▼ pour sélectionner *Touche Son :*, puis appuyez sur [Entrée].
- 3 Appuyez sur la touche ▲ ou ▼ pour sélectionner Arrêt ou Marche, puis appuyez sur [Entrée].

| ine par défaut:  |                                                                       |
|------------------|-----------------------------------------------------------------------|
| Heure mod veille | :1 Min.                                                               |
| Heure puiss.bass | :1 Min.                                                               |
| Touche son       | : Marche                                                              |
|                  | ine par défaut:<br>Heure mod veille<br>Heure puiss.bass<br>Touche son |

#### Date et heure

Permet de définir la date et l'heure actuelles, le décalage horaire entre l'heure *GMT (Greenwich Mean Time)* et le paramètre d'heure d'été.

- Affichez l'écran *Machine par défaut*.
- 2 Appuyez sur la touche ▲ ou ▼ pour sélectionner Date/Heure, puis appuyez sur [Entrée].
- 3 Appuyez sur la touche  $\blacktriangle$  ou  $\blacktriangledown$  pour sélectionner *Zone hor*.

Appuyez sur la touche < ou > pour définir le décalage avec l'heure*GMT (Greenwich Mean Time)*.

4 Appuyez sur la touche ▲ ou ▼ pour sélectionner Heure.

Appuyez sur la touche < ou > pour définir l'heure actuelle.

5 Appuyez sur la touche  $\blacktriangle$  ou  $\checkmark$  pour sélectionner *Hre d'été*.

Appuyez sur la touche < ou > pour la définir sur *Marche* ou *Arrêt*.

6 Appuyez sur la touche ▲ ou ▼ pour sélectionner *Année*.

Appuyez sur la touche < ou > pour régler l'année courante.

7 Appuyez sur la touche ▲ ou ▼ pour sélectionner Mois.

Appuyez sur la touche < ou > pour définir le mois courant.

8 Appuyez sur la touche ▲ ou ▼ pour sélectionner *Jour*.

Appuyez sur la touche < ou > pour définir le jour courant.

9 Une fois que les paramètres de date et d'heure ont été entrés, appuyez sur la touche ▲ ou ▼ pour sélectionner *Fin*, puis appuyez sur [Entrée].

| Machine | oar défaut:   |          |  |
|---------|---------------|----------|--|
| Heu     | re puiss.bass | :1 Min.  |  |
| Tou     | che son       | : Marche |  |
| 🗋 🗘 🗘   | e/Heure       | :06:33   |  |

| Date | e/Heure:  |   |               |
|------|-----------|---|---------------|
| to.  | Heure     | : | 06:33         |
|      | Heure été | : | Arrêt         |
| ¢    | Zone hor. | : | GMT +00:00 ◀► |

| Date | e/Heure:  |   |       |  |
|------|-----------|---|-------|--|
|      | Fin       |   |       |  |
| ₽    | Heure     | : | 06:33 |  |
| *    | Heure été | : | Arrêt |  |

| Batorround  | Date/Heure: |       |  |  |  |
|-------------|-------------|-------|--|--|--|
| Fin         |             |       |  |  |  |
| Heure       | :           | 06:33 |  |  |  |
| ➡ Heure été | :           | Arrêt |  |  |  |

| Date        | e/Heure:  |   |           |
|-------------|-----------|---|-----------|
| <i>i</i> n. | Heure été | : | Arrêt     |
|             | Zone hor. | : | GMT+00:00 |
| <sup></sup> | Année     | : | 7         |

| Date        | e/Heure:  |   |      |       |
|-------------|-----------|---|------|-------|
| to.         | Zone hor. | : | GMT+ | 00:00 |
|             | Année     | : | 7    |       |
| <sup></sup> | Mois      | : | 11   |       |

| Date        | e/Heure: |   |    |  |
|-------------|----------|---|----|--|
| <i>k</i> o. | Année    | : | 7  |  |
|             | Mois     | : | 11 |  |
| �           | Jour     | : | 28 |  |

| Date | Date/Heure: |   |       |  |  |
|------|-------------|---|-------|--|--|
| ₽    | Fin         |   |       |  |  |
|      | Heure       | : | 06:33 |  |  |
| v    | Heure été   | : | Arrêt |  |  |

# Réglage du contraste de l'écran

Cette option permet de régler le contraste de l'écran, le cas échéant.

- Affichez l'écran Machine par défaut,
- 2 Appuyez sur la touche ▲ ou ▼ pour sélectionner *Contraste Ecran*, puis appuyez sur [Entrée].
- 3 Appuyez sur < ou > pour régler le contraste. Déplacez le curseur vers la gauche pour assombrir le contraste ou vers la droite pour l'éclaircir, puis appuyez sur [Entrée].

| Мас            | hine par défaut: |          |
|----------------|------------------|----------|
| din.           | Touche son       | : Marche |
|                | Date/Heure       | : 08:48  |
| <sub>∾</sub> ¢ | Contraste Écran  | :4A      |

- 4 Appuyez sur [Annuler]. L'écran des fonctions standard du copieur s'affiche.

#### Modification du code de gestion administrateur

Vous pouvez modifier le *code de gestion* à 4 chiffres de l'administrateur de l'appareil.

**IMPORTANT :** Si vous modifiez le *code de gestion*, assurez-vous de le noter. Si vous oubliez le code, contactez le *technicien*.

**REMARQUE :** Le réglage d'usine par défaut du code de gestion est 1800 pour le modèle 18 ppm et 2200 pour le modèle 22 ppm.

Appuyez sur ▲ ou ▼ pour sélectionner Changement # PIN ou Code MGMT.

| Mach | ine par défaut:  |         |
|------|------------------|---------|
| da.  | Date/Heure       | : 08:48 |
|      | Contraste Écran  | :4A     |
| ~ ¢  | Changer code PIN | •       |

**REMARQUE :** Si vous utilisez un appareil métrique, cette option s'affiche comme *entrée de code MGMT*.

2 Utilisez les touches numériques pour entrer le nouveau code de gestion administrateur, puis appuyez sur [Entrée].

| Sélect. Code Admin: |  |
|---------------------|--|
| 1800                |  |
| Touches numériques  |  |

#### Code de gestion de la machine

Vous pouvez modifier le code à quatre ciffres pour la gestion de la sécurité.

**REMARQUE :** Si vous modifiez le code de gestion, assurez-vous de ne pas l'oublier. Si vous oubliez le code de gestion, contacter le technicien de maintenance. Le réglage d'usine par défaut du code de gestion est 1800 pour le modèle 18 ppm et 2200 pour le modèle 22 ppm.

- Affichez l'écran *Machine par défaut*.
- 2 Appuyez sur ▲ ou ▼ pour sélectionner CodeAdminMachine, puis appuyez sur la touche [Entrée].
- 3 Saisissez le nouveau code de gestion à l'aide des touches numériques, puis appuyez sur la touche [Entrée].

| Лас | 1achine par défaut: |    |         |  |  |
|-----|---------------------|----|---------|--|--|
| 6   | Delai admin. machin | e: | 90 Sec. |  |  |
|     | Mode silence        | :  | Marche  |  |  |
| �   | CodeAdminMachine    | :  | 1234    |  |  |
|     |                     |    |         |  |  |

Code admin. de la machine:

Touches numériques

4 Appuyez sur **[Annuler]**. L'affichage retourne à l'écran des fonctions de base du copieur.

#### Arrêt automatique

Avec cette option, l'appareil passe automatiquement en mode d'arrêt automatique après une période de non-utilisation prédéfinie.

**REMARQUE :** Ce paramètre est affiché uniquement sur les appareils de spécification en pouces.

Si la fonction d'*arrêt automatique* cause des problèmes, il est recommandé d'essayer une période plus longue avant de désactiver cette fonction. Si vous désactivez cette fonction, elle n'est pas affichée.

- Affichez l'écran Machine par défaut.
- 2 Appuyez sur la touche ▲ ou ▼ pour sélectionner *Arrêt Auto*, puis appuyez sur [Entrée].
- 3 Appuyez sur ▲ ou ▼ pour sélectionner *Marche* ou *Arrêt*, puis appuyez sur [Entrée].
- Machine par défaut: Contraste Écran : 4 A Changer code PIN → Arrêt Auto : Marche
- 4 Appuyez sur [Annuler]. L'écran des fonctions standard du copieur s'affiche.

## **Effacement auto**

Avec le mode *Effacement auto*, une fois qu'une période prédéfinie s'est écoulée après l'arrêt de la copie (entre 10 et 270 secondes), les paramètres par défaut de l'appareil sont rétablis. Des copies peuvent être effectuées continuellement en utilisant les mêmes paramètres (mode de copie, nombre d'exemplaires et mode d'exposition par exemple) si chaque travail est lancé avant que la fonction *Effacement auto* ne soit activée.

- Affichez lesvaleurs par défaut de l'appareil.
- 2 Appuyez sur la touche ▲ ou ▼ pour sélectionner Effacement auto, puis appuyez sur [Entrée].
- 3 Appuyez sur ▲ ou ▼ pour sélectionner *Marche* ou *Arrêt*, puis appuyez sur [Entrée].

 Machine par défaut:

 Changer code PIN

 Arrêt Auto

 ∴

 Bffacement auto

 :

 Marche

4 Appuyez sur [Annuler]. L'écran des fonctions standard du copieur s'affiche.

#### **Temps d'effacement auto**

Cette option permet de définir le temps écoulé de la fin de la copie à l'activation de la fonction d'*effacement automatique*, si elle est activée.

Durée pouvant être définie : 10 à 270 secondes (par incréments de 10 secondes)

**REMARQUE :** Cet élément n'est pas affiché si la fonction d'*effacement auto* est *désactivée*.

- Affichez l'écran *Machine par défaut*.
- 2 Appuyez sur la touche ▲ ou ▼ pour sélectionner *Délai effacement auto*, puis appuyez sur [Entrée].
- Appuyez sur < ou > pour sélectionner la durée de 10 à 270 secondes, puis appuyez sur [Entrée].

| Mac         | Machine par défaut: |          |  |
|-------------|---------------------|----------|--|
| da.         | Arrêt Auto          | : Marche |  |
|             | Effacement auto     | : Marche |  |
| <sup></sup> | Heure effac.Auto    | : 90Sec. |  |

| Temps d'effacement auto.: |  |  |  |  |
|---------------------------|--|--|--|--|
| 90Sec. 10-270Sec.         |  |  |  |  |
|                           |  |  |  |  |

# Mode silence

Ce mode réduit le bruit de fonctionnement provoqué par l'appareil.

- Affichez l'écran Machine par défaut.
- 2 Appuyez sur la touche ▲ ou ▼ pour sélectionner *Mode silence*, puis appuyez sur **[Entrée]**.
- 3 Appuyez sur ▲ ou ▼ pour sélectionner *Marche* ou *Arrêt*, puis appuyez sur [Entrée].

| Machine par défaut: |                 |          |  |
|---------------------|-----------------|----------|--|
| to.                 | Arrêt Auto      | : Marche |  |
|                     | Effacement auto | : Arrêt  |  |
| ₽                   | Mode silence    | : Marche |  |
|                     |                 |          |  |

# Affichage et impression du compteur

Vous pouvez afficher le décompte total sur le *panneau de commande* et imprimer un rapport de compteur.

# Affichage du compteur

**REMARQUE** : Vous pouvez afficher la *sortie compteur*et la *numérisation compteur*.

- Appuyez sur la touche [Menu système/Compteur].
- 2 Appuyez sur la touche ▲ ou ▼ pour sélectionner Vérifier le compteur, puis appuyez sur [Entrée].
- 3 Appuyez sur la touche ▲ ou ▼ pour sélectionner Sortie compteur ou Numérisation compteur, puis appuyez sur [Entrée].
- 4 Appuyez sur la touche  $\blacktriangle$  ou  $\checkmark$  pour afficher le compteur.

| •                       | Menu Système / Compteur:<br>Langue<br>Réglage bac MF<br>Vérifier le compteur. | ><br>><br>> |  |
|-------------------------|-------------------------------------------------------------------------------|-------------|--|
| ▼<br><i>teur</i><br>uis | Vérifier compteur:<br>☐ Fin<br>② Sortie compteur<br>③ Numérisation compteu    | ►<br>r ►    |  |
| ▼                       | Sortie compteur:                                                              |             |  |

: 1.234.567

: 0.001.234

5 Après avoir affiché les décomptes, appuyez sur  $\blacktriangle$  ou  $\triangledown$  pour sélectionner *Fin*, puis appuyez sur **[Entrée]**.

Fin Copie

Imprimante

6 Appuyez sur **[Annuler]**. L'écran des *fonctions standard du copieur* s'affiche.

## Impression du rapport compteur

**REMARQUE :** Lorsque vous imprimez un rapport compteur, vérifiez que du papier A4/11 × 8 1/2" est chargé dans le magasin.

- Appuyez sur la touche [Menu système/Compteur].
- 2 Appuyez sur la touche ▲ ou ▼ pour sélectionner Vérifier le compteur, puis appuyez sur [Entrée].

| Menu Système / Compteur: |   |
|--------------------------|---|
| Langue                   | • |
| Réglage bac MF           | • |
| Vérifier le compteur.    | • |

3 Appuyez sur la touche ▲ ou ▼ pour sélectionner *Impr. rapport compteur*, puis appuyez sur [Entrée].

| Véri        | fier compteur:           |   |
|-------------|--------------------------|---|
| <i>i</i> n. | Sortie compteur          |   |
|             | In Numérisation compteur | ► |
| ⇒           | Impr. rapport compteur   | ► |

Le rapport compteur est imprimé.

# **Production de rapports**

Vous pouvez imprimer différents rapports à partir de la machine. Ces rapports fournissent des statistiques utiles pour administrer la machine.

**REMARQUE :** Lorsque vous imprimez un rapport, vérifiez que du papier A4/11 × 8 1/2" est chargé dans le magasin.

Le rapport de couverture fourni le nombre de feuilles imprimées et la densité de toner moyenne pour chaque format de papier. Les éléments suivants sont inclus.

- Couverture points numériques totale
- Couverture points numériques copie
- Couverture points numériques imprimante
- Couverture points numériques fax
- Appuyez sur la touche [Menu système/Compteur].
- 2 Appuyez sur la touche ▲ ou ▼ pour sélectionner *Imprimer rapport*, puis appuyez sur [Entrée].
- 3 Appuyez sur ▲ ou ▼ pour sélectionner le rapport à imprimer, puis appuyez sur [Entrée].

Le rapport est imprimé.

| Menu Système / Compteur: |                       |   |  |
|--------------------------|-----------------------|---|--|
| ta.                      | Réglage bac MF        | • |  |
|                          | Vérifier le compteur. | • |  |
| <sup></sup>              | Imprimer Rapport      | • |  |
|                          |                       |   |  |

| Imprimer le rapport: |                 |   |  |
|----------------------|-----------------|---|--|
|                      | 1) Fin          |   |  |
| ⇒                    | Rapport copies  | • |  |
| *                    | Rapport machine | ► |  |

# Langue de l'interface utilisateur

Il est possible de sélectionner la langue d'affichage des messages sur l'écran.

Les langues suivantes sont disponibles :

 English, French (Français), German (Deutsch), Italian (Italiano), Nederlands (Nederlands), Spanish (Español), Russian (Русский), and Português (Português)

Langue:

Image: Second second secon

- Appuyez sur la touche [Menu système/Compteur].
- 2 Appuyez sur la touche ▲ ou ▼ pour sélectionner *Langue*, puis appuyez sur [Entrée].
- 3 Appuyez sur ▲ ou ▼ pour sélectionner la langue requise, puis appuyez sur [Entrée].

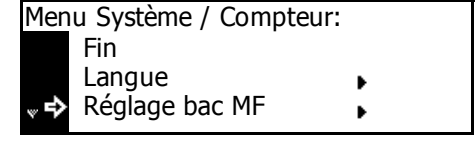

| puis appuyez sur <b>[Entrée]</b> .         |      | 2 Français |
|--------------------------------------------|------|------------|
| l'écran des fonctions standard du          | w    | 3 Español  |
| <i>copieur</i> s'affiche de nouveau, et la | lang | ue change. |

# **Réglage utilisateur**

**REMARQUE** : Ce paramètre s'affiche uniquement sur le modèle 25 ppm.

#### Rafraîchissement du tambour

Si les images produites sont déformées ou si des points blancs apparaissent, effectuez un rafraîchissement du tambour. Cette opération prend environ deux minutes.

**REMARQUE**: Vérifiez que du papier A3, A4, 11 × 17" (Ledger) ou 11 × 8 1/2" est chargé dans le bac multifonctions.

- Appuyez sur la touche [Menu système/Compteur]. 1
- Appuyez sur la touche ▲ ou ▼ 2 pour sélectionner Réglage utilisateur, puis appuyez sur [Entrée].
- Appuyez sur la touche ▲ ou ▼ 3 pour sélectionner Rafraîchissement tambour, puis appuyez sur [Entrée].
- 4 Appuyez sur la touche ▲ ou ▼ pour sélectionner Oui, puis appuyez sur [Entrée].

Le rafraîchissement du tambour commence.

- Une fois le *rafraîchissement du* 5 tambour terminé, appuyez sur ▲ ou ▼ pour sélectionner *Fin*, puis appuyez sur [Entrée].
- Réglage utilisateur Réglage utilisateur: 🛛 Fin 2 Rafraîchissement tambour ₽ Rafraîchissement du tambour ©⊧A4⁄⊐

Menu Système / Compteur:

Machine par défaut

Imprimante par défaut

Þ

٠

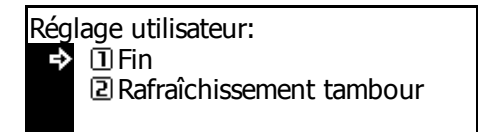

# 4 Comptabilité travaux

Ce chapitre présente les fonctions de *comptabilité des travaux* de l'appareil.

| • | Mode Comptabilité travaux              | 4-2  |
|---|----------------------------------------|------|
| • | Gestion des comptes                    | 4-4  |
| • | Paramètres par défaut                  | 4-12 |
| • | Utilisation de la comptabilité travaux | 4-15 |

# Mode Comptabilité travaux

Le mode *Comptabilité travaux* permet de contrôler le nombre total de copies et d'impressions en définissant un *code d'identification* pour chaque compte.

Le mode comptabilité travaux comporte les fonctions suivantes.

- Contrôle les fonctions de copie, de l'imprimante et celles du scanneur/ télécopieur en option en utilisant des *codes d'identification*.
- Contrôle jusqu'à 100 comptes.
- Les codes d'identification peuvent comporter jusqu'à huit chiffres.
- Compte le nombre de copies pour tous les comptes et les comptes individuels.
- Vous pouvez limiter le nombre de copies à 999,999 par incréments de 1 feuille.
- Vous pouvez effacer le compteur pour tous les comptes et les comptes individuels.

Les fonctions suivantes sont disponibles dans le mode *Comptabilité travaux*.

| Mode Comptabilité<br>travaux          | Description                                                                                                    | Page de référence |
|---------------------------------------|----------------------------------------------------------------------------------------------------|-------------------|
| Gestion des<br>comptes                | <ul> <li>Enregistrement — enregistre les codes<br/>d'identification et la limite d'utilisation. Vous<br/>pouvez enregistrer jusqu'à 100 codes<br/>d'identification.</li> </ul> | 4-4               |
|                                       | <ul> <li>Suppression — supprime les comptes<br/>enregistrés.</li> </ul>                                                                                                    |                   |
|                                       | <ul> <li>Modification de limite d'utilisation — modifie la<br/>limite d'utilisation de chaque compte.</li> </ul>                                                               |                   |
| Gestion de tous les<br>comptes        | L'affichage du total, l'impression d'un rapport de<br><i>comptabilité des travaux</i> et l'effacement du<br>compteur pour tous les comptes peuvent être<br>effectués.          | 4-10              |
| Gestion de compte<br>individuel       | Le décompte du total et l'effacement du compteur<br>pour les comptes individuels peuvent être<br>effectués.                                                                    | 4-10              |
| Activation de la comptabilité travaux | Activation ou désactivation de la fonction Comptabilité des travaux.                                                                                                    | 4-11              |
| Paramètres par<br>défaut              | Réglage des paramètres par défaut pour le mode comptabilité travaux.                                                                                                    | 4-12              |
**REMARQUE :** Pour les paramètres requis au niveau de l'ordinateur pour utiliser la *comptabilité travaux* relative aux fonctions de l'imprimante, reportez-vous au *KX Printer Driver Operation Guide*.

**REMARQUE :** En outre, le mode *comptabilité travaux* pouvant être défini depuis l'ordinateur est disponible. Pour plus d'informations, voir le *Manuel d'utilisation de la comptabilité KM-NET*.

#### Accès à l'écran Comptabilité des travaux

Pour accéder à l'écran *Comptabilité des travaux*, suivez la procédure suivante.

- Appuyez sur la touche [Menu système/Compteur].
- 2 Appuyez sur la touche ▲ ou ▼ pour sélectionner Comptabilité travaux, puis appuyez sur [Entrée].

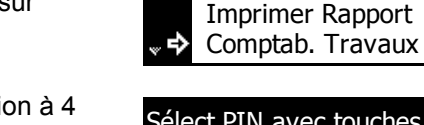

3 Entrez le code de gestion à 4 chiffres à l'aide du clavier numérique.

| Sélect PIN avec touches num. |  |
|------------------------------|--|
|                              |  |

Menu Système / Compteur:

Vérifier le compteur.

**REMARQUE :** Utilisez les touches numériques pour saisir le code de gestion à quatre chiffres. Le réglage d'usine du code de gestion est 1800 pour le modèle 18 ppm et 2200 pour le modèle 22 ppm. Ce code de gestion à quatre chiffres peut être modifié. Pour des informations complémentaires, voir la section *Modification du code de gestion administrateur, page 3-26.* 

Si le code est accepté, l'écran *Comptabilité travaux* s'affiche.

| Comptabilité travaux: | [Marche]   |
|-----------------------|------------|
| 1 Fin                 |            |
| I Total Comptab.      | Travaux 🕨  |
| Chaque Cmptb.         | Trav. TL 🕨 |

Définissez les options souhaitées en suivant les instructions à partir de la page 4-4.

Δ

# **Gestion des comptes**

### Enregistrement d'un nouveau compte

Enregistrez un code d'identification et définissez la *limite d'utilisation* de chaque compte.

- Affichez l'écran Comptabilité travaux.
- 2 Appuyez sur la touche ▲ ou ▼ pour sélectionner *Editer codes Comptab. Travaux*, puis appuyez sur [Entrée].
- 3 Appuyez sur la touche ▲ ou ▼ pour sélectionner *Nouvel enregistrement*, puis appuyez sur [Entrée].

Entrez un code d'identification de 1 à 8 chiffres à l'aide du clavier numérique (0 à 99999999 peuvent être utilisés).

- ☐ Fin
   ⊇ Total Comptab. Travaux
   ⊇ Chaque Cmptb. Trav. TL
   Editer codes Comptab. Travaux:
- Fin Nouvel enregistrement

New enregistrement:

Attendez svp.

Imprimante

Comptabilité travaux:

Compte Identif.

: P. Util.

[Marche]

**REMARQUE :** Si vous tentez d'entrer un code d'identification ayant déjà été entré, une erreur se produit. Entrez un autre autre code d'identification et appuyez sur **[Entrée]**.

Une fois le code d'identification enregistré, *Attendez svp* s'affiche.

- 4 Définissez la *limite d'utilisation* de chaque fonction ; voir la section *Limite d'utilisation, page 4-5.* Vous pouvez définir la *limite d'utilisation* de chaque compte enregistré.
- Appuyez ensuite sur la touche
   ▲ ou ▼ pour sélectionner *Fin*,
   puis appuyez sur [Entrée].

| Limite utilis.: |                         |
|-----------------|-------------------------|
| Fin             |                         |
| 🔿 Conie         | • D   I <del>II</del> I |

| Limi | ite utilis.: |            |
|------|--------------|------------|
| ₽    | Fin          |            |
|      | Copie        | : P. Util. |
| w    | Imprimante   | : P. Util. |

**REMARQUE :** Vous pouvez modifier le mode de gestion pour la définition du nombre autorisé de copies et d'impressions. Pour plus d'informations, voir le *Manuel d'utilisation de la comptabilité KM-NET*.

#### Limite d'utilisation

Pour définir la *limite d'utilisation* pour chaque compte enregistré. Des restrictions peuvent être définies pour chaque fonction disponible.

#### **Restriction de copie**

Pour autoriser ou interdire la copie.

**REMARQUE :** Cet élément s'affiche si la *comptabilité des travaux de copie* est définie sur *Marche*, voir la section *Comptabilité des travaux de copie, page 4-12.* 

Copie:

- Affichez l'écran Limite utilis..
- 2 Appuyez sur la touche ▲ ou ▼ pour sélectionner *Copie*, puis appuyez sur [Entrée].
- 3 Appuyez sur ▲ ou ▼ pour sélectionner Possible utiliser ou Imposs. utiliser, puis appuyez sur [Entrée].

| Limite utilis.: |            |
|-----------------|------------|
| Fin             |            |
| 🕩 Copie         | : P. Util. |
| Imprimante      | : P. Util. |
|                 |            |

★\*① Possible utiliser

- □ Impossible Utiliser
- *Possible utiliser* autorise la copie.
- Imposs. utiliser interdit la copie.

L'écran Limite utilis. s'affiche.

#### **Restriction d'impression**

Pour autoriser ou interdire l'impression.

**REMARQUE :** Cet élément s'affiche si la *comptabilité des travaux de copie* est définie sur *Marche*, voir la section *Comptabilité des travaux d'impression, page 4-12.* 

- Affichez l'écran Limite utilis..
- 2 Appuyez sur la touche ▲ ou ▼ pour sélectionner *Imprimante*, puis appuyez sur **[Entrée]**.

| Limite utilis.: |            |
|-----------------|------------|
| Fin             |            |
| Copie           | : P. Util. |
| Imprimante      | : P. Util. |

3 Appuyez sur la touche ▲ ou ▼ pour sélectionner Possible utiliser ou Imposs. utiliser, puis appuyez sur [Entrée].

Imprimante: → \*① Possible utiliser ② Impossible Utiliser

- Possible utiliser autorise l'impression.
- Imposs. utiliser interdit l'impression.

L'écran Limite utilis. s'affiche.

#### Limite de sortie

Pour limiter le nombre total de copies ou d'impressions, ou pour définir *Aucune limite*.

**REMARQUE :** Cet élément ne s'affiche pas si la *restriction de copie* et la *restriction d'impression* sont définies sur *Imposs. utiliser.* 

- Affichez l'écran Limite utilis...
- 2 Appuyez sur la touche ▲ ou ▼ pour sélectionner *Limit sortie*, puis appuyez sur [Entrée].
- 3 Appuyez sur la touche ▲ ou ▼ pour sélectionner *Aucune limite* ou *Limite compteur*, puis appuyez sur [Entrée]

| Limite utilis.: |            |
|-----------------|------------|
| Copie           | : P. Util. |
| Imprimante      | : P. Util. |
| Limit sortie    | : Pas lim. |
|                 |            |

Limit sortie: ➡ \*① Aucune limite ② Limite compteur

- Aucune limite ne définit pas la limite du décompte.
- Limite compteur définit la limite du décompte (0 à 999.999).

Si *Limite compteur* est sélectionné, l'écran *Compteur limite par défaut* s'affiche.

Entrez la limite du compteur à l'aide des touches numériques (jusqu'à 999,999 par incréments de 1 feuille). Appuyez sur [Entrée].

L'écran Limite utilis. s'affiche.

| Compteur limite par defaut: |               |  |
|-----------------------------|---------------|--|
| 999.999                     | Nombre copies |  |

#### Limite de transmissions du scanneur

Pour autoriser ou interdire la numérisation si l'utilitaire de *numérisation réseau* est installé. Si la numérisation est autorisée, le nombre total de transmissions de numérisation peut être limité ou défini sur *Aucune limite*.

**REMARQUE :** Cet élément s'affiche si la *comptabilité des travaux de scanner* est définie sur *Marche*, voir la section *Comptabilité des travaux de numérisation, page 4-13.* 

- Affichez l'écran Limite utilis...
- 2 Appuyez sur la touche ▲ ou ▼ pour sélectionner *Trans. numé.*, puis appuyez sur **[Entrée]**.
- 3 Appuyez sur la touche ▲ ou ▼ pour sélectionner Aucune limite, Limite compteur ou Non permis, puis appuyez sur [Entrée].

| Limite utilis.: |            |
|-----------------|------------|
| Imprimante      | : P. Util. |
| Limit sortie    | : P. Util. |
| ➡ Trans. numé.  | : Pas lim. |

nite, nis, nis, Transmission scanner: Aucune limite ⊇ Limite compteur ∃ Non permis

- Aucune limite ne définit pas la limite du nombre de transmissions de numérisation.
- Limite compteur définit la limite du nombre de transmissions de numérisation (0 à 999.999).
- Non permis interdit l'utilisation de la transmission de numérisation.

Si *Limite compteur* est sélectionné, l'écran *Compteur limite par défaut* s'affiche.

Entrez la limite du compteur à l'aide des touches numériques (jusqu'à 999,999 par incréments de 1 feuille). Appuyez sur **[Entrée]**.

Compteur limite par defaut:

999.999 Nombre copies

L'écran Limite utilis. s'affiche.

#### Limite de transmission de télécopies

Pour autoriser ou interdire la télécopie si le kit de *télécopie* est installé. Si la télécopie est autorisée, le nombre total de transmissions de télécopie peut être limité ou défini sur *Aucune limite*.

**REMARQUE :** Cet élément s'affiche si la *comptabilité des travaux de télécopie* est définie sur *Marche*, voir la section *Comptabilité des travaux de télécopie, page 4-13.* 

- Affichez l'écran Limite utilis...
- 2 Appuyez sur la touche ▲ ou ▼ pour sélectionner *Transm. Fax*, puis appuyez sur **[Entrée]**.
- 3 Appuyez sur la touche ▲ ou ▼ pour sélectionner Aucune limite, Limite compteur ou Non permis, puis appuyez sur [Entrée].

| Lim | ite utilis.:                 |                          |
|-----|------------------------------|--------------------------|
|     | Limit sortie<br>Trans. numé. | : Pas lim.<br>: Pas lim. |
| ₽   | Transm. Fax                  | : Pas lim.               |

permis, permis, e]. ⇒ \*1 Aucune limite ② Limite compteur ③ Non permis

Transmission fax:

- Aucune limite ne définit pas la limite du nombre de transmissions de télécopie.
- Limite compteur définit la limite du nombre de transmissions de télécopie (0 à 999,999).
- Non permis interdit la transmission de télécopies.

Si *Limite compteur* est sélectionné, l'écran *Compteur limite par défaut* s'affiche.

Entrez la limite du compteur à l'aide des touches numériques (jusqu'à 999,999 par incréments de 1 feuille). Appuyez sur [Entrée].

Compteur limite par defaut:

999.999 Nombre copies

L'écran Limite utilis. s'affiche.

#### Suppression d'un compte

Pour supprimer un compte enregistré.

- Affichez l'écran Comptabilité travaux.
- 2 Appuyez sur la touche ▲ ou ▼ pour sélectionner *Editer codes Comptab. Travaux*, puis appuyez sur [Entrée].

| Com | nptabilité travaux: [Ma             | rche] |
|-----|-------------------------------------|-------|
| ta. | <sup>3</sup> Chaque Cmptb. Trav. TL | •     |
| ₽   | Editer Comptab. trav.               | •     |
| w   | 5 Conf. P déf. Cptb trav            |       |

- 3 Appuyez sur la touche ▲ ou ▼ pour sélectionner *Effacer*, puis appuyez sur **[Entrée]**.
- 4 Appuyez sur la touche ▲ ou ▼ pour sélectionner le code d'identification à supprimer, puis appuyez sur [Entrée].

Un écran de confirmation s'affiche.

Appuyez sur la touche ▲ ou ▼ pour sélectionner *Oui*, puis appuyez sur **[Entrée]**.

Fin Nouvel enregistrement Effacer

Editer codes Comptab. Travaux:

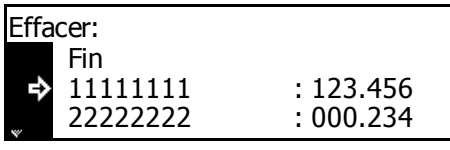

Confirmer supprimer? Oui ➡ Non

Pour supprimer un autre compte, recommencez cette procédure.

5 Appuyez ensuite sur la touche ▲ ou ▼ pour sélectionner *Fin*, puis appuyez sur [Entrée].

| Effacer: |           |
|----------|-----------|
| 🕩 Fin    |           |
| 22222222 | : 000.234 |
| 33333333 | : 006.101 |

## Modification de la limite d'utilisation

Pour modifier la *limite d'utilisation* ayant été définie.

**REMARQUE :** Pour définir la limite d'utilisation dans la gestion des comptes, vous devez définir la *comptabilité des travaux de copie* et la *comptabilité des travaux d'impression* sur *Marche*. Si l'utilitaire de *numérisation réseau* ou le kit de *télécopie* en option est installé, définissez la *comptabilité des travaux de numérisation* ou la *comptabilité des travaux de télécopie* sur *Marche*, voir la section *Paramètres par défaut, page 4-12.* 

- Affichez l'écran Comptabilité travaux.
- 2 Appuyez sur la touche ▲ ou ▼ pour sélectionner *Editer Comptab. trav*, puis appuyez sur [Entrée].
- 3 Appuyez sur la touche ▲ ou ▼ pour sélectionner Chang. Limite ds utilis., puis appuyez sur [Entrée].

| Com | nptabilité travaux:      | [Marche] |
|-----|--------------------------|----------|
| s.  | 3 Chaque Cmptb. Trav.    | TL 🕨     |
| ⇔   | d Editer Comptab. trav.  | ►        |
| w   | 5 Conf. P déf. Cptb trav | / 🕨      |

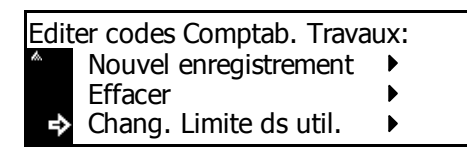

4 Appuyez sur la touche ▲ ou ▼ pour sélectionner le code d'identification à modifier, puis appuyez sur [Entrée].

Modifiez la limite.

Appuyez ensuite sur la touche
 ▲ ou ▼ pour sélectionner *Fin*,
 puis appuyez sur [Entrée].

| Chang. Limite dans utilis.: |          |           |  |
|-----------------------------|----------|-----------|--|
|                             | Fin      |           |  |
| 4                           | 11111111 | : 123.456 |  |
| ¥                           | 22222222 | : 000.234 |  |

| Chang. Limite dans utilis.: |          |           |
|-----------------------------|----------|-----------|
| ⇒                           | Fin      |           |
|                             | 11111111 | : 123.456 |
| *                           | 22222222 | : 000.234 |

#### Gestion globale des comptes

Pour visualiser le nombre total de sorties, imprimez un rapport de *comptabilité des travaux*, puis effacez le compteur pour tous les comptes.

- Affichez l'écran Comptabilité travaux.
- 2 Appuyez sur la touche ▲ ou ▼ pour sélectionner *Total Comptab. Travaux*, puis appuyez sur [Entrée].

| Com      | ptabilité travaux: | [Marche]   |
|----------|--------------------|------------|
|          | 1) Fin             | _          |
| <b>F</b> | 2 Iotal Comptab. 1 | ravaux 🕨   |
| w        | Chaque Cmptb. 1    | 「rav. TL ▶ |

Le nombre total de sorties pour tous les comptes s'affiche.

3 Pour imprimer le rapport de comptabilité des travaux, appuyez sur la touche ▲ ou ▼ pour sélectionner Imprimer rapport, puis appuyez sur [Entrée].

| Totale comptab. Trav: 1                        | . 234. 567 |
|------------------------------------------------|------------|
| Fin<br>Rapport d'impression<br>Compteur à zéro | ▶<br>▶     |

4 Pour effacer le compteur, appuyez sur la touche ▲ ou ▼ pour sélectionner Compteur à zéro, puis appuyez sur [Entrée].

Un écran de confirmation s'affiche.

Appuyez sur la touche ▲ ou ▼ pour sélectionner *Oui*, puis appuyez sur **[Entrée]**.

5 Appuyez ensuite sur la touche ▲ ou ▼ pour sélectionner *Fin*, puis appuyez sur [Entrée]. Totale comptab. Trav: 1. 234. 567 Fin Rapport d'impression ► Compteur à zéro ►

Effacer tous compteurs ? Oui Non

| Tota | ale comptab. Trav:   | 0.   | 000. | 000 |
|------|----------------------|------|------|-----|
| ₽    | Fin                  |      |      |     |
|      | Rapport d'impression | on 🕨 |      |     |
|      | Compteur à zéro      | ►    |      |     |

### Gestion de comptes individuels

Vous pouvez visualiser le nombre de sorties et effacer le compteur des comptes individuels.

- Affichez l'écran Comptabilité travaux.
- 2 Appuyez sur la touche ▲ ou ▼ pour sélectionner *Chaque Cmptb.Trav. TL*, puis appuyez sur [Entrée].

| Comptabilité travaux: | [Marche]   |
|-----------------------|------------|
| 1 Fin                 |            |
| 2 Total Comptab.      | Travaux 🕨  |
| ➡ 3 Chaque Cmptb.     | Trav. TL 🕨 |

Le nombre de sorties s'affiche pour les compteurs individuels.

| Chaq Cpt trav TL/Cptr à zéro: |          |           |  |  |
|-------------------------------|----------|-----------|--|--|
|                               | Fin      |           |  |  |
| ⇒                             | 11111111 | : 123.456 |  |  |
| ¥                             | 22222222 | : 000.234 |  |  |

3 Appuyez sur la touche ▲ ou ▼ pour sélectionner le code d'identification, puis appuyez sur [Entrée].

Effacer tous compteurs ? Oui Non

Un écran de confirmation s'affiche.

Appuyez sur la touche ▲ ou ▼ pour sélectionner *Oui*, puis appuyez sur **[Entrée]**.

4 Appuyez ensuite sur la touche ▲ ou ▼ pour sélectionner *Fin*, puis appuyez sur [Entrée].

| Cha | Chaq Cpt trav TL/Cptr à zéro: |           |  |
|-----|-------------------------------|-----------|--|
| ₽   | Fin                           |           |  |
|     | 11111111                      | : 000.000 |  |
| *   | 22222222                      | : 000.234 |  |

### Activation de la comptabilité travaux

Pour activer ou désactiver la fonction de comptabilité des travaux.

- Affichez l'écran Comptabilité travaux.
- 2 Appuyez sur la touche ▲ ou ▼ pour sélectionner *Comptabilité travaux Marche/Arrêt*, puis appuyez sur [Entrée].
- 3 Appuyez sur la touche ▲ ou ▼ pour sélectionner Arrêt ou Marche, puis appuyez sur [Entrée].

| Comptabilité travaux: | [Marche] |
|-----------------------|----------|
| Editer Comptab.       | trav. 🕨  |
| 互 Conf. P déf. Cptb   | trav 🕨   |
| ➡ ⑥ Cptb Tr Mar/Arr   | ►        |

Comptabilité travaux: ① Arrêt \* 2 Marche

Appuyez sur [Annuler].

Si vous avez sélectionné Marche, l'écran Code d'identification s'affiche.

# Paramètres par défaut

Pour régler les paramètres par défaut pour le mode comptabilité travaux.

### Comptabilité des travaux de copie

Vous pouvez activer ou désactiver la *comptabilité travaux* des fonctions de *copie*.

- Affichez l'écran Comptabilité travaux.
- 2 Appuyez sur la touche ▲ ou ▼ pour sélectionner *Conf. P déf. Cptb trav*, puis appuyez sur [Entrée].
- 3 Appuyez sur la touche ▲ ou ▼ pour sélectionner *Cmptb Trav. Copie*, puis appuyez sur **[Entrée]**.
- 4 Appuyez sur la touche ▲ ou ▼ pour sélectionner Arrêt ou Marche, puis appuyez sur [Entrée].
- Appuyez ensuite sur la touche
   ▲ ou ▼ pour sélectionner *Fin*, puis appuyez sur [Entrée].

| Com         | ptabilité travaux: [Marc            | che] |
|-------------|-------------------------------------|------|
| k.          | <sup>3</sup> Chaque Cmptb. Trav. TL | ►    |
|             | I Editer Comptab. trav.             |      |
| <sup></sup> | 5 Conf. P déf. Cptb trav            |      |

- Conf. Par défaut Comptab trav: Fin Cmptb Trav. Copie : Marche Cmptb Trv d'impr. : Marche
- Comptabil. Travaux copie: I Arrêt Rarche
- Conf. Par défaut Comptab trav: Fin Cmptb Trav. Copie : Marche Cmptb Trv d'impr. : Marche

### Comptabilité des travaux d'impression

Vous pouvez activer ou désactiver la *comptabilité travaux* des fonctions de *l'imprimante*.

- Affichez l'écran Comptabilité travaux.
- 2 Appuyez sur la touche ▲ ou ▼ pour sélectionner *Conf. P déf. Cptb trav*, puis appuyez sur [Entrée].
- 3 Appuyez sur la touche ▲ ou ▼ pour sélectionner *Cmptb Trv d'impr.*, puis appuyez sur [Entrée].

| Cor            | nptabilité travaux: [Ma             | arche] |
|----------------|-------------------------------------|--------|
| th.            | <sup>3</sup> Chaque Cmptb. Trav. TL | •      |
|                | Editer Comptab. trav.               |        |
| <sub>∾</sub> 🕈 | ⑤ Conf. P déf. Cptb trav            |        |
|                |                                     |        |

| Con | f. Par défaut Comptab trav: |
|-----|-----------------------------|
|     | Fin                         |
|     | Cmptb Trav. Copie : Marche  |
| * ₽ | Cmptb Trv d'impr. : Marche  |

- 4 Appuyez sur la touche ▲ ou ▼ pour sélectionner Arrêt ou Marche, puis appuyez sur [Entrée].
- Appuyez ensuite sur la touche 5  $\blacktriangle$  ou  $\checkmark$  pour sélectionner *Fin*, puis appuyez sur [Entrée].

Comptabilité des travaux de numérisation

Comptabil. Travaux D'imprim.: 1 Arrêt →\*2 Marche

Conf. Par défaut Comptab trav: ⇔

Cmptb Trav. Copie : Marche

Cmptb Trv d'impr. : Marche

Vous pouvez activer ou désactiver la comptabilité travaux des fonctions du scanneur.

Fin

**REMARQUE** : Cet élément s'affiche si l'utilitaire de *numérisation réseau* en option est installé.

- Affichez l'écran Comptabilité travaux. 1
- Appuyez sur la touche ▲ ou ▼ 2 pour sélectionner Conf. P déf. Cptb trav, puis appuyez sur [Entrée].
- Appuyez sur la touche ▲ ou ▼ 3 pour sélectionner Cmptb Trav. Scanner, puis appuyez sur [Entrée].
- Appuyez sur la touche ▲ ou ▼ 4 pour sélectionner Arrêt ou Marche, puis appuyez sur [Entrée].
- Appuyez ensuite sur la touche 5 ▲ ou ▼ pour sélectionner *Fin*, puis appuyez sur [Entrée].

[Marche] Comptabilité travaux: Chaque Cmptb. Trav. TL ▶ d Editer Comptab. trav. **5** Conf. P déf. Cptb trav ▶

| Conf. Par défaut Comptab trav: |                   |          |
|--------------------------------|-------------------|----------|
| ta.                            | Cmptb Trav. Copie | : Marche |
|                                | Cmptb Trv d'impr. | : Marche |
| <b>∞</b> ₽                     | Cptb Trav Scanner | : Marche |

Comptabil. Travaux Scanner: Arrêt \*2 Marche ÷

Conf. Par défaut Comptab trav: Fin Cmptb Trav. Copie : Marche Cmptb Trv d'impr. : Marche

#### Comptabilité des travaux de télécopie

Vous pouvez activer ou désactiver la comptabilité travaux des fonctions de télécopie.

**REMARQUE** : Cet élément s'affiche si le kit de *télécopie* en option est installé.

- Affichez l'écran Comptabilité travaux.
- 2 Appuyez sur la touche ▲ ou ▼ pour sélectionner Conf. P déf. Cptb trav, puis appuyez sur [Entrée].
- 3 Appuyez sur la touche ▲ ou ▼ pour sélectionner *Cptb Travaux Fax*, puis appuyez sur **[Entrée]**.
- 4 Appuyez sur la touche ▲ ou ▼ pour sélectionner Arrêt ou Marche, puis appuyez sur [Entrée].
- Appuyez ensuite sur la touche
   ▲ ou ▼ pour sélectionner *Fin*,
   puis appuyez sur [Entrée].

- Comptabilité travaux:
   [Marche]

   ③ Chaque Cmptb. Trav. TL
   ▶

   ④ Editer Comptab. trav.
   ▶

   ⑤ Conf. P déf. Cptb trav
   ▶
- Conf. Par défaut Comptab trav: Cmptb Trv d'impr. : Marche Cptb Trav Scanner : Marche Cptb Travaux Fax : Marche
- Comptabil. Travaux Fax: □ Arrêt → \*② Marche
- Conf. Par défaut Comptab trav: → Fin Cmptb Trav. Copie : Marche Cmptb Trv d'impr. : Marche

## Paramètre d'excès de restriction

Cette option permet de sélectionner l'opération que l'appareil doit exécuter lorsque la limite définie a été dépassée. Vous pouvez choisir d'interdire immédiatement l'utilisation de l'appareil, d'interdire son utilisation une fois le travail en cours terminé ou d'afficher un message d'avertissement.

- Affichez l'écran Comptabilité travaux.
- 2 Appuyez sur la touche ▲ ou ▼ pour sélectionner Conf. P déf. Cptb trav, puis appuyez sur [Entrée].
- 3 Appuyez sur la touche ▲ ou ▼ pour sélectionner *Excès restr Rég.*, puis appuyez sur **[Entrée]**.
- 4 Appuyez sur la touche ▲ ou ▼ pour sélectionner Arrêt travail immédiat, Arrêt après trav. fait ou Avertissem. Seulement, puis appuyez sur [Entrée].
- Appuyez ensuite sur la touche
   ▲ ou ▼ pour sélectionner *Fin*,
   puis appuyez sur [Entrée].

- Comptabilité travaux: [Marche] ③ Chaque Cmptb. Trav. TL → ④ Editer Comptab. trav. → ⑤ Conf. P déf. Cptb trav → Conf. Par défaut Comptab trav:
- Cont. Par defaut Comptab trav: Cptb Trav Scanner : Marche Cptb Travaux Fax : Marche Excès restr Rég. : Interdit

Excès de restr. Réglage: ★ \*① Arrêt travail immédiat ② Arrêt après trav. fait ③ Avertissem. Seulement

Conf. Par défaut Comptab trav: → Fin Cmptb Trav. Copie : Marche Cmptb Trv d'impr. : Marche

# Utilisation de la comptabilité travaux

### **Opération de copie**

Pour effectuer des opérations de copie lorsque la *comptabilité travaux* est activée, entrez votre code d'identification en utilisant les touches numériques.

1 Entrez le code d'identification à l'aide des touches numériques, puis appuyez sur [Entrée].

| Entrer compte identifiant. |
|----------------------------|
| ******                     |
| nk : Confirmer             |

L'écran des fonctions standard du copieur s'affiche.

**REMARQUE :** Si vous entrez un code incorrect, appuyez sur **[Arrêt/ Effacer]** et entrez le code encore une fois.

Si le code d'identification ne correspond à aucun code enregistré, un son d'erreur est émis. Entrez le code d'identification correct et appuyez sur **[Entrée]**.

- 2 Effectuez l'opération de copie.
- 3 Une fois la copie effectuée, appuyez sur la touche *Logout*.

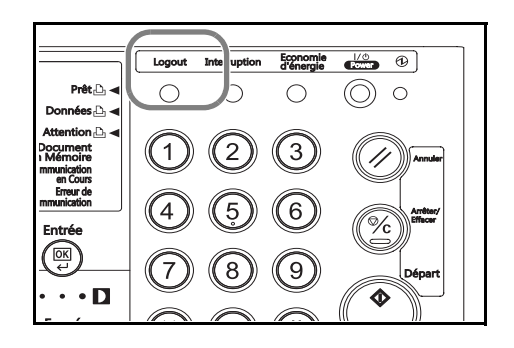

### **Opération d'impression**

Pour utiliser la *comptabilité travaux* pour l'impression, des options doivent être sélectionnées dans le pilote d'imprimante. Pour plus d'informations, voir le *KX Printer Driver Operation Guide*.

# Annexe

L'annexe contient les spécifications suivantes :

| • | Papier    | Annexe-2  |
|---|-----------|-----------|
| • | Glossaire | Annexe-12 |

# Papier

### **Recommandations générales**

La machine est conçue pour imprimer sur du papier copieur normal (utilisé en général sur les copieurs à encre sèche standard) mais accepte également différents autres types de papier dans les limites spécifiées ciaprès.

**REMARQUE :** Le fabricant ne peut pas être tenu responsable des problèmes résultant de l'utilisation de papier ne correspondant pas à ces spécifications.

Il est important de sélectionner le bon papier. L'utilisation d'un papier inapproprié peut entraîner des bourrages papier, des plis, une mauvaise qualité d'impression et du gaspillage de papier, et peut, dans les cas extrêmes, endommager la machine. Les recommandations fournies ciaprès permettent d'augmenter la productivité en assurant une impression efficace et en limitant l'usure de la machine.

#### Disponibilité du papier

La plupart des types de papier sont compatibles avec un grand nombre de machines. Le papier conçu pour les copieurs xérographiques peut également être utilisé avec cette machine.

Il existe trois qualités générales de papier : *économie*, *standard* et *prestige*. Ces papiers se distinguent principalement par leur facilité à circuler dans la machine. Cette caractéristique est étroitement liée au *lissé*, au *format* et au *taux d'humidité* du papier et à la façon dont il a été coupé. Avec un papier de qualité supérieure, le risque de bourrages papier et d'autres problèmes est moins grand et la qualité de l'impression est meilleure.

Les différences entre les papiers de différents fournisseurs peuvent également avoir un effet sur les performances de la machine. Une imprimante de qualité ne peut pas donner de résultats de qualité si un mauvais papier est utilisé. Un papier peu coûteux peut s'avérer peu économique sur le long terme s'il provoque des problèmes d'impression.

Chaque catégorie de papier est disponible dans une variété de grammages de base (décrits ultérieurement). Les grammages standard vont de 64 à 105 g/m<sup>2</sup> (16, 20 et 28 lb).

### Spécifications du papier

Le tableau suivant présente les spécifications papier de base. Elles sont détaillées dans les pages suivantes.

| Élément            | Spécification                                                  |
|--------------------|----------------------------------------------------------------|
| Grammage           | Cassette : 64 à 105 g/m²<br>Bac multifonctions : 60 à 163 g/m² |
| Épaisseur          | 0,086 à 0,110 mm (3,4 à 4,3 mils)                              |
| Précision          | ±0.7 mm (±0,0276 pouces)                                       |
| Angles             | 90° ±0.2°                                                      |
| Degré d'humidité   | 4 % à 6 %                                                      |
| Direction du grain | Grain long                                                     |
| Teneur en pâte     | 80 % ou plus                                                   |

### Sélection du papier approprié

Cette section présente les recommandations pour la sélection du papier.

#### Condition

Éviter d'utiliser un papier tuilé, sale, déchiré, pelucheux ou comportant des bords pliés ou bien encore contaminé avec de l'argile ou des petits morceaux de papier.

L'utilisation de ce type de papier peut entraîner une impression illisible et des bourrages papier et peut réduire la durée de vie de la machine. Il est en particulier déconseillé d'utiliser du papier avec couchage ou tout autre traitement de surface. La surface du papier doit être aussi lisse et régulière que possible.

#### Composition

Ne pas utiliser de papier couché ou dont la surface a été traitée et contient du plastique ou du carbone. Exposé aux hautes températures liées au processus de fixation, ce papier peut émettre des fumées toxiques.

Un papier de qualité doit contenir au moins 80 % de pâte. La teneur en coton ou autres fibres ne doit pas dépasser 20 %.

#### Format de papier

Les *magasins* et le *bac multifonctions* peuvent recevoir les formats de papier répertoriés dans le tableau ci-après. Les tolérances acceptées sont  $\pm 0.7$  mm ( $\pm 0.0276$  pouces) pour la longueur et la largeur. Les angles doivent être de 90°  $\pm 0.2^{\circ}$ .

| Bac multifonctions                                                       | Magasin ou bac multifonctions |
|--------------------------------------------------------------------------|-------------------------------|
| B6R (128 × 182 mm)                                                       | A3 (297 × 420 mm)             |
| A6R (105 × 148 mm)                                                       | B4 (257 × 364 mm)             |
| Carte postale (100 × 148 mm)                                             | A4 (297 × 210 mm)             |
| Carte postale de renvoi (148 × 200 mm)                                   | A4R (210 × 297 mm)            |
| Executive (7 1/4 × 10 1/2")                                              | B5 (257 × 182 mm)             |
| Enveloppe DL (110 × 220 mm)                                              | B5R (182 × 257 mm)            |
| Enveloppe C5 (162 × 229 mm)                                              | A5R (148 × 210 mm)            |
| Enveloppe C4 (229 × 324 mm)                                              | Folio (210 × 330 mm)          |
| ISO B5 (176 × 250 mm)                                                    | 11 × 17" (Ledger)             |
| Comm.#10 (4 1/8 × 9 1/2")                                                | 8 1/2 × 14" (Legal)           |
| Comm.#9 (3 7/8 × 8 7/8")                                                 | 11 × 8 1/2"                   |
| Comm.#6-3/4 (3 5/8 × 6 1/2")                                             | 8 1/2 × 11" (Lettre)          |
| Monarch (3 7/8 × 7 1/2")                                                 | 5 1/2 × 8 1/2" (Statement)    |
| Personnalisé : 3 7/8 × 5 7/8" à 11 5/8 × 17",<br>98 × 148 à 297 × 432 mm |                               |

Lissé

Le papier doit présenter une surface lisse, non couchée. Si sa surface est rugueuse ou sableuse, des zones blanches peuvent apparaître à l'impression. Un papier trop lisse quant à lui peut provoquer des problèmes d'alimentation et de voile (c'est-à-dire un effet de fond gris).

#### Grammage

Le grammage est le poids du papier exprimé en grammes par mètre carré (g/m<sup>2</sup>). Un grammage de papier trop élevé ou trop faible peut entraîner des faux départ ou des bourrages papier et l'usure prématurée de la machine. Un grammage inégal, c'est-à-dire une épaisseur du papier inégale, peut provoquer le départ de plusieurs feuilles ou des problèmes de qualité d'impression (impression floue) en raison de la mauvaise fixation du toner.

Le grammage recommandé est de 60 à 105 g/m<sup>2</sup> pour le magasin et entre 45 et 160 g/m<sup>2</sup> pour le bac multifonctions.

#### Épaisseur

Le papier utilisé dans l'appareil ne doit être ni trop épais ni trop fin. Des problèmes de bourrages, d'alimentation multiples et d'impression pâle peuvent signifier que le papier est trop fin. Des problèmes de bourrages et d'impression floue peuvent indiquer un papier trop épais. L'épaisseur doit se situer entre 0,086 et 0,110 mm (3,4 et 4,3 mils).

#### Degré d'humidité

Le degré d'humidité est déterminé par le taux d'humidité par rapport à la masse sèche du papier. L'humidité peut influencer l'aspect du papier, sa capacité d'alimentation, sa tuile, ses propriétés électrostatiques et la fixation du toner.

L'humidité du papier varie selon l'humidité relative de la pièce. Si l'humidité relative est élevée et qu'elle est absorbée par le papier, les bords du papier se dilatent et se gondolent. Si l'humidité relative est faible et que le papier perd de son humidité, les bords du papier rétrécissent et se contractent, ce qui peut affecter le contraste à l'impression.

Des bords gondolés ou cassants peuvent provoquer des bourrages papier et des problèmes d'alignement. Le degré d'humidité du papier doit se situer entre 4 et 6 %.

Pour maintenir un degré d'humidité correct, il est important de stocker le papier dans un environnment contrôlé. Voici quelques recommandations pour le contrôle de l'humidité :

- Stocker le papier dans un endroit frais et sec.
- Conserver le papier dans son emballage aussi longtemps que possible. Replacer le papier dans son emballage s'il n'est pas utilisé.
- Stocker le papier dans les cartons d'origine. Placer le carton en hauteur, séparé du sol par une palette par exemple.
- Une fois que le papier a été déplacé de son lieu de stockage, le laisser dans la même pièce que la machine pendant 48 heures avant de l'utiliser.
- Éviter de laisser le papier dans un endroit chaud, ensoleillé ou humide.

#### Grain du papier

Lorsque le papier est fabriqué, il est coupé en feuilles avec le grain parallèle à la longueur (grain long) ou à la largeur (grain court). Les papiers à grain court peuvent provoquer des problèmes d'alimentation dans la machine. Il est recommandé d'utiliser du papier à grain long dans la machine.

#### Autres propriétés

Porosité : indique la densité de la fibre de papier.

**Rigidité** : un papier mou peut onduler dans l'appareil et provoquer des bourrages papier.

**Tuile** : la plupart des papiers ont naturellement tendance à rebiquer dans un sens s'ils sont laissés hors de leur emballage. Lorsque le papier passe dans l'unité de fixation, il rebique légèrement vers le haut. Pour produire des impressions plates, chargez le papier de telle sorte que la pression vers le haut provenant de l'appareil puisse corriger l'ondulation.

**Décharge électrostatique** : pendant le processus d'impression, le papier est chargé électrostatiquement pour attirer le toner. Il doit pouvoir se débarrasser de cette charge pour que les feuilles imprimées ne collent pas les unes aux autres dans le *bac de sortie*.

**Blancheur** : le contraste de la page imprimée dépend de la blancheur du papier. Un papier plus blanc permet d'obtenir un aspect plus net, plus brillant.

**Contrôle de qualité** : un format de feuille inégal, des coins dont l'angle n'est pas droit, des bords irréguliers, des feuilles mal découpées et des bords et coins écrasés peuvent entraîner un mauvais fonctionnement de l'appareil. Un fournisseur de papier sérieux doit prendre toutes les mesures possibles pour éviter ces problèmes.

**Emballage** : le papier doit être emballé dans un carton solide afin de le protéger contre tout dommage lors du transport. Un papier de qualité provenant d'un fournisseur digne de confiance est en général emballé correctement.

**Traitement spécial** : il est recommandé de ne pas utiliser de papier avec le traitement suivant, même si le papier correspond aux spécifications de base. Pour utiliser ce type de papier, faites un essai avant d'en acheter de grandes quantités.

- Papier glacé
- Papier filigrane
- Papier avec une surface inégale
- Papier perforé

### **Papier spécial**

Il est possible d'utiliser les types de papier spécial suivants :

- Transparent
- Papier pré-imprimé
- Étiquettes
- Papier-titre
- Papier recyclé
- Papier fin (45 à 64 g/m<sup>2</sup>)
- Papier à en-tête
- Papier couleur
- Papier perforé
- Enveloppe
- Carte postale
- Papier épais (90 à 160 g/m<sup>2</sup>)
- Papier de haute qualité

Utilisez du papier conçu pour les copieurs ou les imprimantes (avec fixation par chaleur). Lorsque vous utilisez des transparents, des étiquettes, du papier fin, des enveloppes, des cartes postales ou du papier épais, chargez le papier dans le *bac multifonctions*.

Étant donné que la composition et la qualité des papiers spéciaux varient considérablement, le papier spécial est plus susceptible de provoquer des problèmes à l'impression que le papier blanc standard. Aucune responsabilité ne sera engagée si de l'humidité, par exemple, se dégageant lors de l'impression sur du papier spécial endommage la machine ou blesse l'opérateur.

**REMARQUE :** Avant d'acheter un papier spécial, il est recommandé de tester un échantillon sur la machine et de vérifier si la qualité d'impression est satisfaisante.

#### Transparent

Les transparents doivent être résistants à la chaleur émise par la fixation pendant le processus d'impression. Ils doivent répondre aux conditions définies dans le tableau ci-dessous.

| Élément                 | Spécification                          |
|-------------------------|----------------------------------------|
| Résistance à la chaleur | Doit résister à 190°C (374°F) au moins |
| Épaisseur               | 0,100 à 0,110 mm (3,9 à 4,3 mils)      |
| Matériau                | Polyester                              |
| Précision               | ±0.7 mm (±0,0276 pouces)               |
| Angles                  | 90° ±0.2°                              |

Pour éviter tout problème, chargez les transparents dans le *bac multifonctions*, le côté long vers le corps principal.

En cas de bourrages fréquents, tirer très doucement sur le haut du transparent à sa sortie de la machine.

#### Étiquettes

Chargez les étiquettes dans le bac multifonctions.

Lors de l'impression sur étiquettes adhésives, le principe de base est que la partie autocollante ne doit jamais toucher un composant quelconque de la machine. Si le film adhésif colle au tambour ou aux rouleaux, la machine sera endommagée.

Les planches d'étiquettes se composent de trois couches, illustrées dans la figure ci-contre. L'impression s'effectue sur la feuille supérieure. La couche adhésive est constituée d'adhésifs autocollants. La feuille de support (également appelée doublure) protège les étiquettes jusqu'à leur utilisation. En raison

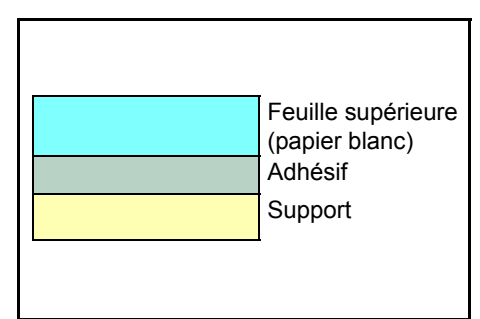

de la complexité de sa composition, le papier d'étiquettes adhésives est particulièrement exposé aux problèmes d'impression.

La planche d'étiquettes doit être entièrement recouverte de sa feuille supérieure, sans espaces entre les étiquettes. Sinon, les étiquettes risquent de se décoller, entraînant ainsi de graves problèmes de bourrage. Sur certaines planches d'étiquettes, le papier supérieur dépasse d'une marge supplémentaire. Ne pas retirer la feuille supplémentaire tant que l'impression n'est pas terminée.

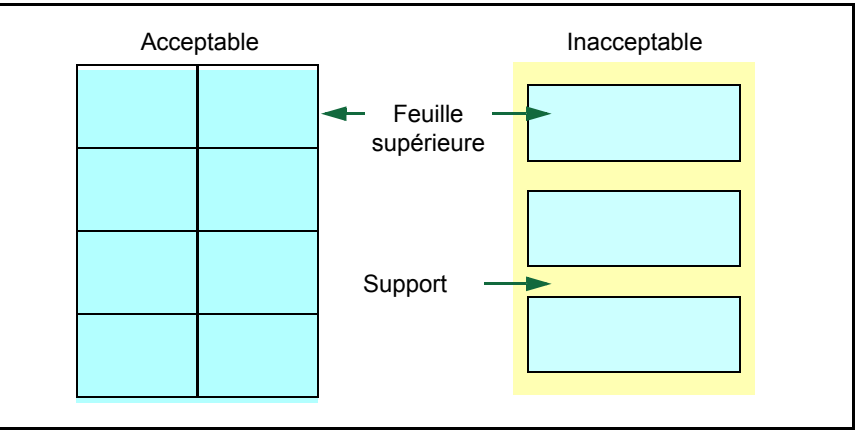

Le tableau ci-dessous présente les spécifications à respecter pour les étiquettes.

| Élément                               | Spécification                     |
|---------------------------------------|-----------------------------------|
| Grammage de la feuille<br>supérieure  | 44 à 74 g/m² (12 à 20 lb/rame)    |
| Grammage du composite                 | 104 à 151 g/m² (28 à 40 lb/rame)  |
| Épaisseur de la feuille<br>supérieure | 0,086 à 0,107 mm (3,9 à 4,2 mils) |
| Épaisseur du composite                | 0,115 à 0,145 mm (4,5 à 5,7 mils) |
| Degré d'humidité                      | 4 à 6 % (composite)               |

#### **Cartes postales**

Ventiler la pile de cartes et aligner les bords avant de les placer dans le bac multifonctions. S'assurer qu'elles ne sont pas tuilées, afin d'éviter les bourrages papier.

Certaines cartes postales présentent des bords irréguliers au verso (causés par la découpe). Si c'est le cas, placer les cartes

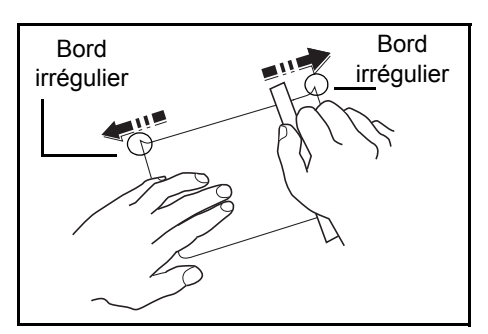

sur une surface plane et aplanir les bords avec, par exemple, une règle.

#### **Enveloppes**

Chargez les enveloppes dans le bac multifonctions.

La composition d'une enveloppe étant complexe, une qualité d'impression régulière sur toute la surface de l'enveloppe peut être difficile à obtenir. Des enveloppes fines risquent de se froisser lors de leur passage dans l'appareil. Avant d'acheter les enveloppes, effectuez un test afin de vérifier si les résultats de l'impression sont satisfaisants.

Suivez les recommandations suivantes :

- Sortez les enveloppes de leur emballage juste avant de les utiliser ; n'utilisez pas d'enveloppes ayant été laissées en dehors de leur emballage pendant longtemps.
- N'utilisez pas d'enveloppes dont la partie adhésive est à nu. Même si la partie adhésive n'est pas à nu, n'utilisez pas d'enveloppes légèrement déchirées. Si un petit morceau du papier recouvrant la partie adhésive se déchire dans l'appareil, une panne grave risque de se produire.
- N'utilisez pas d'enveloppes avec un traitement spécial. N'utilisez pas d'enveloppes comportant une bague permettant d'enrouler une ficelle, une fenêtre ouverte ou une fenêtre sur laquelle une pellicule cellulosique est appliquée.
- En cas de bourrage papier, chargez moins d'enveloppes à la fois.
- Si vous imprimez sur plusieurs enveloppes, pour éviter les bourrages papier, évitez d'empiler plus de 10 enveloppes dans le bac d'alimentation.

#### Papier épais

Ventilez la pile de papier et alignez les bords avant de les placer dans le bac multifonctions. Certains papiers présentent des bords irréguliers au verso (causés par la découpe). Si c'est le cas, placez le papier sur une surface plane et aplanissez les bords une ou deux fois avec, par exemple, une règle. Utiliser du papier avec des bords irréguliers peut entraîner des bourrages papier.

**REMARQUE :** Si des bourrages surviennent alors que le papier a été lissé, chargez le papier dans le *bac multifonctions* avec le bord d'attaque relevé de quelques millimètres comme illustré ci-dessous.

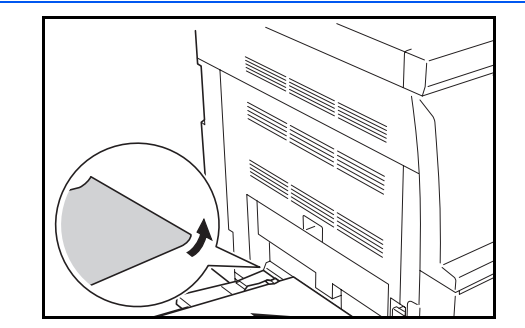

#### **Papier couleur**

Le papier couleur doit répondre aux même conditions que le papier blanc de qualité supérieure, voir la section *Spécifications du papier, page Annexe-3*. En outre, les pigments utilisés dans le papier doivent résister aux hautes températures de fixation lors de l'impression (jusqu'à 200°C ou 392°F).

#### Papier pré-imprimé

Le papier préimprimé doit répondre aux même conditions que le papier blanc de qualité supérieure, voir la section *Spécifications du papier, page Annexe-3*. L'encre préimprimée doit résister aux hautes températures de la fixation pendant le processus d'impression et doit être compatible avec l'huile de silicone.

Ne pas utiliser de papier avec surface traitée, tel que le type de papier couramment utilisé pour les calendriers.

#### Papier recyclé

Sélectionnez un papier recyclé répondant aux mêmes spécifications que le papier blanc de qualité supérieure sauf en terme de blancheur, voir la section *Spécifications du papier, page Annexe-3.* 

**REMARQUE :** Avant d'acheter un papier recyclé, il est recommandé de tester un échantillon sur la machine et de vérifier si la qualité d'impression est satisfaisante.

# Glossaire

| Adresse IP (Internet Protocol)                     | L'adresse IP est un numéro unique représentant un ordinateur spécifique<br>sur un réseau. Le format de l'adresse IP est 4 numéros séparés par des<br>points, 192.168.110.171. par exemple. Chaque numéro doit être un<br>nombre décimal entre 0 et 255.                                                                                                    |
|----------------------------------------------------|----------------------------------------------------------------------------------------------------|
| AppleTalk                                          | AppleTalk permet le partage des fichiers et des imprimantes et l'utilisation de logiciels d'application placés sur un autre ordinateur du même réseau AppleTalk.                                                                                                    |
| APS (Sélection auto du papier)                     | Ce mode sélectionne automatiquement le papier de copie du même format que l'original.                                                                                                    |
| Bac multifonctions                                 | Le bac multifonctions est utilisé à la place du magasin lors de l'impression<br>sur enveloppes, cartes postales, transparents et étiquettes.                                                                                                    |
| Contrôle d'accès IP                                | Cette fonction interdit l'accès à l'appareil depuis un hôte dont l'adresse IP n'est pas approuvée.                                                                                                    |
| Délai de temporisation de<br>l'alimentation papier | Lorsque les données sont envoyées vers une imprimante, des pauses<br>peuvent se produire. L'imprimante attend alors les données suivantes<br>sans effectuer de saut de page. La temporisation de l'alimentation papier<br>est une fonction qui attend uniquement un délai prédéfini avant d'exécuter<br>un saut de page automatique. Lorsque le délai d'attente a commencé, une<br>fois le délai désigné dépassé, l'imprimante traite automatiquement les<br>données en cours de réception et les imprime. Si l'imprimante n'a reçu<br>aucune donnée pour la dernière page, elle termine le traitement du travail<br>sans sortir de papier. |
| DHCP (Dynamic Host<br>Configuration Protocol)      | Protocole qui configure automatiquement l'adresse IP, le masque de sous-<br>réseau et l'adresse de la passerelle sur un réseau TCP/IP. L'utilisation de<br>DHCP permet d'alléger les tâches administratives réseau,<br>particulièrement dans les environnements réseau comportant un grand<br>nombre d'ordinateurs client et où il n'est pas nécessaire d'attribuer une<br>adresse IP distincte à chaque client, y compris les imprimantes.                                                                                                    |
| EcoPrint                                           | Mode d'impression qui réduit la consommation de toner. Les pages<br>imprimées en mode d'impression économique sont plus claires qu'en<br>mode normal.                                                                                                    |
| Émulation                                          | Fait référence à l'émulation d'imprimantes d'autres fabricants.<br>L'imprimante émule le fonctionnement des imprimantes suivantes : PCL6,<br>KPDL, KC-GL, Line Printer, IBM Proprinter, DIABLO 630 et<br>EPSON LQ-850.                                                                                                    |
| IEEE1284                                           | Norme utilisée pour la connexion d'une imprimante à un ordinateur, établie par l'IEEE (Institute of Electrical and Electronic Engineers) en 1994.                                                                                                    |

| Imprimante logique                           | Interface logicielle existant entre le système d'exploitation Windows et les<br>imprimantes qui y sont connectées. Une imprimante fait référence à<br>l'appareil réel qui produit l'impression, tandis qu'une imprimante logique<br>fait référence à l'interface qui réside sur le serveur d'imprimantes. Cette<br>interface permet de déterminer le mode de traitement des travaux<br>d'impression et le mode d'envoi du travail vers sa destination (port local,<br>port réseau, partage de fichier ou d'imprimante éloignée). Lorsqu'un<br>document est imprimé, les données du document sont d'abord traitées en<br>différé (sauvegardées) au sein de l'imprimante logique et sont ensuite<br>envoyées vers l'imprimante réelle. |
|----------------------------------------------|----------------------------------------------------------------------------------------------------|
| Interface parallèle                          | Avec cette interface, le transfert des données entre l'imprimante et<br>l'ordinateur s'effectue par portions de 8 bits. L'imprimante peut effectuer<br>des communications bidirectionnelles compatibles avec IEEE1284.                                                                                                    |
| IPP (Internet Print Protocol)                | Permet d'envoyer des travaux vers l'imprimante depuis un pilote<br>d'imprimante via Internet ou l'intranet et via un port IPP. Il est donc possible<br>d'imprimer sur une imprimante éloignée via Internet.                                                                                                    |
| KIR                                          | Fonction de lissage. Utilise un logiciel pour améliorer la résolution de l'imprimante et obtenir une impression de grande qualité. La valeur par défaut est Activé.                                                                                                    |
| KPDL                                         | KPDL est l'implémentation par Kyocera du langage de description de page PostScript niveau 3.                                                                                                    |
| Masque de sous-réseau                        | Valeur numérique de 32 bits qui définit quels bits de l'adresse IP indiquent l'adresse réseau et quels bits indiquent l'adresse de l'hôte.                                                                                                    |
| Mémoire supplémentaire                       | Une mémoire supplémentaire (en option) permet d'augmenter la capacité<br>de la mémoire de l'appareil. Vous pouvez ajouter une mémoire pour les<br>fonctions du copieur et pour les fonctions de l'imprimante, respectivement.<br>(Pour le copieur : 16 Mo, 32 Mo, 64 Mo et 128 Mo ; pour l'imprimante : 32<br>Mo, 64 Mo, 128 Mo et 256 Mo). Pour les modules de mémoire DIMM<br>pouvant être utilisés dans cet appareil, contactez votre revendeur.                                                                                                    |
| Mode faible consommation                     | Ce mode permet d'économiser l'énergie. Il est activé lorsque l'appareil<br>n'est pas utilisé pendant une période prédéfinie. L'appareil consomme<br>ainsi moins d'énergie qu'en mode d'attente. La période par défaut est de<br>15 minutes. Le paramètre par défaut peut être modifié.                                                                                                    |
| Mode veille                                  | Ce mode permet d'économiser l'énergie. Il est activé lorsque l'appareil<br>n'est pas utilisé pendant une période prédéfinie. L'appareil consomme<br>ainsi le minimum d'énergie. La période par défaut est de 30 minutes. Le<br>paramètre par défaut peut être modifié.                                                                                                    |
| NetBEUI (NetBIOS Extended<br>User Interface) | Version améliorée du protocole NetBIOS, il permet d'utiliser plus de fonctions avancées sur des réseaux de petite taille que d'autres protocoles tels que TCP/IP, etc.                                                                                                    |
| Page d'état                                  | Répertorie les paramètres courants de la machine : mémoire, nombre total<br>d'impressions et de numérisations, paramètres de source papier, etc.<br>Cette page peut être imprimée depuis le panneau de commande.                                                                                                    |

| Passerelle par défaut                                       | Indique le périphérique, ordinateur ou routeur, qui sert d'entrée/de sortie<br>(passerelle) pour l'accès aux ordinateurs placés en dehors du réseau<br>utilisé. Si aucune passerelle n'est spécifiée pour une adresse IP, les<br>données sont envoyées à l'hôte désigné comme passerelle par défaut.                                                                                                    |
|-------------------------------------------------------------|----------------------------------------------------------------------------------------------------|
| Pilote d'imprimante                                         | Le pilote d'imprimante permet d'imprimer des données créées à l'aide<br>d'une application logicielle. Le pilote d'imprimante est fourni sur le CD<br>accompagnant l'imprimante. Il doit être installé sur l'ordinateur connecté à<br>l'imprimante.                                                                                                    |
| Polices contour                                             | Avec les polices contour, les contours des caractères sont représentés avec des expressions numériques et les polices peuvent être agrandies ou réduites de différentes manières en modifiant les valeurs numériques de ces expressions. L'impression reste claire même si vous agrandissez les polices, les caractères étant définis avec des contours représentés par des expressions numériques. Vous pouvez indiquer le format des polices de caractères par incréments de 0,25 points à 999,75 points. |
| PostScript                                                  | Langage de description de page développé par Adobe Systems, Inc. Il permet d'utiliser des fonctions de police flexibles et des graphiques très avancés, pour une meilleure qualité d'impression.                                                                                                    |
| PPM (impressions par minute)                                | Indique le nombre d'impressions A4 effectuées en une minute.                                                                                                    |
| ppp (points par pouce)                                      | Indique le nombre de points imprimés par pouce (25,4 mm) comme unité d'expression de la résolution.                                                                                                    |
| SMTP (Simple Mail Transfer<br>Protocol)                     | Protocole de transmission du courrier électronique via Internet ou un intranet. Utilisé pour transférer le courrier électronique entre des serveurs de messagerie ainsi que pour envoyer des courriers depuis chaque client vers leur serveur.                                                                                                    |
| SNMP (Simple Network<br>Management Protocol)                | Protocole de gestion des réseaux qui utilisent TCP/IP (Transmission<br>Control Protocol/Internet Protocol).                                                                                                    |
| TCP/IP (Transmission Control<br>Protocol/Internet Protocol) | Suite de protocoles conçus pour définir la façon dont les ordinateurs et autres périphériques communiquent entre eux sur un réseau.                                                                                                    |
| USB (Universal Serial Bus)                                  | Norme d'interface pour les interfaces série à vitesse faible à moyenne.<br>L'imprimante prend en charge Hi-Speed USB 2.0. Le taux de transfert<br>maximum est 480 Mbps et la longueur maximale du câble est 5 mètres (16<br>pieds).                                                                                                    |

# Index

# Α

A4 large 2-29 Accès Disque dur 2-39 Écran Autres 2-46 Écran Carte mémoire 2-33 Écran Comptabilité des travaux 4-3 Écran Copier par défaut 3-3 Écran de configuration de page 2-25 Écran Gestion du papier 2-42 Écran Interface 2-11 Écran par défaut de l'appareil 3-15 Écran Police 2-20 Écran Qualité d'impression 2-30 e-Mps 2-3 Accès à l'écran Autres 2-46 Accès à l'écran Carte mémoire 2-33 Accès à l'écran Comptabilité des travaux 4-3 Accès à l'écran Copier par défaut 3-3 Accès à l'écran de configuration de page 2-25 Accès à l'écran de gestion du papier 2-42 Accès à l'écran Interface 2-11 Accès à l'écran par défaut de l'appareil 3-15 Accès à l'écran Police 2-20 Accès à l'écran Qualité d'impression 2-30 Accès au disque dur 2-39 Accès e-mps 2-3 Action de retour à la ligne 2-28 Action de retour chariot 2-28 Activation de la comptabilité travaux 4-11 Affichage de confirmation du bac multifonctions 3-18 Agrafage 1-6 Agrandissement par défaut 3-7 Alimentation papier Spécifications Annexe-3 Arrêt automatique 3-27 Auto contin. 2-49 Autre format ordinaire 1-2 Autres paramètres imprimante 2-46

## В

Bac multifonctions **Annexe-12** Boîte aux lettres virtuelle **2-6** Boîtes aux lettres virtuelles **2-10** Bordure feu. **1-9** 

### С

Capacité totale Boîtes aux lettres virtuelles 2-10 Codes permanents de tâches 2-10 Codes temporaires de tâches 2-9 Travaux de copie rapide 2-9 Carte mémoire 2-33 Carte postale Annexe-9 Changement de magasin automatique 3-16 Code de gestion 3-3, 3-15, 4-3 Code de gestion de la machine 3-27 Codes permanents de tâches 2-10 Codes temporaires de tâches 2-9 Comptabilité des travaux d'impression 4-12 Comptabilité des travaux de copie 4-12 Comptabilité des travaux de numérisation 4-13 Comptabilité des travaux de télécopie 4-13 Comptabilité travaux 4-2 Copie 4-12 Imprimante 4-12 Limite d'utilisation 4-4, 4-5 Modification de la limite d'utilisation 4-9 Paramètre d'excès de restriction 4-14 Scanneur 4-13 Télécopie 4-13 Compteur 3-30 Contrôle d'accès IP Annexe-12 Copie Agrafage 1-6 Fonction Programme 1-14 Format original 1-2 Mode Effacer bordure 1-9 Mode Groupage 1-5 Mode Impression économique (EcoPrint) 1-12 Mode Marge 1-8 Mode Sélection Auto 1-13 Position de l'original 1-3 Rotation auto 1-11 Copie rapide 2-4

# D

Date et heure **3-25** Définition de l'adresse IP **2-14** Définition du masque de sous-réseau **2-15** Délai de temporisation de l'alimentation papier **2-46**  Densité d'impression 2-31 Destination de sortie 2-44 Destination des copies produites 3-22 Destination des télécopies produites 3-23 Détection d'erreur Agrafage 2-51 Duplex 2-50 Détection d'erreur d'agrafage 2-51 Détection d'erreur d'impression duplex 2-50 DHCP 2-13 Disque dur 2-39 Disque virtuel 2-40

# Е

EcoPrint 2-31, 3-4 Effacement auto 3-28 Enregistrement d'un nouveau compte 4-4 Enregistrement d'un programme 1-14 Enveloppe Annexe-10 Erreur KPDL 2-19 EtherTalk 2-12 Étiquettes Annexe-8

# F

Fonction e-MPS 2-3 Fonction Programme 1-14 Enregistrement d'un programme 1-14 Utilisation d'un programme 1-14 Format du papier (magasins) 3-16 Format ordinaire 1-2 Format original 1-2 Sélection 1-2 Fuseau horaire 3-25

# G

Gestion de comptes individuels **4-11** Gestion des comptes **4-4** Gestion globale des comptes **4-10** Grammage du type de papier **3-18** Groupage des copies **3-11** 

# Η

Heure d'été 3-25

## 

Impression A4 large 2-29

Action de retour à la ligne 2-28 Action de retour chariot 2-28 Boîte aux lettres virtuelle 2-6 Copie rapide 2-4 Impression privée/Travail enregistré 2-5 Interface 2-11 Liste des codes de tâches 2-8 Mode d'émulation 2-17 Mode de protection de page 2-27 Nombre d'exemplaires 2-26 Police 2-20 Vérification et mise en attente 2-4 Zoom 2-26 Impression d'une liste des polices 2-24 Impression d'une page d'état 2-2 Impression d'une page d'état de maintenance 2-52 Impression duplex du type de papier 3-19 Impression privée/Travail enregistré 2-5 Supprimer 2-6 Interface 2-11 Réseau 2-11

# J

Jeu de codes 2-23

# Κ

KPDL (AUTO) - Autre sélection d'émulation 2-19

## L

Langue de l'interface utilisateur **3-33** Limite d'utilisation **4-5** Limite de sortie **4-6** Limite de transmission de télécopies **4-8** Limite de transmissions du scanneur **4-7** Liste des codes de tâches **2-8** Liste des polices **2-24** 

## Μ

Magasin prioritaire **3-7** Mémoire supplémentaire **Annexe-13** Mode d'émulation **2-17** Épaisseur du stylo **2-18** Erreur KPDL **2-19** KPDL (AUTO) **2-19** Sélection **2-17** Mode d'impression duplex **2-43** Mode d'inactivité (veille) **Annexe-13** Mode de bac MF **2-42** Mode de fonctionnement par défaut **3-23**  Mode de protection de page 2-27 Mode de protection de ressource 2-48 Mode densité 3-4 Mode Effacer bordure 1-9 Bordure feu. 1-9 Bordure liv. 1-9 Mode faible consommation Annexe-13 Mode Groupage 1-5 Mode Impression économique (EcoPrint) 1-12 Mode KIR 2-30 Mode Marge 1-8 Mode Sélection Auto 1-13 Mode silence 3-29 Modification du code de gestion administrateur 3-26

# Ν

NetWare 2-11 Nombre d'exemplaires 2-26 Nombre d'exemplaires maximal 3-12 Numérisation continue Copie Numérisation continue 1-10

# 0

Orientation de l'original 3-20

## Ρ

Page d'état 2-2 Page d'état de maintenance 2-52 Page d'état du réseau 2-16 Papier 2-42, Annexe-2 Bac multifonctions 2-42 Destination de sortie 2-44 Gestion 2-42 Mode d'impression duplex 2-43 Source du papier 2-43 Papier couleur Annexe-11 Papier épais Annexe-10 Papier pré-imprimé Annexe-11 Papier recyclé Annexe-11 Papier spécial Annexe-7 Paramètre d'excès de restriction 4-14 Paramètre Réseau 2-11 Adresse IP 2-14 DHCP 2-13 EtherTalk 2-12 Masque de sous-réseau 2-15 NetWare 2-11

Passerelle par défaut 2-15 TCP/IP 2-13 Paramètres Fuseau horaire 3-25 Heure d'été (DST) 3-25 Paramètres par défaut 4-12 Paramètres par défaut de l'appareil 3-14 Paramètres par défaut de la comptabilité travaux 4-12 Passerelle par défaut 2-15 Police 2-20 Courier/Letter Gothic 2-22, 2-23 Courier/Letter Gothic - Épaisseur 2-23 Espacement des caractères Courier/Letter Gothic **2-22** Jeu de codes 2-23 Sélection 2-21 Taille 2-22 Polices contour Annexe-14 Position de l'original 1-3 ppp Annexe-14 Priorité A4/Lettre 2-45 Production de rapports 3-32

# Q

Qualité d'impression Densité d'impression 2-31 EcoPrint 2-31 Mode KIR 2-30 Résolution 2-31 Qualité image de l'original 3-4

# R

Rafraîchissement du tambour 3-34 Rapport compteur 3-30 Rapports 3-32 Réglage de densité auto 3-8 Réglage de densité OCR auto 3-8 Réglage de densité pour les originaux photo 3-10 Réglage de densité pour les originaux texte 3-9 Réglage de densité pour les originaux texte + photo 3-9 Réglage de la couleur d'arrière-plan 3-5 Réglage du contraste de l'écran 3-26 Réinitialiser 2-47 Réinitialiser l'imprimante 2-47 Résolution 2-31 Restriction d'impression 4-5 Restriction de copie 4-5 Rotation auto 1-11, 3-11

# S

Sélection auto du papier Annexe-12 Sélection du format original 1-2 Sélection du papier 3-5 Spécifications Papier Annexe-3 Spécifications du papier Annexe-3

Suppression d'un compte 4-8

# T

Taille du disque virtuel 2-41 TCP/IP 2-13 Temps d'effacement auto 3-28 Temps de faible consommation auto 3-21 Temps de veille automatique 3-21 Touche Son 3-24 Traitement de réduction des lignes noires 3-13 Transparent Annexe-8 Travaux de copie rapide 2-9 Type de papier (magasins) **3-17** Type de papier en mode de sélection automatique du papier **3-6** Type de papier personnalisé **3-19** 

# U

Utilisation de la comptabilité travaux 4-15

# V

Valeur de largeur de marge par défaut **3-11** Valeur par défaut de la largeur de l'effacement de bordure **3-12** Vérification et mise en attente **2-4** Vidage des données recues **2-47** 

## Ζ

Zoom 2-26

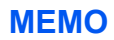

Pour optimiser les résultats d'impression et les performances de l'appareil, il est recommandé d'utiliser exclusivement des fournitures d'origine UTAX avec les produits UTAX.

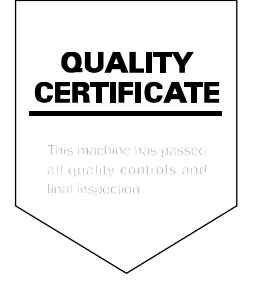

UTAX GmbH, Ohechaussee 235, 22848 Norderstedt, Germany